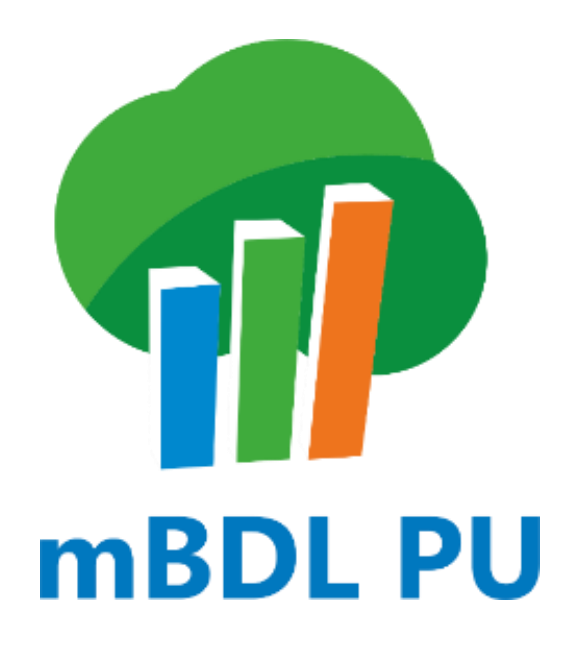

INSTRUKCJA OBSŁUGI PROGRAMU

wersja 1.1.0

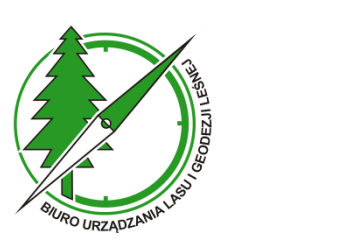

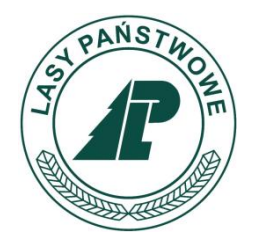

Sękocin Stary, luty 2025

# **S**PIS TREŚCI

# Spis treści

| 1 | OPIS OGÓLNY APLIKACJI MBDL PU3                                    |                                                                          |  |  |  |  |  |
|---|-------------------------------------------------------------------|--------------------------------------------------------------------------|--|--|--|--|--|
| 2 | EKRAN GŁÓWNY4                                                     |                                                                          |  |  |  |  |  |
| 3 | MENU GŁÓWNE                                                       |                                                                          |  |  |  |  |  |
| 4 | SZUKAJ – WYSZUKIWANIE ŚWIADECTW, DZIAŁEK EWIDENCYJNYCH, WYDZIELEŃ |                                                                          |  |  |  |  |  |
|   | 4.1                                                               | Wyszukiwanie świadectw legalności pozyskania drewna                      |  |  |  |  |  |
|   | 4.2                                                               | WYSZUKIWANIE DZIAŁEK EWIDENCYJNYCH 11                                    |  |  |  |  |  |
|   | 4.2.1                                                             | Podgląd położenia działki na mapie14                                     |  |  |  |  |  |
|   | 4.2.2                                                             | Pokaż opis działki ewidencyjnej15                                        |  |  |  |  |  |
|   | 4.2.3                                                             | Dodawanie działek ewidencyjnych (ISL) 16                                 |  |  |  |  |  |
|   | 4.2.4                                                             | Usunięcie działki 20                                                     |  |  |  |  |  |
|   | 4.3                                                               | WYSZUKIWANIE WYDZIELEŃ                                                   |  |  |  |  |  |
| 5 | DOD                                                               | AWANIE ŚWIADECTWA LEGALNOŚCI POZYSKANIA DREWNA27                         |  |  |  |  |  |
|   | 5.1                                                               | DODAWANIE WŁAŚCICIELA LASU                                               |  |  |  |  |  |
|   | 5.2                                                               | DODAWANIE DREWNA NA ŚLPD                                                 |  |  |  |  |  |
|   | 5.2.1                                                             | Metody wyliczania miąższości drewna34                                    |  |  |  |  |  |
|   | 5.2.2                                                             | Wprowadzanie drewna mierzonego w sztukach pojedynczo                     |  |  |  |  |  |
|   | 5.2.3                                                             | Wprowadzania drewna mierzonego w stosach                                 |  |  |  |  |  |
|   | 5.2.4                                                             | Wprowadzanie drewna mierzonego w sztukach grupowo 40                     |  |  |  |  |  |
|   | 5.2.5                                                             | Wprowadzanie drewna z grupy sortymentowej WK – wielkowymiarowe kłodowane |  |  |  |  |  |
| 6 | EDYC                                                              | JA I USUWANIE ŚLPD                                                       |  |  |  |  |  |
| 7 | DRUKARKI                                                          |                                                                          |  |  |  |  |  |
|   | 7.1                                                               | USTAWIENIE JĘZYKA DRUKAREK                                               |  |  |  |  |  |
|   | 7.1.1                                                             | Drukarka Honeywell RP4                                                   |  |  |  |  |  |
|   | 7.1.2                                                             | Drukarka Honeywell RP4f52                                                |  |  |  |  |  |
|   | 7.2                                                               | USTAWIENIE POŁĄCZENIA BLUETOOTH                                          |  |  |  |  |  |
|   | 7.3                                                               | Konfiguracja drukarki w mBDL PU                                          |  |  |  |  |  |

|    | 7.4             | Ustawienia cześci stałych na wydruku świadectwa                             | 61  |  |  |  |  |
|----|-----------------|-----------------------------------------------------------------------------|-----|--|--|--|--|
| 8  | DRUKOWANIE ŚLPD |                                                                             |     |  |  |  |  |
| 9  | SYNC            | CHRONIZACJA I WYSYŁANIE DANYCH                                              | 69  |  |  |  |  |
|    | 9.1             | WYSYŁANIE DANYCH                                                            | 69  |  |  |  |  |
|    | 9.2             | Synchronizacja danych                                                       | 72  |  |  |  |  |
| 10 | UTW             | /ÓRZ BAZĘ                                                                   | 77  |  |  |  |  |
| 11 | POBI            | IERZ MAPĘ OSM                                                               | 80  |  |  |  |  |
| 12 | KON             | FIGURACJA MAPY                                                              | 82  |  |  |  |  |
|    | 12.1            | WARSTWY PODSTAWOWE                                                          | 82  |  |  |  |  |
|    | 12.2            | Usługi WMS/WMTS                                                             | 83  |  |  |  |  |
|    | 12.3            | MAPY PODKŁADOWE                                                             | 91  |  |  |  |  |
| 13 | DOD             | AWANIE DO MAPY DANYCH W POSTACI PLIKÓW SHP, KML, GPX                        | 93  |  |  |  |  |
| 14 | ZARZ            | ZĄDZANIE PROFILAMI UŻYTKOWNIKÓW                                             | 101 |  |  |  |  |
|    | 14.1            | DODAWANIE PROFILU UŻYTKOWNIKA PRZY PIERWSZYM URUCHOMIENIU APLIKACJI MBDL PU | 101 |  |  |  |  |
|    | 14.2            | DODAWANIE KOLEJNEGO PROFILU UŻYTKOWNIKA                                     | 107 |  |  |  |  |
|    | 14.3            | Przełączanie profilu użytkownika                                            | 108 |  |  |  |  |
|    | 14.4            | Edycja hasła profilu użytkownika                                            | 112 |  |  |  |  |
|    | 14.5            | USUNIĘCIE PROFILU UŻYTKOWNIKA                                               | 115 |  |  |  |  |
| 15 | РОМ             | 10C                                                                         | 121 |  |  |  |  |

# 1 OPIS OGÓLNY APLIKACJI MBDL PU

Aplikacja mobilna mBDL PU jest przeznaczona do wspomagania nadzoru nad lasami nie stanowiącymi własności Skarbu Państwa. Współpracuje ona z aplikacją webową BDL Plany Uproszczone (BDL PU) na urządzeniach mobilnych z systemem operacyjnym Android. Program mBDL PU działa w trybie offline to znaczy nie wymaga stałego połączenia z bazą główną BDL PU. Dane z BDL PU pobierane są na urządzenie mobilne (smartfon).

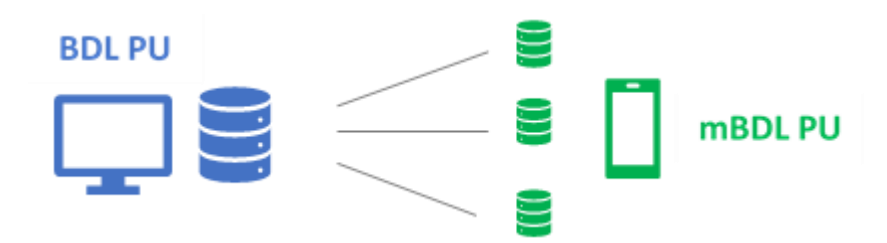

Dzięki takiemu podejściu możliwe jest korzystanie z aplikacji w terenie bez konieczności połączenia z Internetem. Głównym zadaniem aplikacji jest umożliwienie, podczas pracy terenowej, dostępu do opisów taksacyjnych, wskazówek gospodarczych i opisów działek ewidencyjnych znajdujących się w UPUL. Poza tym użytkownik może dodawać nowe działki ewidencyjne i świadectwa legalności pozyskania drewna (ŚLPD).

# 2 EKRAN GŁÓWNY

Ekran główny umożliwia dostęp do menu głównego aplikacji oraz zawiera zestaw podstawowych narzędzi potrzebnych do przeglądania danych na mapie oraz narzędzia związane z lokalizacją GPS, orientacją mapy, wyszukiwaniem obiektów, dodawaniem nowych danych (ŚLPD i działek ewidencyjnych).

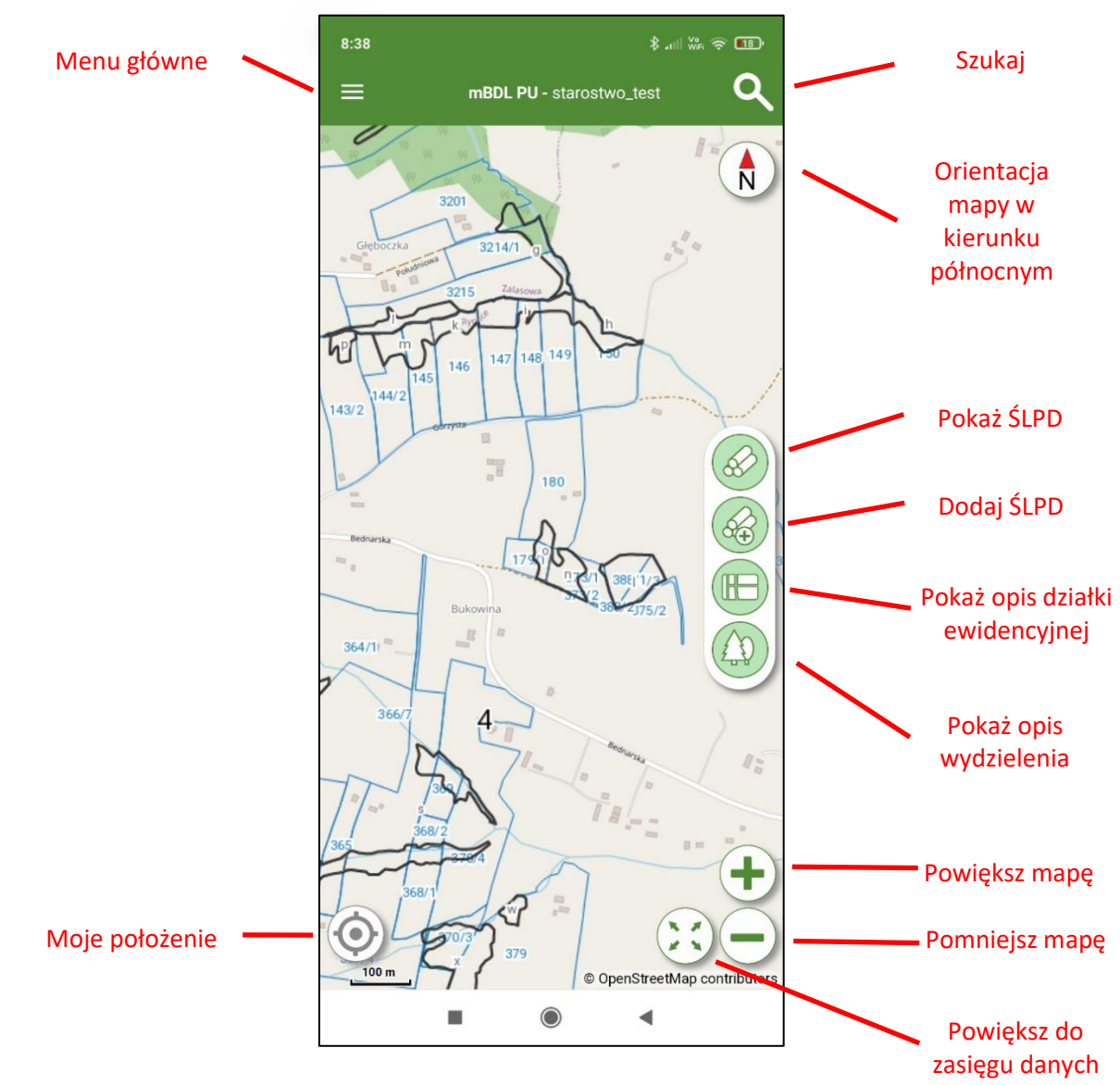

Menu główne – przycisk wyświetla opcje menu głównego

Moje położenie – aktywacja GPS, lokalizacja na mapie na podstawie GPS

**Szukaj** – przejście do ekranu wyszukiwania świadectw legalności pozyskania drewna, działek ewidencyjnych, wydzieleń.

**Orientacja mapy** – włączanie orientacji mapy względem kierunku północy.

**Pokaż ŚLPD** – narzędzie do interakcji z mapą, po kliknięciu na działkę na mapie wyświetlane są świadectwa przypisane do działki znajdującej się w miejscu kliknięcia na mapie.

**Dodaj ŚLPD** – narzędzie do interakcji z mapą, po włączeniu i kliknięciu na działkę na mapie użytkownik może dodać do niej ŚLPD.

**Pokaż opis działki ewidencyjnej** - narzędzie do interakcji z mapą, po kliknięciu na działkę ewidencyjną na mapie otwiera się ekran z opisem działki.

**Pokaż opis wydzielenia** – narządzie do interakcji z mapą, po kliknięciu na wydzielenie na mapie otwiera się ekran z opisem wydzielenia.

Powiększ mapę – przybliża widok mapy.

Pomniejsz mapę – oddala widok mapy.

Powiększ do zasięgu danych – powiększa widok mapy do zasięgu warstwy oddziałów.

# 3 MENU GŁÓWNE

Menu główne zawiera szereg opcji umożliwiających przeglądanie oraz tworzenie nowych danych jak również tworzenie i zarządzania całym środowiskiem aplikacji.

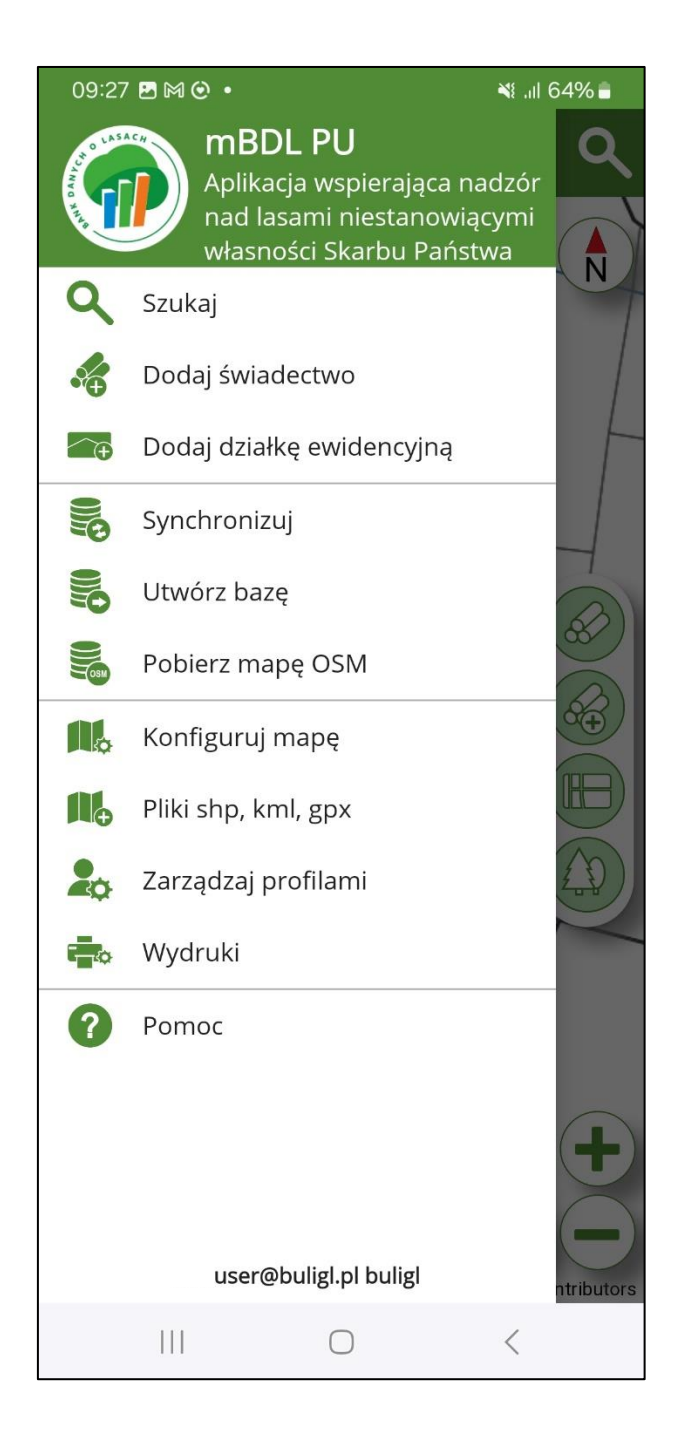

| <b>Q</b> Szukaj           | Wyszukiwanie ŚLPD, działek ewidencyjnych i wydzieleń.                                                        |
|---------------------------|----------------------------------------------------------------------------------------------------|
| odaj świadectwo           | Dodawanie świadectw legalności pozyskania drewna.                                                            |
| Dodaj działkę ewidencyjną | Dodawanie działek ewidencyjnych (ISL).                                                                       |
| Synchronizuj              | Synchronizowanie danych z bazą aplikacją BDL PU.                                                             |
| Utwórz bazę               | Tworzenie nowej bazy danych wraz z danymi z aplikacji BDL PU.                                                |
| Pobierz mapę OSM          | Pobieranie mapy podkładowej OpenStreetMap do pracy offline.                                                  |
| Konfiguruj mapę           | Konfigurowanie treści wyświetlanej mapy: warstwy podstawowe, dodawanie warstw z zewnętrznych usług WMS/WMTS. |
| Pliki shp, kml, gpx       | Dodawane danych mapowych w formacie shp, kml, gpx.                                                           |
| arządzaj profilami        | Konfiguracja profilu użytkownika.                                                                            |
| i Wydruki                 | Konfigurowanie drukarek i ustawień wydruków świadectw legalności<br>pozyskania drewna                        |
| Pomoc                     | Instrukcja użytkownika, historia operacji, zgłaszanie uwag, informacje o programie, polityka prywatności.    |

# 4 SZUKAJ - WYSZUKIWANIE ŚWIADECTW, DZIAŁEK EWIDENCYJNYCH, WYDZIELEŃ

Po wybraniu w menu głównym opcji "Szukaj" domyślnie otwiera się ekran do wyszukiwania świadectw legalności pozyskania drewna. Za pomocą przycisków w dolnej części ekranu można przełączyć się na ekran do wyszukiwania działek ewidencyjnych (przycisk "Działki") lub wydzieleń (przycisk "Wydzielenia"). Ekran wyszukiwania jest również bezpośrednio dostępny z ekranu głównego za pomocą "lupki" umieszczonej w prawym górnym rogu ekranu.

## 4.1 Wyszukiwanie świadectw legalności pozyskania drewna

Po kliknięciu na przycisk "ŚLPD" należy wskazać zakres wyszukiwanych danych. Filtrowanie danych możliwe jest poprzez wybranie z listy określonej gminy, obrębu ewidencyjnego, numeru działki ewidencyjnej, wpisanie numeru świadectwa "wyboru zakresu dat utworzenia świadectwa oraz status świadectwa do edycji lub wszystkie. Po wprowadzeniu parametrów filtrowania i kliknięciu na przycisk "Szukaj" wyniki wyszukiwane zostaną wyświetlone w postaci listy świadectw.

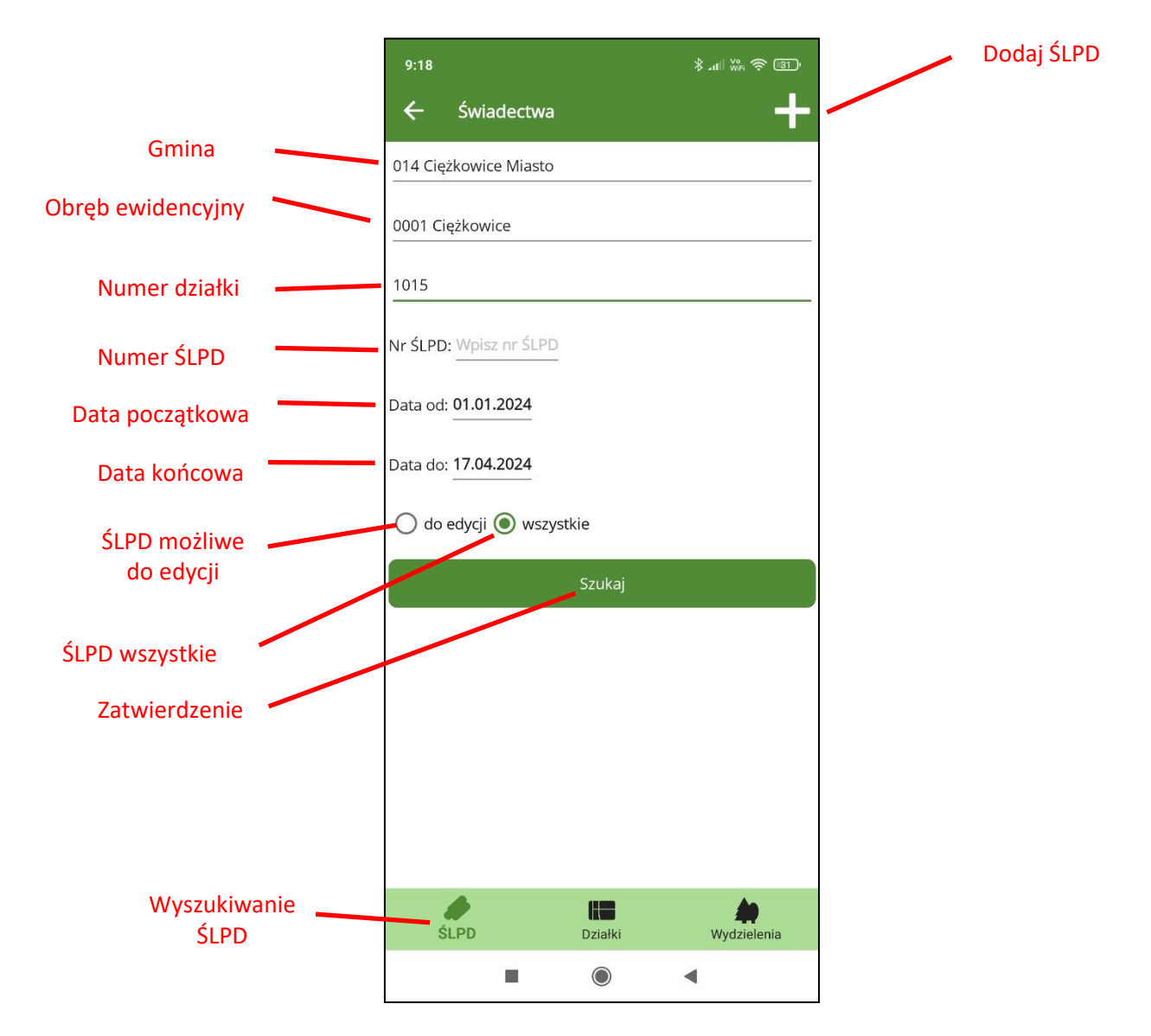

Po wprowadzeniu parametrów filtrowania i kliknięciu na przycisk "Szukaj" wyniki wyszukiwane zostaną wyświetlone w postaci listy świadectw.

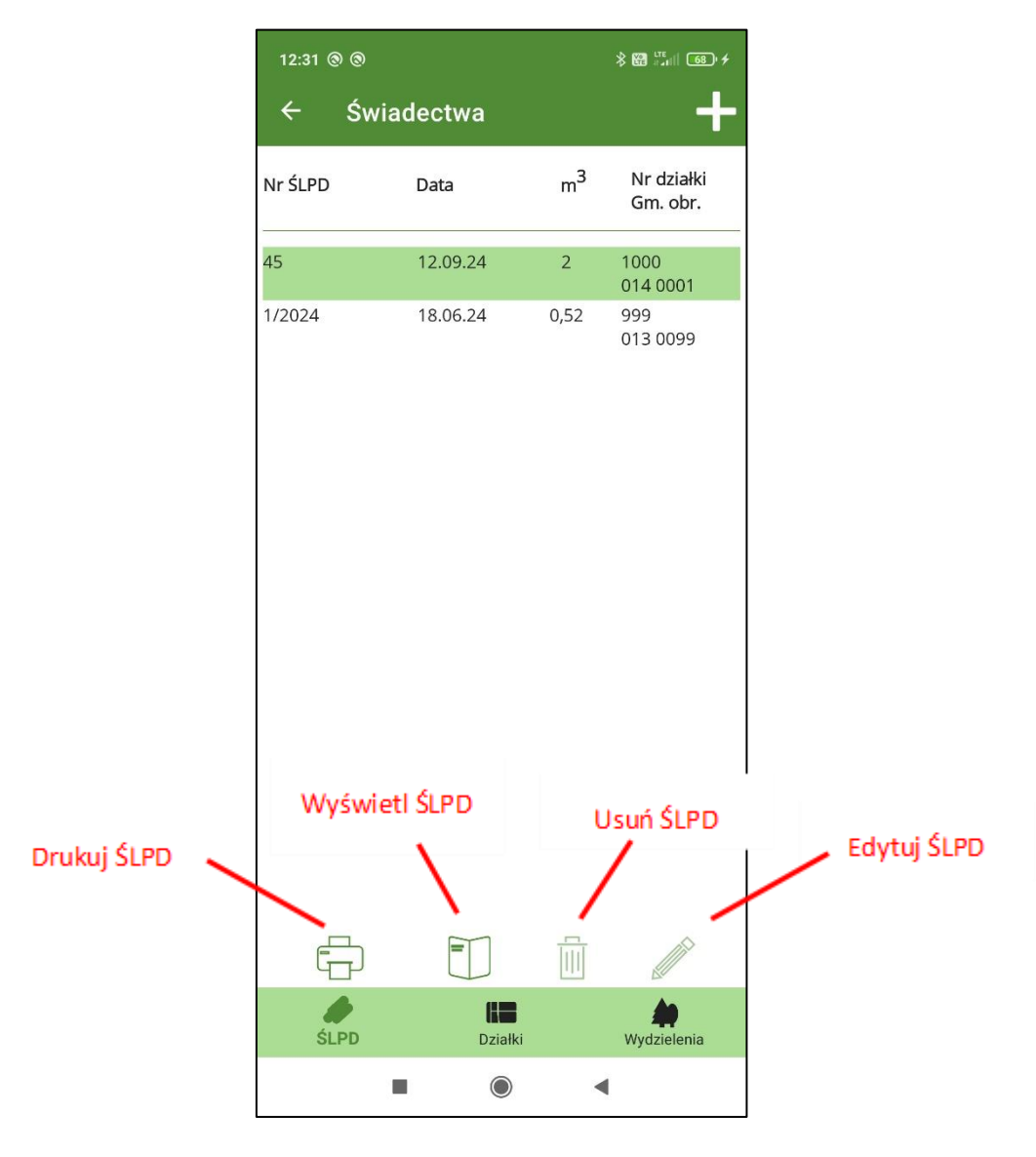

Ekran z listą świadectw posiada dodatkowy pasek na dole ekranu zawierający przyciski umożliwiające wydruk wybranego świadectwa (przycisk "Drukuj"), wyświetlenie danych świadectwa (przycisk "Pokaż świadectwo"), usunięcie świadectwa (przycisk "Usuń świadectwo"), edycję świadectwa (przycisk "Edytuj świadectwo"). W prawym górnym rogu przycisk "+" umożliwia utworzenie nowego świadectwa legalności pozyskania drewna.

|                           | 12:20   |                       |                | \$ 83 <sup>LTE+</sup> 11 64 ' |
|---------------------------|---------|-----------------------|----------------|-------------------------------|
|                           | ← Świa  | dectwa                |                | +                             |
| ŚLPD możliwe<br>do edycji | Nr ŚLPD | Data                  | m <sup>3</sup> | Nr działki<br>Gm. obr.        |
|                           | 43/2025 | 14.02.25              | 0,42           | 2624<br>054 0007              |
|                           | 32/2025 | 12.02.25              | 3,74           | 1423<br>105 0005              |
|                           | esd346  | 11.02.25              | 76,35          | 111<br>042 0001               |
|                           | 12/2025 | 10.02.25              | 10,47          | 109<br>042 0001               |
|                           | 11/2026 | 07.02.25              | 7,35           | 125<br>042 0002               |
|                           | r       | 06.02.25              | 64,89          | 152<br>011 1111               |
|                           | 45rt    | 04.02.25              | 1,96           | 1964<br>054 0007              |
|                           | 456     | 04.02.25              | 12,95          | 2624<br>054 0007              |
|                           | 2311    | 04.02.25              | 0,8            | 280/3<br>015 0005             |
|                           | 1131    | 04.02.25              | 17,87          | 282/1<br>015 0005             |
|                           | 33      | 03.02.25              | 1,92           | 107<br>042 0007               |
|                           | 45333   | 29.01.25              | 4,65           | 1/3<br>042 0007               |
|                           | 33      | 29.01.25              | 5              | 105                           |
|                           | Ē       |                       |                |                               |
|                           | ŚLPD    | <b>LEB</b><br>Działki |                | <b>W</b> ydzielenia           |
|                           |         |                       | •              |                               |

Opcje "Usuń SLPD" i "Edytuj ŚLPD" są zarezerwowanie dla świadectw legalności pozyskania drewna (ŚLPD) utworzonych w aplikacji mBDL PU i jeszcze niewysłanych bądź niezsynchronizowanych z bazą główną BDL PU. Posiadają one wówczas status "do edycji". Świadectwa takie oznaczone są na liście działek dodatkową ikonką z symbolem ołówka.

## 4.2 Wyszukiwanie działek ewidencyjnych

Po wybraniu w menu opcji "Szukaj" i kliknięciu na przycisk "Działki" na ekranie wyszukiwania mamy możliwość wyszukiwania działek na podstawie wybranej gminy, obrębu ewidencyjnego, numeru działki ewidencyjnej i typu działki: do edycji, ISL, UPUL, wszystkie.

Działki "do edycji" to działki utworzone w aplikacji mobilnej mBDL PU, które nie zostały zsynchronizowane z bazą główną aplikacji BDL PU lub nie zostały do niej wysłane.

Działki **ISL** to działki nie wchodzące do UPUL a utworzone w aplikacji BDL PU lub mBDL PU.

Działki **UPUL** to działki pochodzące z opracowań Uproszczonych Planów Urządzania Lasu, zaimportowane z bazy aplikacji BDL PU.

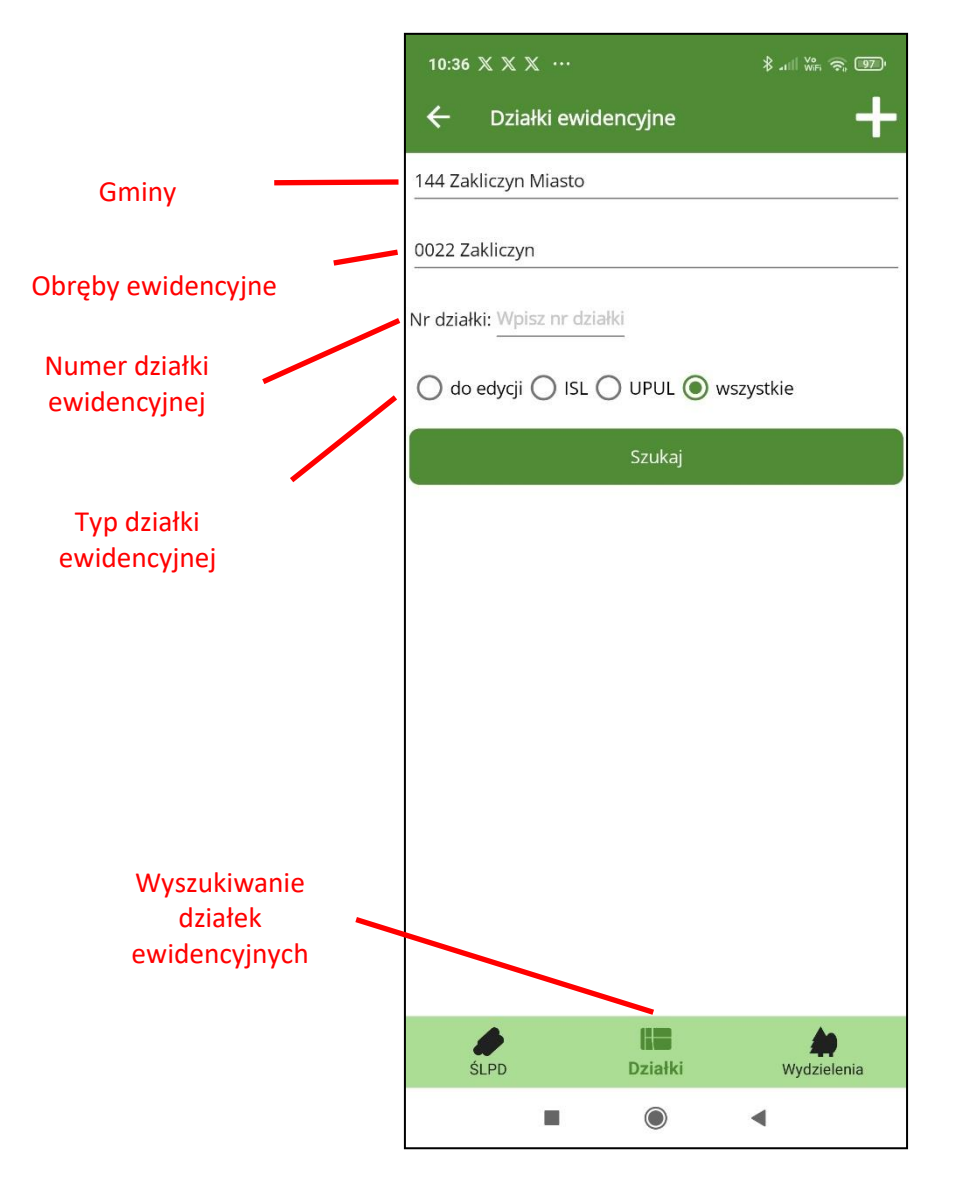

Po wprowadzeniu kryteriów wyszukiwania i kliknięciu na przycisk "Szukaj" zostanie wyświetlona lista działek.

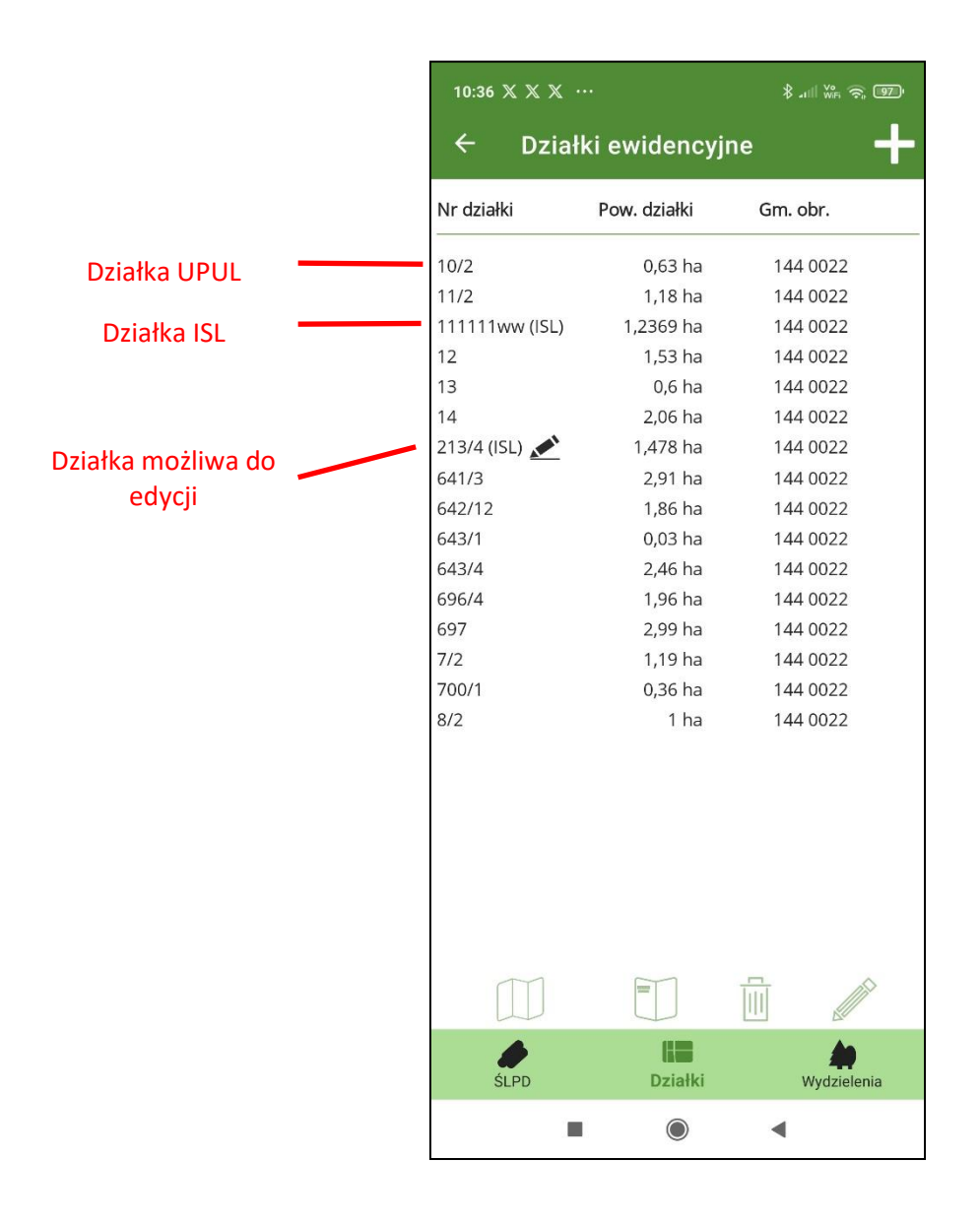

Wybierając pojedynczą działkę na liście pojawiają się dodatkowe przyciski umożliwiające: podgląd położenia działki na mapie, wyświetlenie opisu działki i użytków na działce, usunięcie działki i edycję działki. Opcje usuwania i edycji działki są zarezerwowanie dla działek utworzonych w aplikacji mBDL PU i jeszcze niezsynchronizowanych z bazą główną BDL PU, posiadających status "do edycji". Oznaczone są one na liście działek dodatkową ikonką z symbolem ołówka.

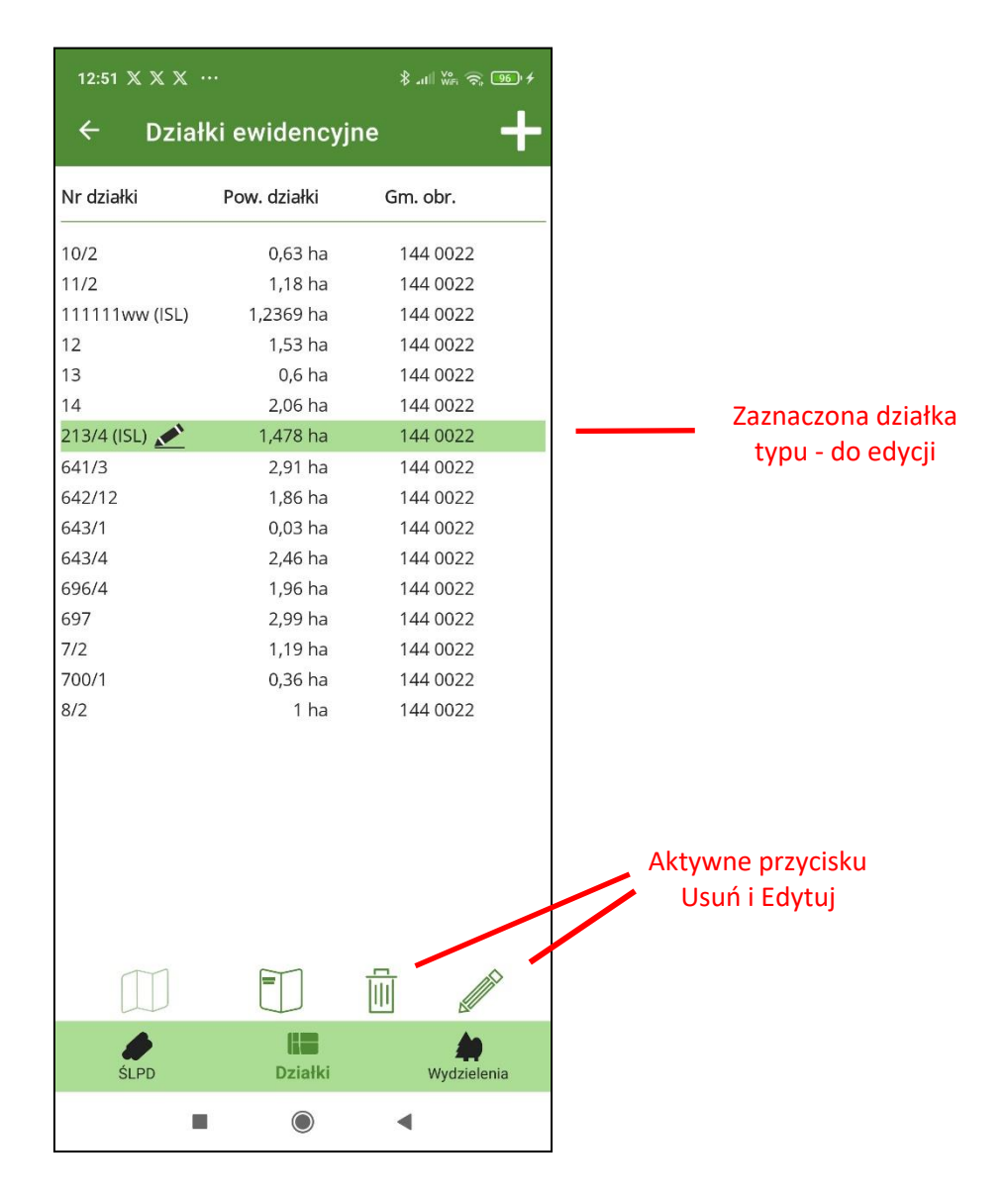

#### 4.2.1 Podgląd położenia działki na mapie

Przycisk "Pokaż na mapie" jest aktywny tylko po zaznaczeniu na liście działki typu UPUL. Po kliknięciu na przycisk zostanie wyświetlona mapa z wyróżnioną działką ewidencyjną.

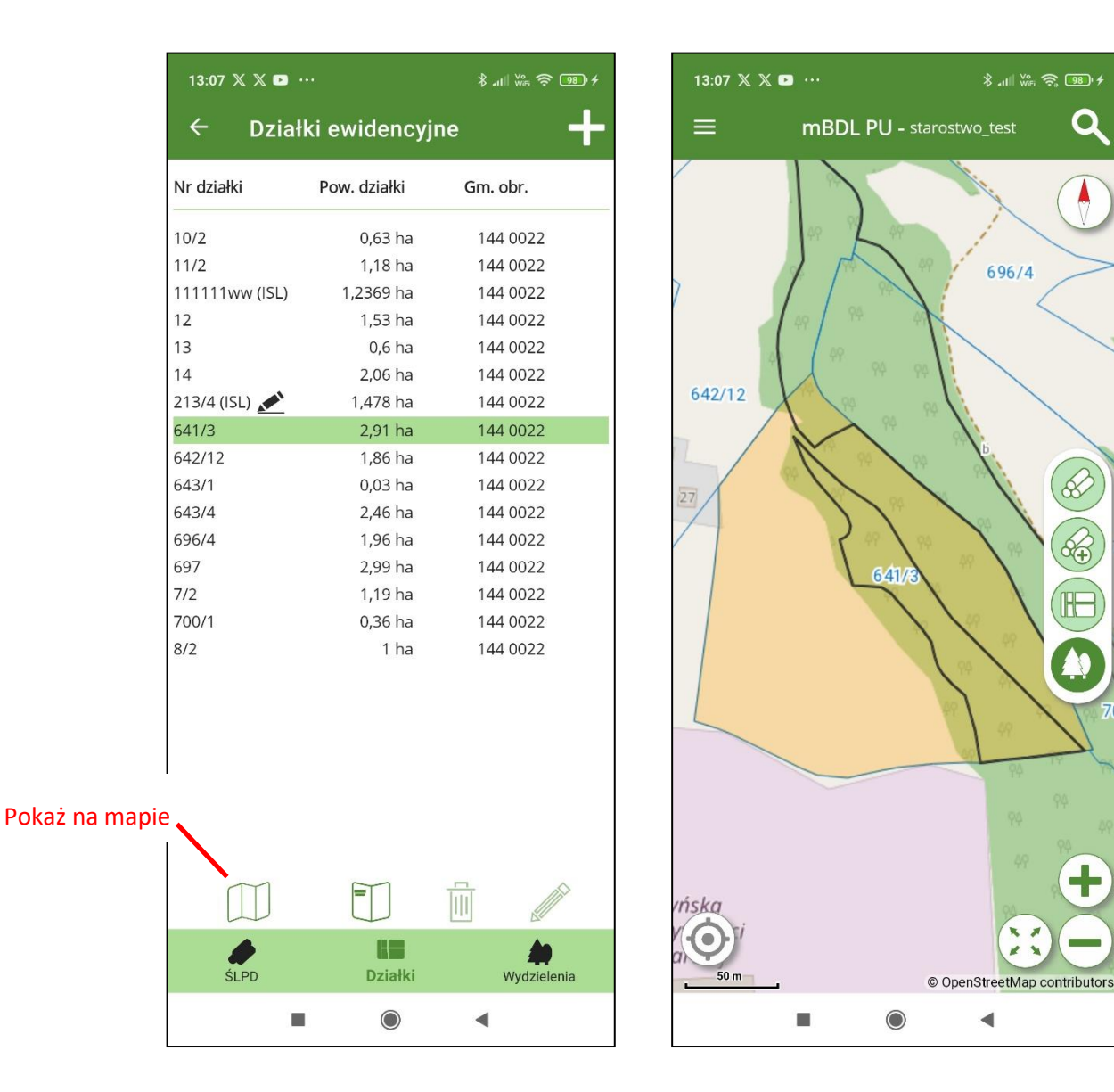

### 4.2.2 Pokaż opis działki ewidencyjnej

Po zaznaczeniu działki ewidencyjnej na liście należy kliknąć na przycisk "Pokaż opis". Pojawi się wówczas ekran ze szczegółowym opisem działki ewidencyjnej.

\$ .ull 🐝 🛜 💷 +

696/4

◀

Q

S

÷

| 13:07 🗶 🗶 🗈     |                | ∦ ո⊪ <sup>₩</sup> Բ։ 奈 ։։։ ≁ |
|-----------------|----------------|------------------------------|
| ← Dzia          | lki ewidencyjı | ne 🕂                         |
| Nr działki      | Pow. działki   | Gm. obr.                     |
| 10/2            | 0,63 ha        | 144 0022                     |
| 11/2            | 1,18 ha        | 144 0022                     |
| 1111111ww (ISL) | 1,2369 ha      | 144 0022                     |
| 12              | 1,53 ha        | 144 0022                     |
| 14              | 2.06 ha        | 144 0022                     |
| 213/4 (ISL) 💉   | 1,478 ha       | 144 0022                     |
| 641/3           | 2,91 ha        | 144 0022                     |
| 642/12          | 1,86 ha        | 144 0022                     |
| 643/1           | 643/1 0,03 ha  |                              |
| 643/4           | 2,46 ha        | 144 0022                     |
| 696/4 1,96 ha   |                | 144 0022                     |
| 697             | 2,99 ha        | 144 0022                     |
| 7/2             | 1,19 ha        | 144 0022                     |
| 8/2             | 0,36 ha        | 144 0022                     |
| 0/2             | 1 Hu           | 144 0022                     |
|                 |                |                              |
|                 |                |                              |
| 1               |                |                              |
| aż opis 🔪       |                |                              |
|                 |                |                              |
| (TT)            |                |                              |
|                 | $\Box$         |                              |
|                 |                | <b>A</b>                     |
| SLPD            | DZIałki        | Wydzielenia                  |
|                 |                |                              |

## 4.2.3 Dodawanie działek ewidencyjnych (ISL)

Dodawanie działek ewidencyjnych jest możliwe z poziomu Menu głównego opcja "Dodaj działkę ewidencyjną" lub za pomocą przycisku "+" na ekranie do wyszukiwanie działek. W obu przypadkach po uruchomieniu narzędzia pojawia się ekran z formularzem do wprowadzenia danych nowej działki ewidencyjnej. Pola obowiązkowe do wypełnienia oznaczone są "\*".

| 8:30 ❶ X X · \$ ⊿ill ₩e 奈 (                           | 37) 4   |
|-------------------------------------------------------|---------|
| Działka ewidencyjna                                   |         |
| Wybierz gminę*                                        |         |
| Wybierz obręb ewidencyjny*                            |         |
| Nr działki*: Wpisz nr działki                         |         |
| Powierzchnia działki*: Wpisz powierzchnię działki     |         |
| Ls                                                    |         |
| Wybierz klasę użytku*                                 |         |
| D-STAN                                                |         |
| 7.1 Osoby fizyczne - właściciele i władający gruntami | wcho    |
| Adres leśny wydzielenia                               |         |
| Wybierz nadzór*                                       |         |
| Powierzchnia wydzielenia*: Wpisz powierzchnię wydz    | ielenia |
| DRZEW                                                 |         |
| * - pola obowiązkowe                                  |         |
| X V                                                   |         |
|                                                       |         |

Wprowadzać można tylko dane opisowe, program nie posiada opcji dodawania geometrii działek. Podczas dodawania nowej działki oprócz danych ewidencyjnych należy podać podstawowe dane dotyczące użytków na działce i skróconego opisu taksacyjnego. Aplikacja mBDL PU pozwala na dodanie tylko jednego użytku oraz wprowadzenia jednego gatunku w opisie wydzielenia. Adres leśny wydzielenia jest generowany automatycznie. Jeżeli istnieje potrzeba wprowadzenia bardziej szczegółowych danych to po synchronizacji danych z bazą główną BDL PU można uzupełnić opis działki w aplikacji webowej BDL PU.

| 13:24 🗶 🗶 🗶 …           | hn. \$                    | 🐝 🗟 🤅 🔟 🖓   |
|-------------------------|---------------------------|-------------|
| ← Działka e             | ewidencyjna               |             |
| 032 Lisia Góra          |                           |             |
| 0001 Lisia Góra         |                           |             |
| Nr działki*: 112/3      |                           |             |
| Powierzchnia działki*:  | 0,5800                    |             |
| Ls                      |                           |             |
| <u>VI</u>               |                           |             |
| D-STAN                  |                           |             |
| 7.1 Osoby fizyczne - wł | łaściciele i władający gr | untami wcho |
| K160320001-101000-a     | a -00                     |             |
| 1 Nadzór własny         |                           |             |
| Powierzchnia wydzieler  | nia*: 0,5800              |             |
| DRZEW                   |                           |             |
| * - pola obowiązkowe    |                           |             |
| ×                       |                           |             |
|                         |                           |             |

Po wypełnieniu wszystkich obowiązkowych pól należy kliknąć na przycisk "Zapisz" aby zapisać zmiany. Po dodaniu działki wyświetlany jest ekran z opisem działki. Edycja działki jest możliwe do momentu przesłania jej do bazy głównej aplikacji BDL PU.

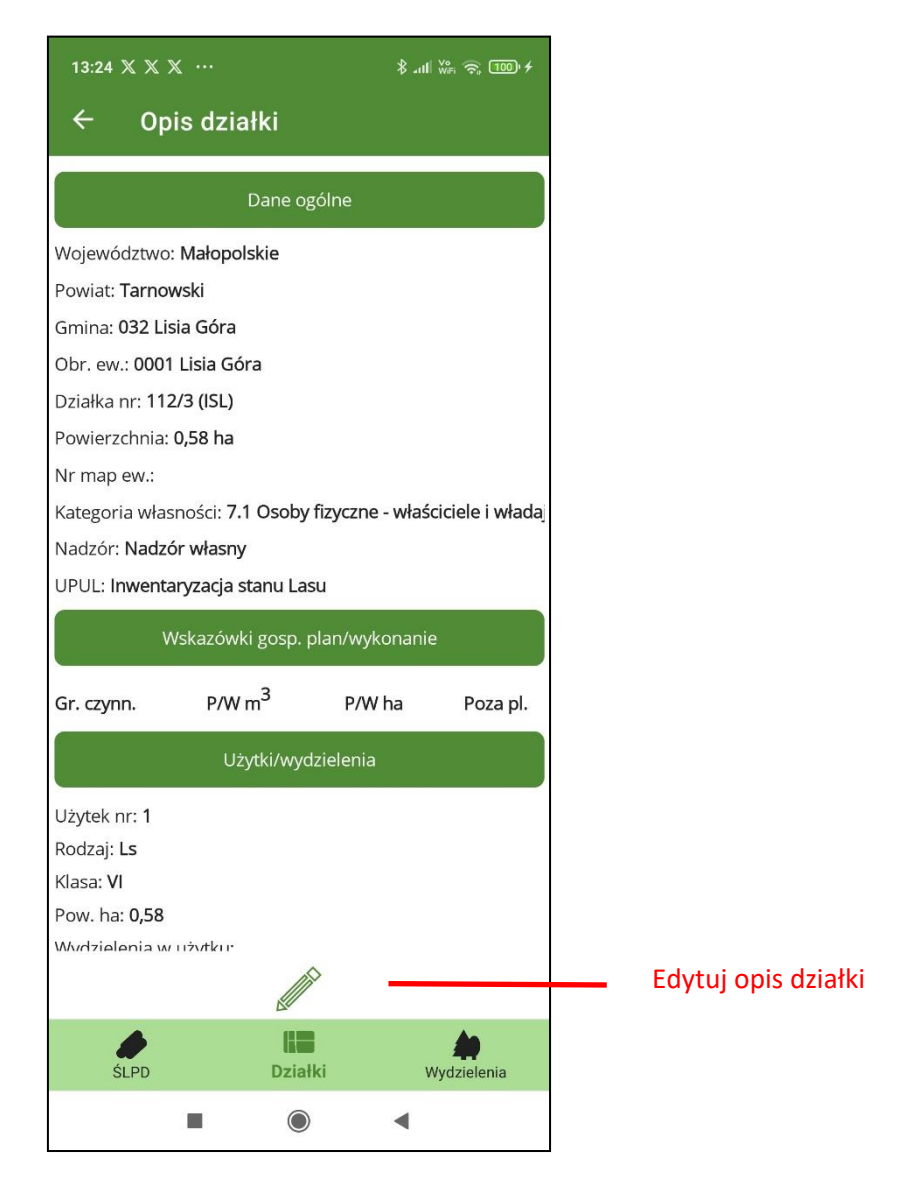

Na liście działek, działka ta będzie widoczna jako działka "do edycji" i oznaczona skrótem ISL wskazującym na to, że została dodana przez użytkownika i nie jest to działka z opracowania UPUL.

| 13:24 🗶 🗶 >   | \$ .ull ₩F 중 100 +    |             |
|---------------|-----------------------|-------------|
| ← Dzi         | ine 🕂                 |             |
| Nr działki    | Pow. działki          | Gm. obr.    |
| 1000          | 0,28 ha               | 032 0001    |
| 1001          | 0,27 ha               | 032 0001    |
| 1024          | 0,58 ha               | 032 0001    |
| 1025          | 0,7 ha                | 032 0001    |
| 1031          | 0,63 ha               | 032 0001    |
| 1037          | 0,49 ha               | 032 0001    |
| 1054          | 0,15 ha               | 032 0001    |
| 1058          | 0,08 ha               | 032 0001    |
| 1059          | 0,34 ha               | 032 0001    |
| 1062          | 0,5 ha                | 032 0001    |
| 1069          | 0,08 ha               | 032 0001    |
| 1070          | 0,09 ha               | 032 0001    |
| 112/3 (ISL) 💉 | 0,58 ha               | 032 0001    |
| 1130          | 0,78 ha               | 032 0001    |
| 1131          | 0,97 ha               | 032 0001    |
| 1140          | 0,9 ha                | 032 0001    |
| 1141          | 0,84 ha               | 032 0001    |
| 1143          | 0,58 ha               | 032 0001    |
| 1148          | 0,44 ha               | 032 0001    |
| 1155          | 0,66 ha               | 032 0001    |
| 116           | 0,84 ha               | 032 0001    |
| 1161          | 0,16 ha               | 032 0001    |
| 1162          | 0,17 ha               | 032 0001    |
| 1162          | 0 69 63               | 022 0001    |
|               |                       |             |
| ŚLPD          | <b>LES</b><br>Działki | Wydzielenia |
|               |                       | •           |

## 4.2.4 Usunięcie działki

Po wybraniu na liście działki, która ma status "do edycji" należy kliknąć na przycisk "Usuń".

| 13:24 🗙    | x x     |                 | \$ .ull 👾 🔶 🔟 4 |
|------------|---------|-----------------|-----------------|
| ÷          | Działki | ewidencyj       | ine 🕂           |
| Nr działki | Р       | ow. działki     | Gm. obr.        |
| 1000       |         | 0,28 ha         | 032 0001        |
| 1001       |         | 0,27 ha         | 032 0001        |
| 1024       |         | 0,58 ha         | 032 0001        |
| 1025       |         | 0,7 ha          | 032 0001        |
| 1031       |         | 0,63 ha         | 032 0001        |
| 1037       |         | 0,49 ha         | 032 0001        |
| 1054       |         | 0,15 ha         | 032 0001        |
| 1058       |         | 0,08 ha         | 032 0001        |
| 1059       |         | 0,34 ha         | 032 0001        |
| 1062       |         | 0,5 ha          | 032 0001        |
| 1069       |         | 0,08 ha         | 032 0001        |
| 1070       |         | 0,09 ha         | 032 0001        |
| 112/3 (ISL | .) 💉    | 0,58 ha         | 032 0001        |
| 1130       |         | 0,78 ha         | 032 0001        |
| 1131       |         | 0,97 ha         | 032 0001        |
| 1140       |         | 0,9 ha          | 032 0001        |
| 1141       |         | 0,84 ha         | 032 0001        |
| 1143       |         | 0,58 ha         | 032 0001        |
| 1148       |         | 0,44 ha         | 032 0001        |
| 1155       |         | 0,66 ha         | 032 0001        |
| 116        |         | 0,84 ha         | 032 0001        |
| 1161       |         | 0,16 ha         | 032 0001        |
| 1162       |         | 0,17 ha         | 032 0001        |
| 1162       |         | n ca ha         | 032 0001        |
|            |         |                 |                 |
| ŚLF        | PD      | <b>D</b> ziałki | Wydzielenia     |
|            |         | ۲               | •               |

Program wyświetli wówczas pytanie "Czy usunąć działkę ….. oraz wszystkie powiązane dane?". Użytkownik musi potwierdzić usunięcie działki klikając na przycisk "Tak".

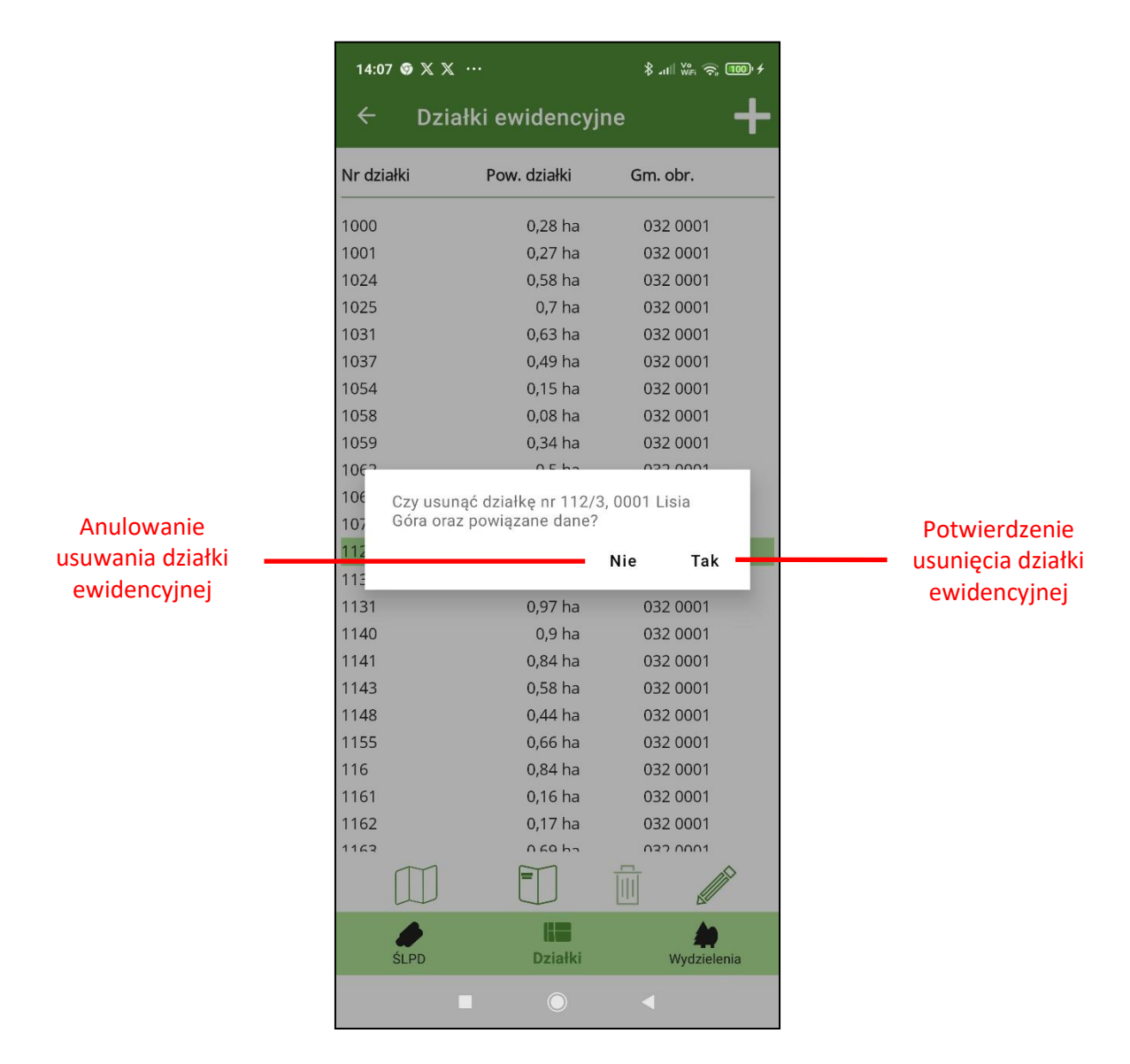

Działka zostanie całkowicie usunięta z bazy aplikacji mBDL PU. Jeżeli w bazie mBDL PU znajdują się świadectwa legalności powiązane z tą działką to one również zostaną usunięte.

## 4.3 Wyszukiwanie wydzieleń

Po wybraniu w menu opcji "Szukaj" i kliknięciu na przycisk "Wydzielenia" na ekranie wyszukiwania mamy możliwość wyszukiwania wydzieleń na podstawie wybranej gminy, obrębu ewidencyjnego, kategorii własności, numeru oddziału, litery wydzielenia.

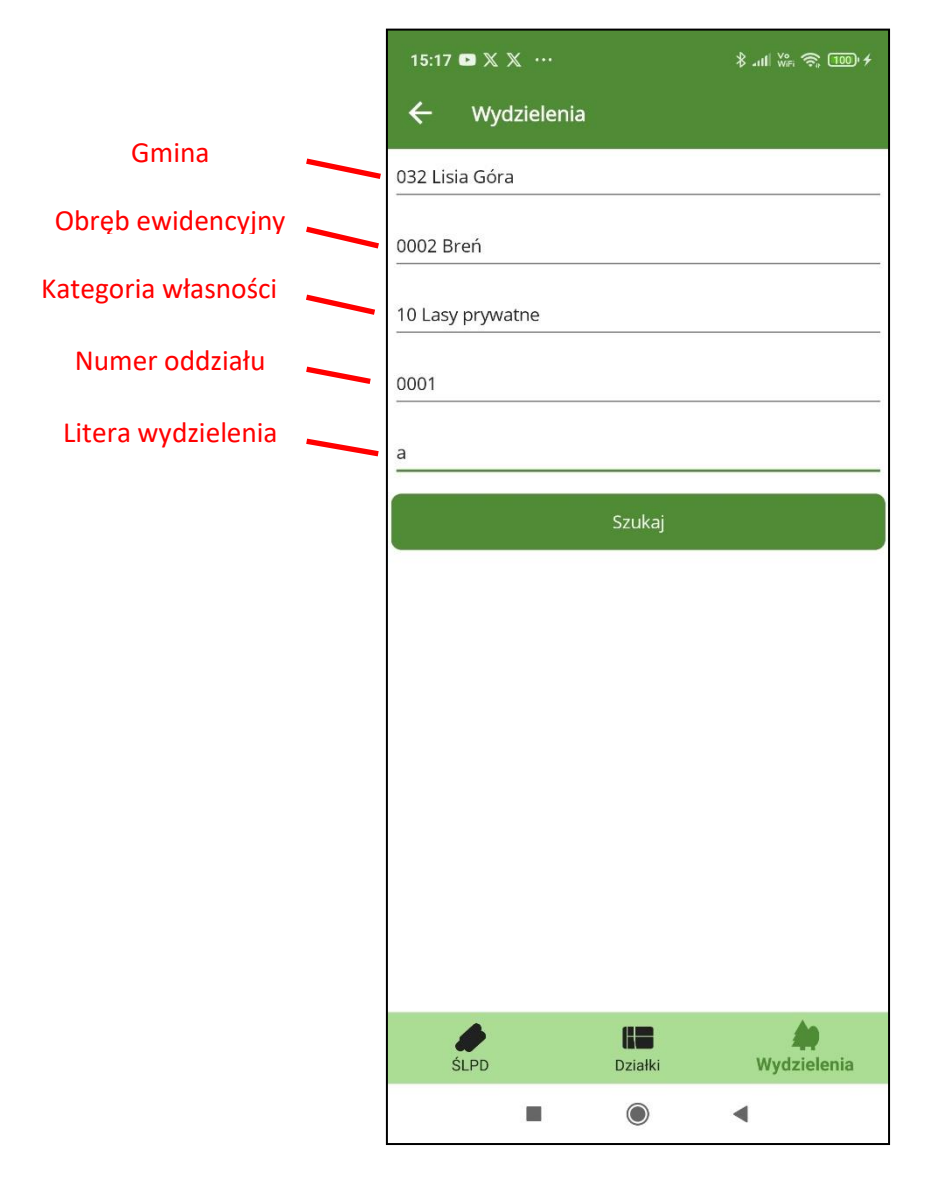

Po zatwierdzeniu kryteriów wyszukiwania program wyświetli ekran z listą wyszukanych wydzieleń. Po kliknięciu na wybrane wydzielenie na liście pojawiają się dodatkowe przyciski "Pokaż na mapie" i "Pokaż opis".

|                | 15:22 ③     |              | \$ .ııll ₩Fi 🚓 🏧 4 |  |
|----------------|-------------|--------------|--------------------|--|
|                | ← wy        | ydzielenia   |                    |  |
|                | Adre        | es leśny     | Powierzchnia       |  |
|                | K160320002- | 100001-a -00 | 0,4174 ha          |  |
|                |             |              |                    |  |
|                |             |              |                    |  |
|                |             |              |                    |  |
|                |             |              |                    |  |
|                |             |              |                    |  |
|                |             |              |                    |  |
|                |             |              |                    |  |
|                |             |              |                    |  |
|                |             |              |                    |  |
|                |             |              |                    |  |
|                |             |              |                    |  |
| Deket ne menie |             |              |                    |  |
| Рокаž па таріе |             |              |                    |  |
|                | ŚLPD        | Działki      | Wydzielenia        |  |
|                |             |              | •                  |  |

Kliknięcie na przycisk "Pokaż na mapie" wyświetla podgląd położenia wydzielenia na mapie.

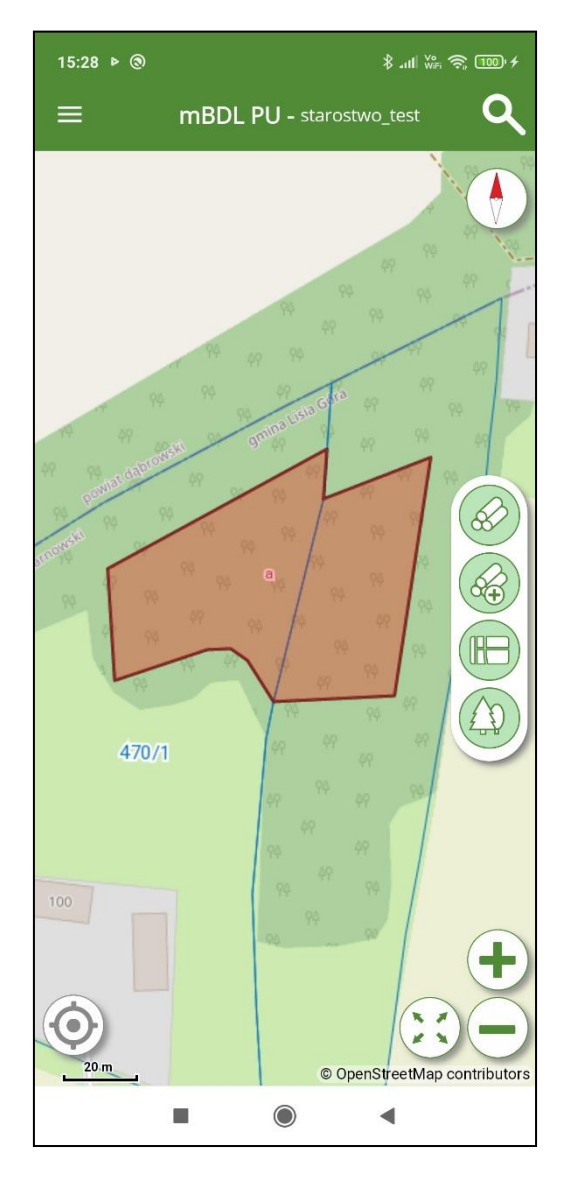

Kliknięcie na przycisk "Pokaż opis" spowoduje wyświetlenie ekranu z opisem taksacyjnym wybranego wydzielenia. Z ekranu tego możemy też przejść do widoku mapy przycisk "Pokaż na mapie".

|                | 15:28 ()                             |                                          | ∦ ու⊪ 💥 🛜 🎟 ≁                                               |  |  |  |
|----------------|--------------------------------------|------------------------------------------|-------------------------------------------------------------|--|--|--|
|                | ← Opis w                             | ydzielenia                               |                                                             |  |  |  |
|                | Dane ogólne                          |                                          |                                                             |  |  |  |
|                | Adres leśny: K160320002-100001-a -00 |                                          |                                                             |  |  |  |
|                | Pow. ha: 0,4174                      |                                          |                                                             |  |  |  |
|                | Gmina: 032 Lisia Go                  | Gmina: 032 Lisia Góra                    |                                                             |  |  |  |
|                | Obr. ew.: 0002 Bren                  | í                                        |                                                             |  |  |  |
|                | Nadzór: Nadzór wła                   | asny                                     |                                                             |  |  |  |
|                |                                      | Ewidencja                                |                                                             |  |  |  |
|                | Nr dz.: <b>470/1</b>                 | R. uż.: <b>Ls</b><br>Kl. uż.: <b>V</b> P | Pow. uż.: <b>0,2274 ha</b><br>ow. w wydz.: <b>0,2274 ha</b> |  |  |  |
|                | Nr dz.: <b>471/2</b>                 | R. uż.: <b>Ls</b><br>Kl. uż.: <b>V</b>   | Pow. uż.: <b>0,19 ha</b><br>Pow. w wydz.: <b>0,19 ha</b>    |  |  |  |
|                |                                      | Opis wydziele                            | nia                                                         |  |  |  |
|                | Rodz. pow.: D-STAN                   | I                                        |                                                             |  |  |  |
|                | Kat. ochr.:                          |                                          |                                                             |  |  |  |
|                | Cecha drz.:                          |                                          |                                                             |  |  |  |
|                | Bud. pion.: DRZEW                    |                                          |                                                             |  |  |  |
|                | St. uszk.:                           |                                          |                                                             |  |  |  |
|                | Gł. prz. zagr.:                      |                                          |                                                             |  |  |  |
| Pokaż na mapie |                                      |                                          |                                                             |  |  |  |
|                | ŚLPD                                 | Działki                                  | Wydzielenia                                                 |  |  |  |
|                | -                                    | ۲                                        | •                                                           |  |  |  |

# 5 DODAWANIE ŚWIADECTWA LEGALNOŚCI POZYSKANIA DREWNA

Aby dodać nowe świadectwo na ekranie do wyszukiwania świadectw legalności lub na ekranie z listą świadectw należy kliknąć na przycisk "+" znajdujący się w prawym górnym rogu ekranu.

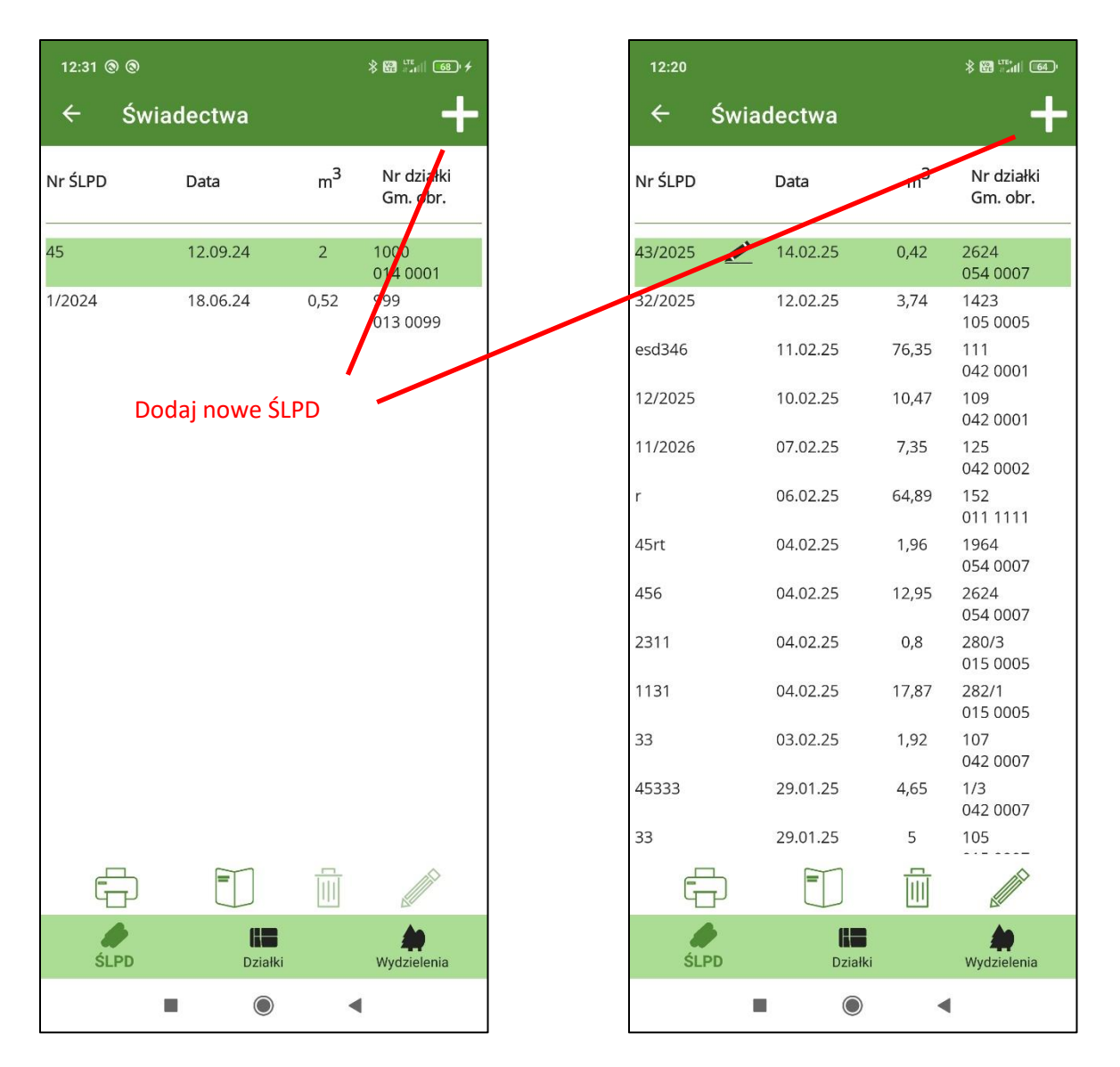

Tworząc nowe świadectwo legalności pozyskania drewna w pierwszej kolejności należy wypełnić główkę świadectwa ("Dane ogólne") wprowadzając: numer świadectwa, datę sporządzenia świadectwa, gminę, obręb ewidencyjny, numer działki ewidencyjnej i opcjonalnie dane właściciela lasu. Następnie za pomocą przycisku "+" umieszczonego w części ekranu pod belką "Lista sztuk drewna" należy dodać poszczególne sztuki drewna. Aby zapisać zmiany na ŚLPD musi się znajdować co najmniej jedna sztuka/stos drewna.

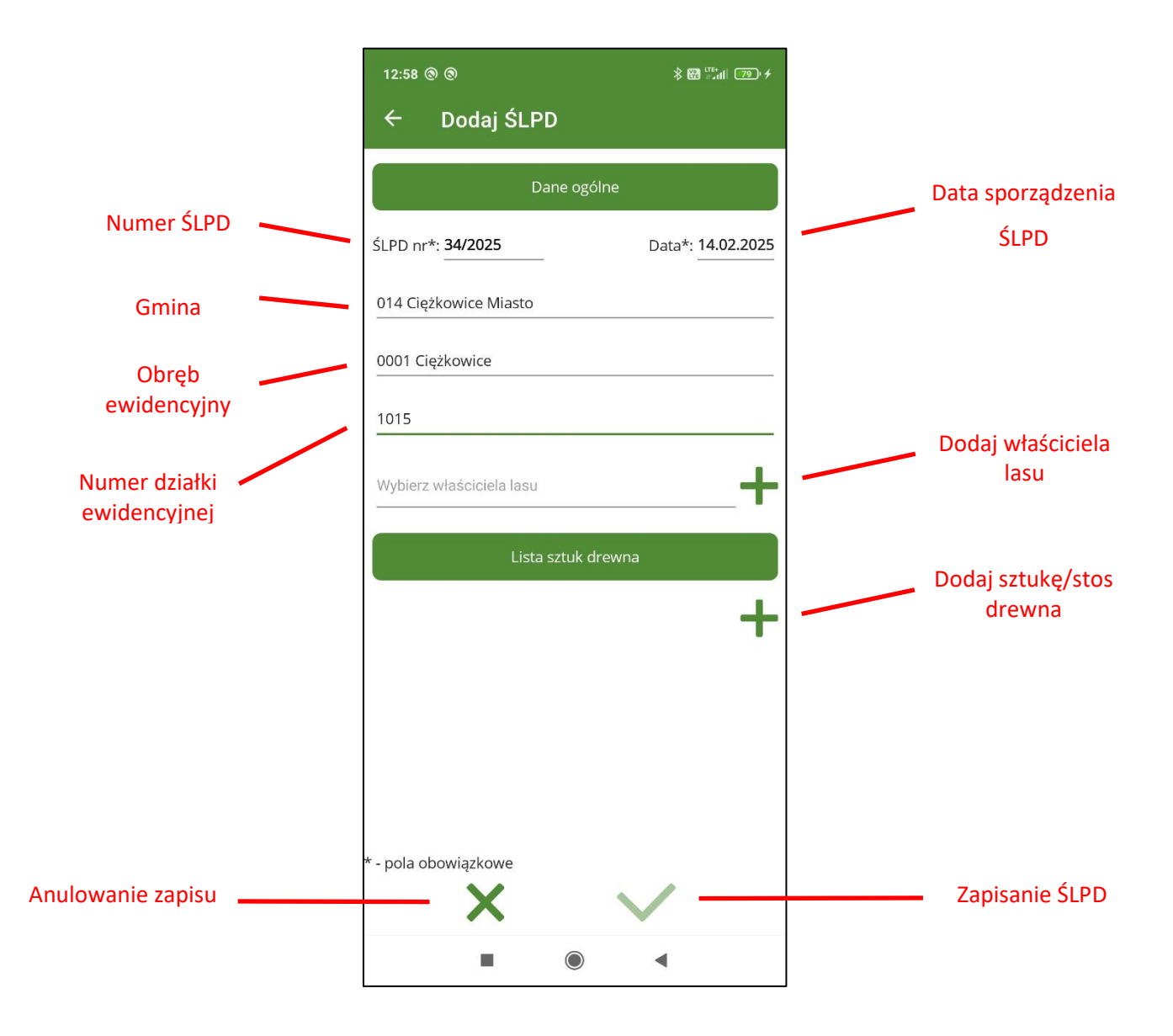

## 5.1 Dodawanie właściciela lasu.

W główce świadectwa za pomocą przycisku "+" należy przejść do ekranu "Dodaj właściciela lasu". W oddzielnych polach należy wprowadzić imię, nazwisko i adres właściciela lasu

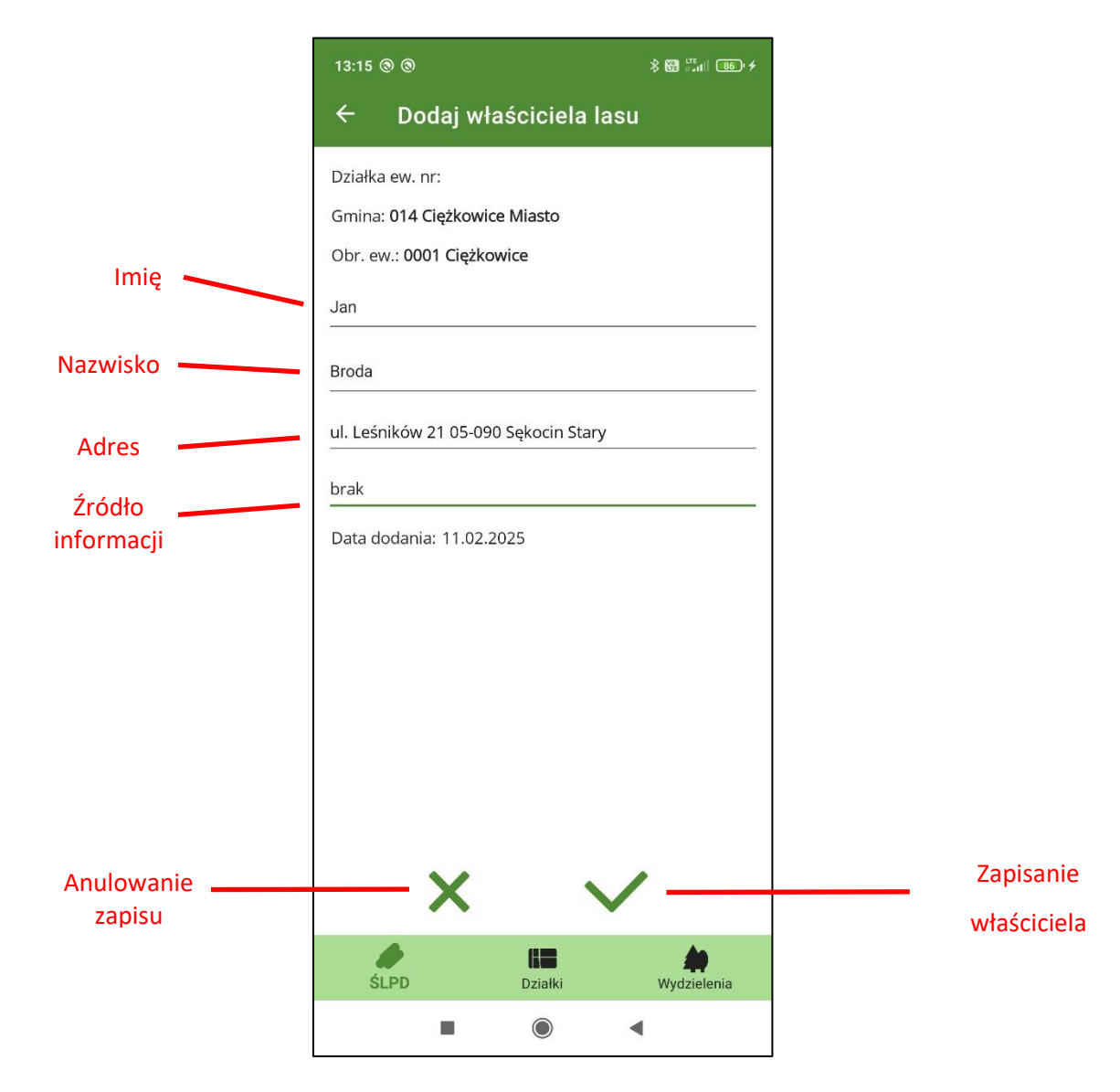

oraz wybrać z listy źródło z którego pochodzi informacja o właścicielu lasu.

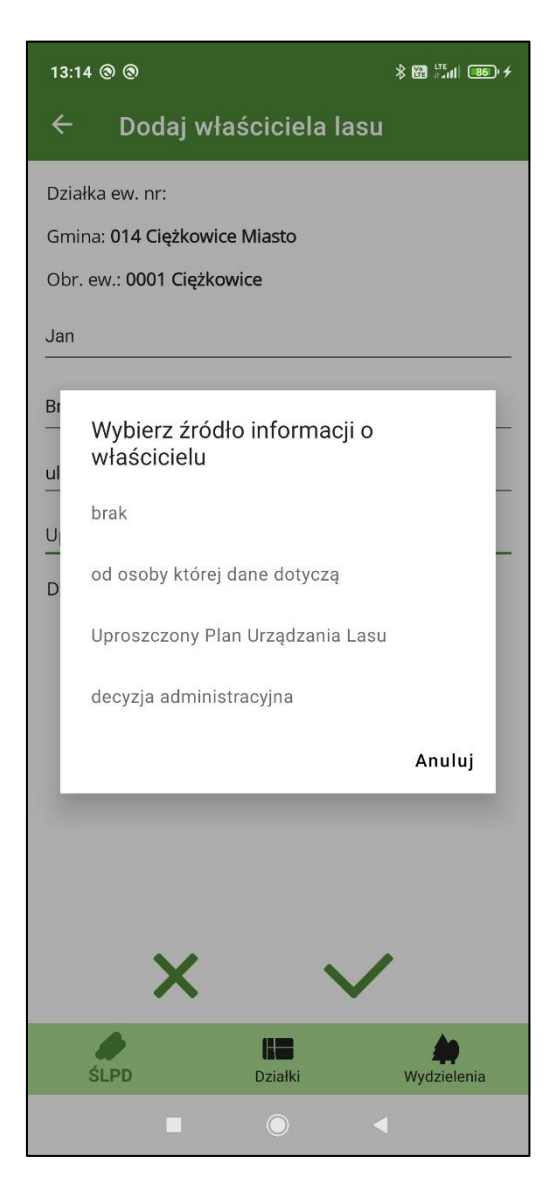

Po zapisaniu właściciel lasu zostaje przypisany do działki ewidencyjnej, która znajduje się na świadectwie legalności pozyskania drewna. Po zamknięciu ekranu "Dodaj właściciela lasu" dane właściciela pojawią się na rozwijalnej liście w główce świadectwa.

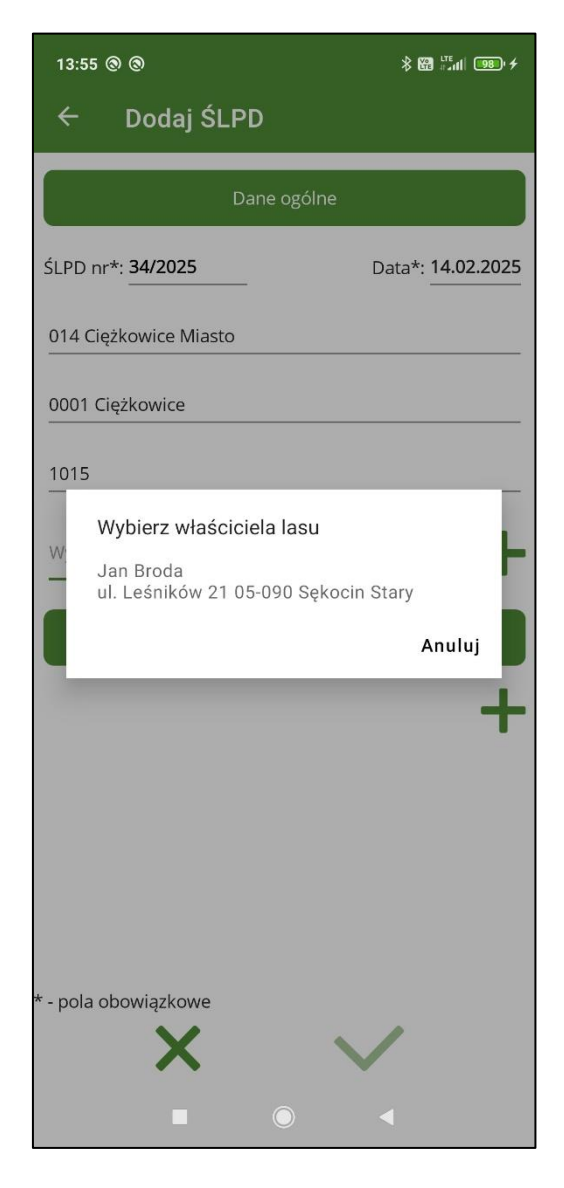

Po wybraniu właściciela z listy będzie on przypisany do wprowadzanego świadectwa.

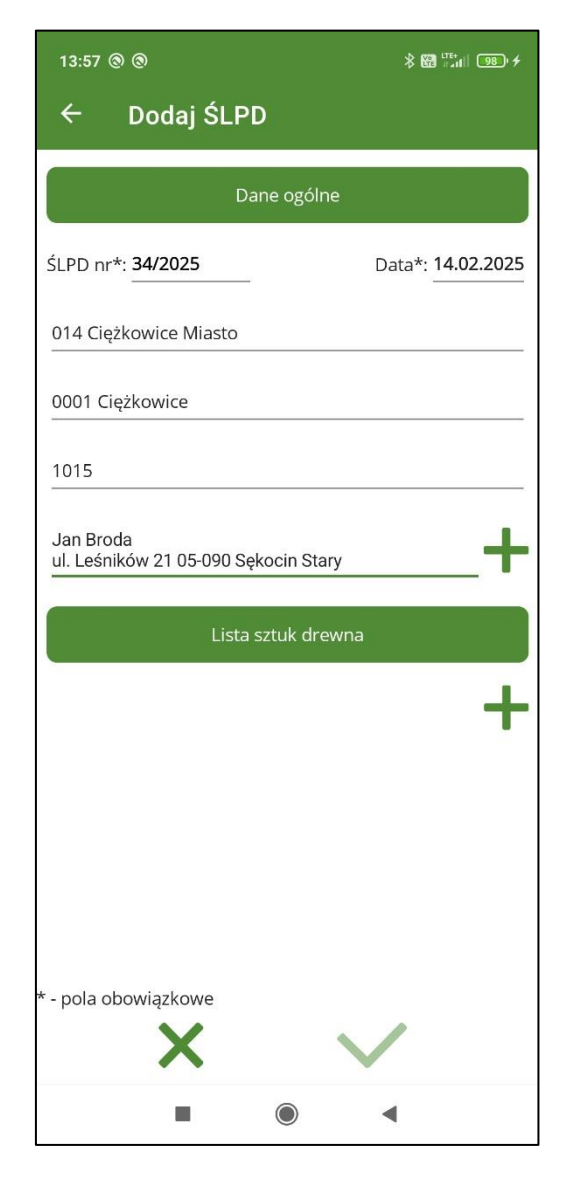

Informacja o właścicielach lasu zapisywana jest tylko na urządzeniu mobilnym i nie podlega synchronizacji z bazą BDL PU.

# 5.2 Dodawanie drewna na ŚLPD.

W części ekranu o nazwie "lista sztuk drewna" po kliknięciu na przycisk "+" Dodaj sztukę/stos drewna" program przechodzi do ekranu "Dodawanie drewna" do rejestracji sztuk/stosów drewna na świadectwie. Pola obowiązkowe do wypełnienia oznaczone są "\*".

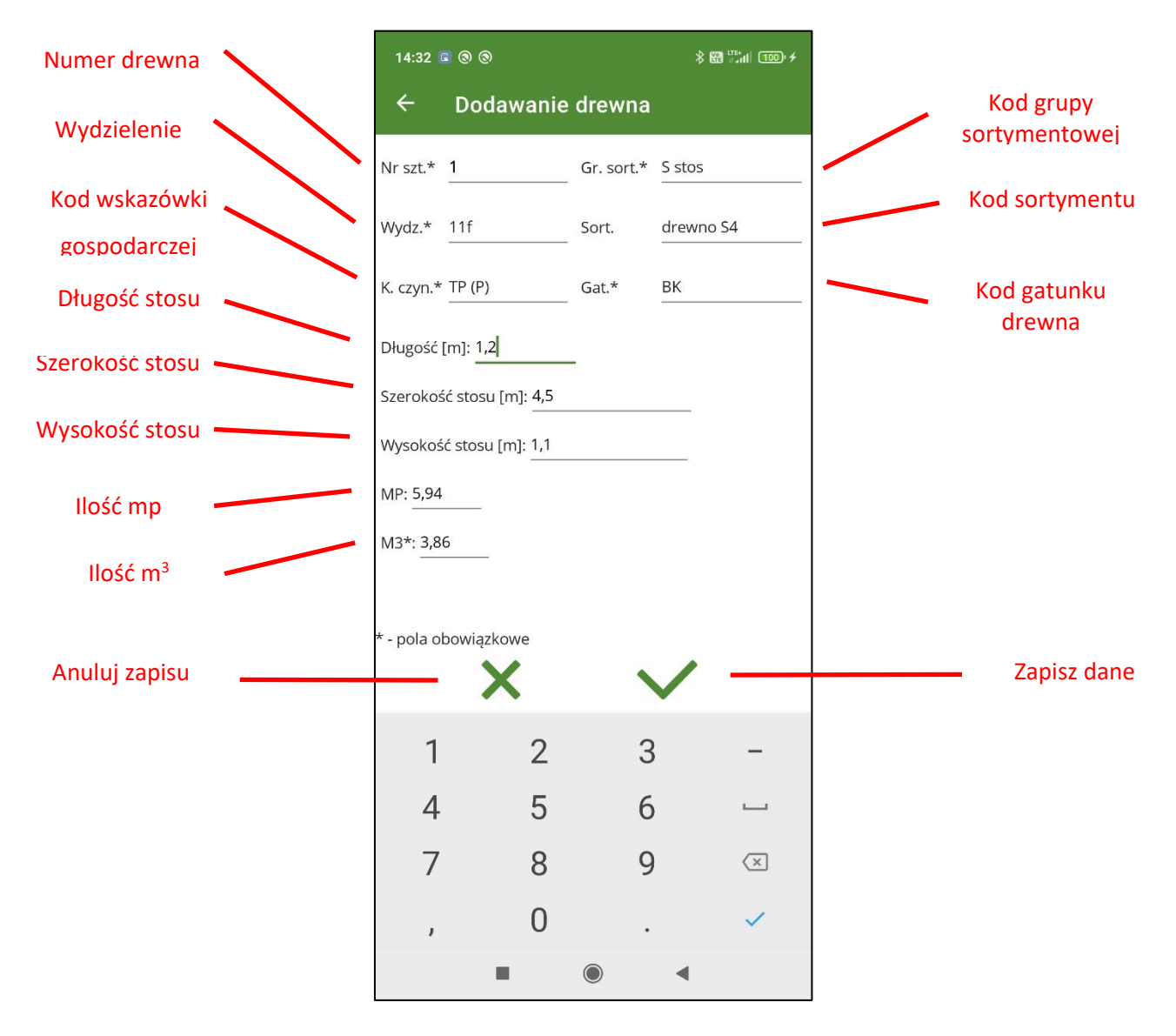

Część danych można wypełnić na podstawie list rozwijalnych: numer wydzielenia, kod czynności, grupę sortymentową, sortyment, gatunek. Na liście kodów wskazówek gospodarczych wskazówki planowane są umieszczone na początku listy i zawierają oprócz kodu literę "P" w nawiasach. Jeżeli oprócz grupy sortymentowej zostanie wybrany sortyment (w przypadku sortymentów z grupy sortymentowej W, S i M) i wprowadzone zostaną wszystkie niezbędne wymiary drewna to program wyliczy automatycznie objętość drewna wyrażoną w metrach sześciennych (m<sup>3</sup>).

Wprowadzając drewno można wybrać jedną z grup sortymentowych:

W- drewno wielkowymiarowe

**S** – drewno średniowymiarowe

- M drewno małowymiarowe (drobnica)
- WK drewno wielkowymiarowe kłodowane

W ramach grup sortymentowych można opcjonalnie wybrać sortyment drewna:

W - drewno wielkowymiarowe sortymenty : WA0, WA1, WB0, WB1, WC0, WC1, WD

S – drewno średniowymiarowe sortymenty: S10, S11, S2A, S2B, S3A, S3B, S4

M – drewno małowymiarowe sortymenty: M1, M2

Podział na grupy sortymentowe i sortymenty przyjęto na podstawie Zarządzenia nr 51 Dyrektora Generalnego Lasów Państwowych z dnia 30.09.2019 roku w sprawie wprowadzenia warunków technicznych stosowanych w obrocie surowcem drzewnym w Państwowym Gospodarstwie Leśnym Lasy Państwowe.

#### 5.2.1 Metody wyliczania miąższości drewna

W zależności od grupy sortymentowej i sortymentu wyróżniono trzy typy pomiaru drewna.

### 5.2.1.1 Drewno mierzone w sztukach pojedynczo

Przy wyliczaniu miąższości drewna wielkowymiarowego (grupa sortymentowa W) oraz sortymentów S10 i S11 z grupy sortymentowej S (drewno średniowymiarowe) przyjęto wyliczenie miąższości na podstawie wzoru:

V – objętość drewna (m<sup>3</sup>)

Pi – 3,14

d – średnica środkowa drewna w korze (cm)

I – długość drewna (m)

Przy wyliczaniu miąższości stosowane jest potracenie na korę wg tabeli:

| Rodzai drewna                       | Potrącenia na korę przy średnicy środkowej drewna w korze<br>(cm) |       |       |       |                 |  |
|-------------------------------------|-------------------------------------------------------------------|-------|-------|-------|-----------------|--|
|                                     | 16                                                                | 17-24 | 25-34 | 35-49 | 50<br>i powyżej |  |
| Sosnowe, modrzewiowe,<br>daglezjowe | 1                                                                 | 2     | 2     | 3     | 4               |  |
| Świerkowe, jodłowe                  | 1                                                                 |       | 2     | 2     | 3               |  |
| Bukowe, grabowe, klonowe            | 1                                                                 |       | 1     | 2     | 2               |  |

| Dębowe (bez dębu czerwonego),<br>akacjowe | 3 | 4 | 5 | 6 |
|-------------------------------------------|---|---|---|---|
| Brzozowe                                  | 2 | 2 | 3 | 4 |
| Pozostałe liściaste                       | 2 | 3 | 3 | 4 |

#### 5.2.1.2 Drewno mierzone w sztukach grupowo

Miąższość drewna S3B mierzona jest w oparciu o tabelę:

| Klasa wymiarowa | Modrzewiowe, sosnowe,<br>daglezjowe | Jodłowe, świerkowe | Liściaste |  |
|-----------------|-------------------------------------|--------------------|-----------|--|
|                 | Miąższość 100 sztuk w m3            |                    |           |  |
| 1               | 1,60                                | 2,20               | 1,50      |  |
| 2               | 3,60                                | 4,40               | 3,50      |  |
| 3               | 6,00                                | 6,80               | 5,70      |  |

#### Podział drewna S3B mierzonego według średnicy znamionowej

| Klasa wymiarowa | Średnica znamionowa d <sub>z</sub> w korze (cm) |  |
|-----------------|-------------------------------------------------|--|
| 1               | od 7 do 9                                       |  |
| 2               | od 10 do 11                                     |  |
| 3               | od 12 do 14                                     |  |

#### 5.2.1.3 Drewno mierzone w stosach

Miąższość drewna stosowego sortymenty S2A, S2B, S3A, S4, M1, M2 obliczana jest na podstawie wzoru:

$$V = V_p * x$$
  
 $V_p = I * s * h$
gdzie:

- $V_p$  objętość stosu w m<sup>3</sup>p
- x współczynnik zamienny właściwy dla poszczególnych sortymentów
- I -długość stosu (m)
- s szerokość stosu (m)
- h wysokość stosu (m)

#### Drewno średniowymiarowe współczynniki zamienne:

| Grupa                       | m3p w korze    |
|-----------------------------|----------------|
| Sortyment                   | na m3 bez kory |
| (długość drewna w m)        |                |
| S2 – So, Md, Dg             |                |
| 1 - 1,5                     | 0,65           |
| pow. 1,5                    | 0,62           |
| S2 – Św, Jd                 |                |
| 1 - 1,5                     | 0,70           |
| pow. 1,5                    | 0,67           |
| S2 – Bk, Gb                 |                |
| 1 - 1,5                     | 0,70           |
| pow. 1,5- 2,5               | 0,63           |
| pow. 2,5                    | 0,60           |
| S2 – Brz i pozostałe        |                |
| niewymienione liściaste     |                |
| 1 - 1,5                     | 0,65           |
| pow. 1,5 - 2,5              | 0,60           |
| pow. 2,5                    | 0,57           |
| S3A                         |                |
| do 4                        | 0,50           |
| pow. 4                      | 0,40           |
| S4 – So, Md, Dg i liściaste |                |
| 1 - 1,5                     | 0,65           |

| pow. 1,5    | 0,62 |
|-------------|------|
| S4 – Św, Jd |      |
| 1 - 1,5     | 0,70 |
| pow. 1,5    | 0,67 |

#### Drewno małowymiarowe współczynniki zamienne:

| Sortyment | m3p w korze na m3<br>bez kory |  |  |
|-----------|-------------------------------|--|--|
| M1        | 0,40                          |  |  |
| M2        | 0,25                          |  |  |

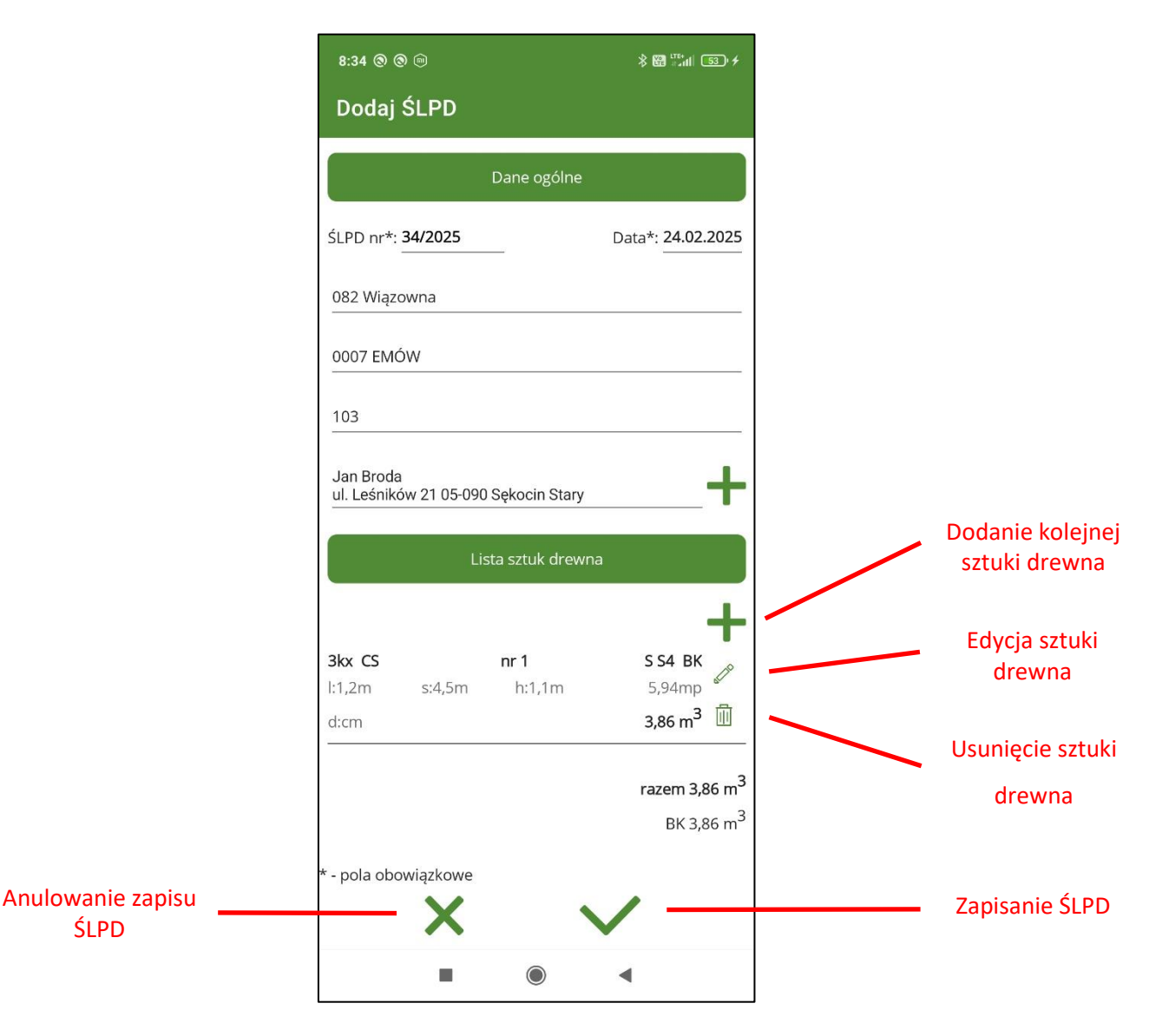

Po wprowadzeniu i zapisaniu danych o drewnie na ekranie z danymi ogólnymi pojawi się w zapisana sztuka/stos drewna.

Aby zapisać całe świadectwo należy jeszcze raz kliknąć na przycisk "Zapisz dane".

#### 5.2.2 Wprowadzanie drewna mierzonego w sztukach pojedynczo

Wprowadzanie drewna w sztukach pojedynczo dotyczy drewna wielkowymiarowego (W) oraz drewna średniowymiarowego - sortymenty S10, S11. Na ekranie w części dotyczącej wymiarów drewna do wprowadzenia są: średnica drewna w korze (cm), długość (m) i miąższość (m<sup>3</sup>).

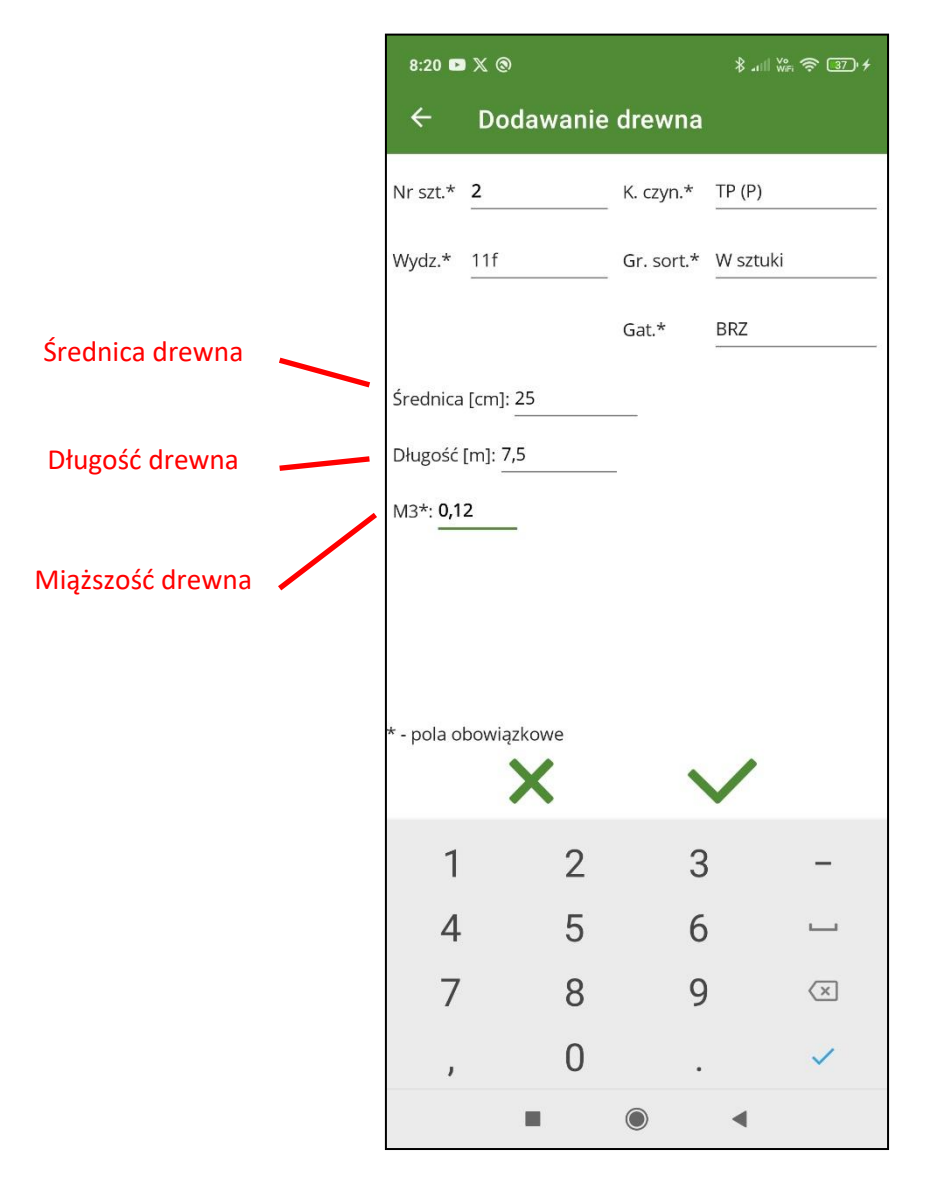

Jeżeli zostanie podana średnica środkowa i długość drewna program automatycznie wyliczy miąższość. Wyliczanie automatyczne w przypadku grupy sortymentowej W – drewno wielkowymiarowe zadziała również gdy użytkownik nie wybierze żadnego sortymentu. Ręczne wprowadzenie miąższości drewna jest możliwe tylko w przypadku gdy pole do wprowadzenia średnicy lub długości drewna pozostanie puste.

#### 5.2.3 Wprowadzania drewna mierzonego w stosach

Do grupy drewna mierzonego w stosach należą: wszystkie sortymenty drewna małowymiarowego (M) ekran do wprowadzanie drewna jest taki sam jak przy wprowadzaniu drewna średniowymiarowego (S) – sortymenty S2A, S2B, S3A, S4.

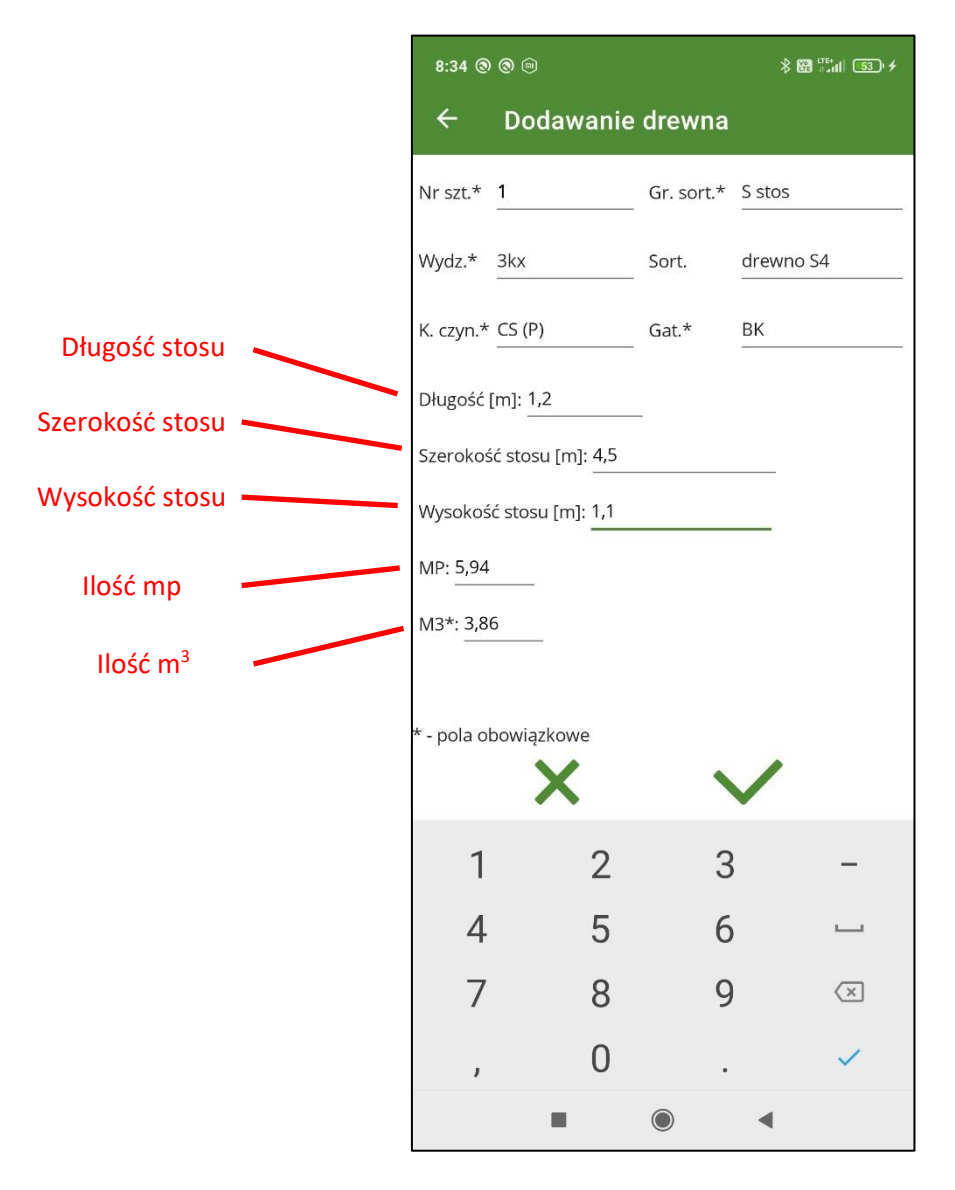

Jeżeli zostaną wprowadzone długość, szerokość i wysokość stosu program wyliczy MP – metry przestrzenne i M3 – miąższość drewna. Wartość w polu M3 może być edytowana tylko w przypadku gdy jeden z wymiarów stosu pozostanie pusty.

#### 5.2.4 Wprowadzanie drewna mierzonego w sztukach grupowo

Przypadek wprowadzania drewna mierzonego w sztukach grupowo dotyczy żerdzi, drewna z grupy S – średniowymiarowe oznaczone symbolem S3b. Należy wprowadzić średnicę znamionową i liczbę sztuk, program wtedy wyliczy automatycznie miąższość drewna. Za pomocą dodatkowego przycisku "+" możliwe jest dodawanie kolejnych grup drewna w ramach tego samego numeru. Jeżeli jedno z pól, średnica lub liczba sztuk pozostanie puste to możliwe będzie wprowadzenie objętości drewna ręcznie.

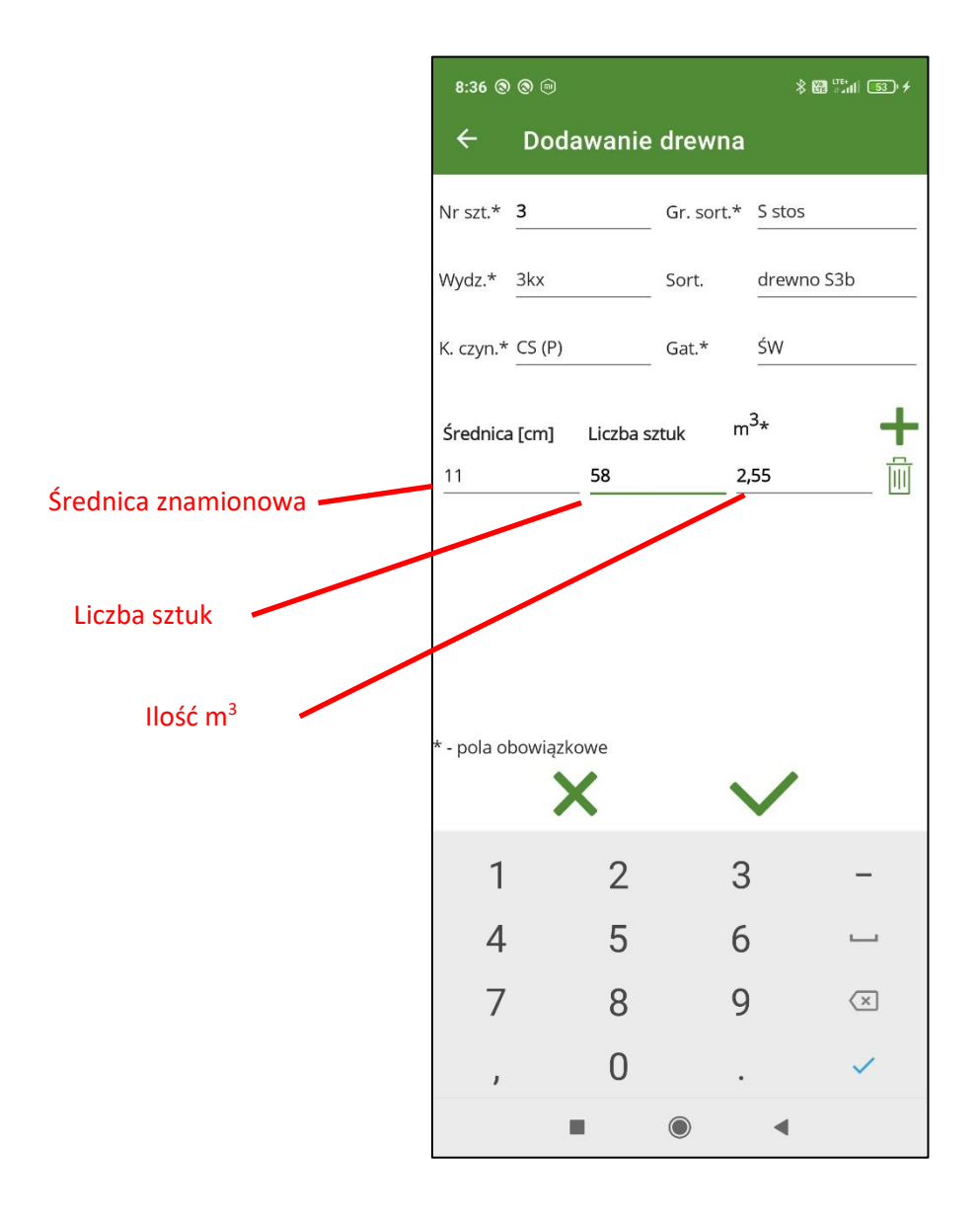

#### 5.2.5 Wprowadzanie drewna z grupy sortymentowej WK - wielkowymiarowe kłodowane

Przy wprowadzaniu drewna wielkowymiarowego kłodowanego (WK), pole do wyboru sortymentu pozostaje puste, należy wprowadzić długość drewna ilość sztuk drewna, średnicę oraz miąższość. Na ekranie pojawia się dodatkowy przycisk z "+" za pomocą którego możliwe jest dodawanie kolejnych grup drewna w ramach tego samego numeru. Obowiązkowe do wprowadzeni jest pole z długością i miąższością drewna (oznaczone "\*").

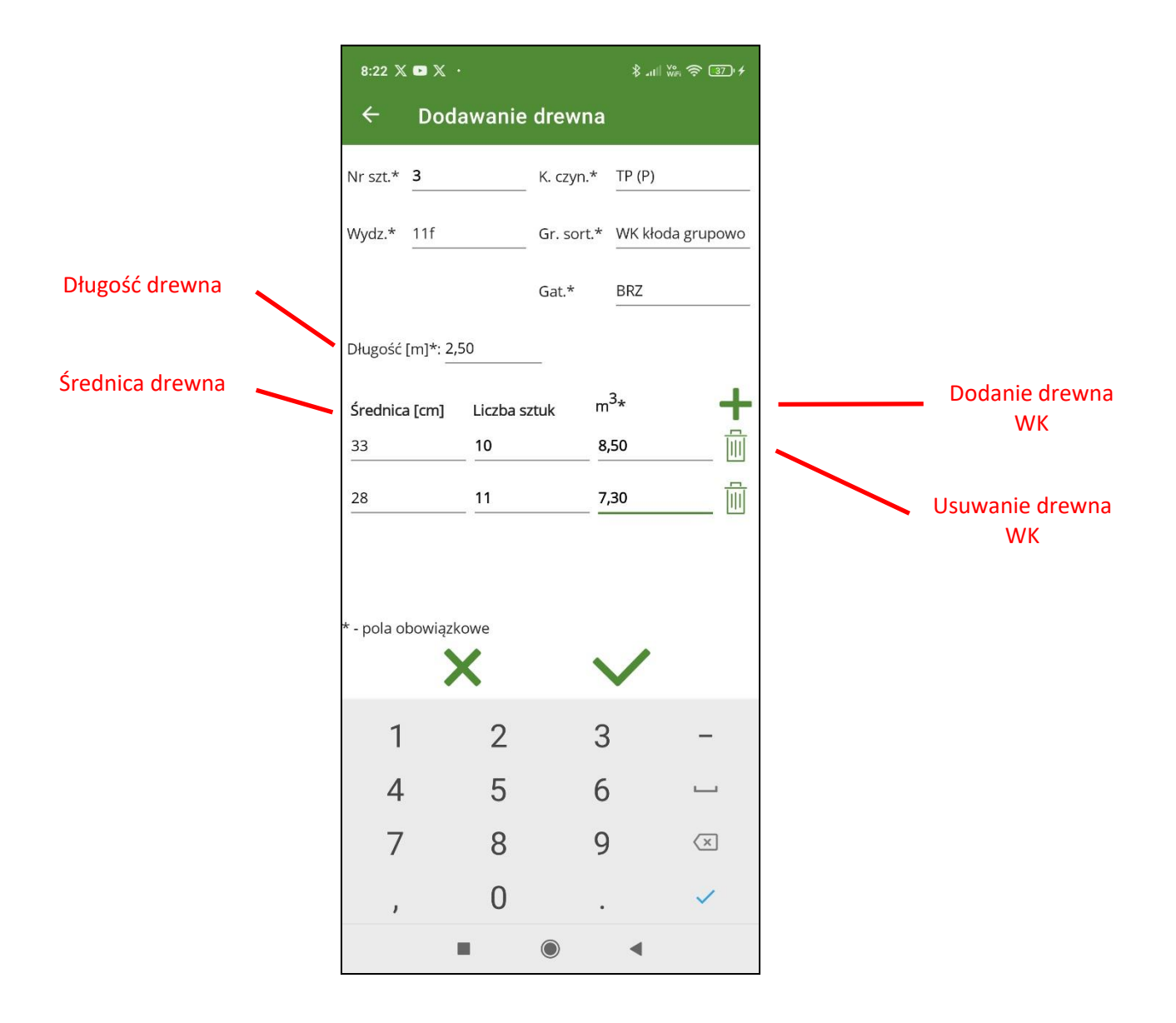

Po zapisaniu wprowadzonych danych dotyczących sztuk/stosów drewna należy dodatkowo zapisać całe świadectwo legalności.

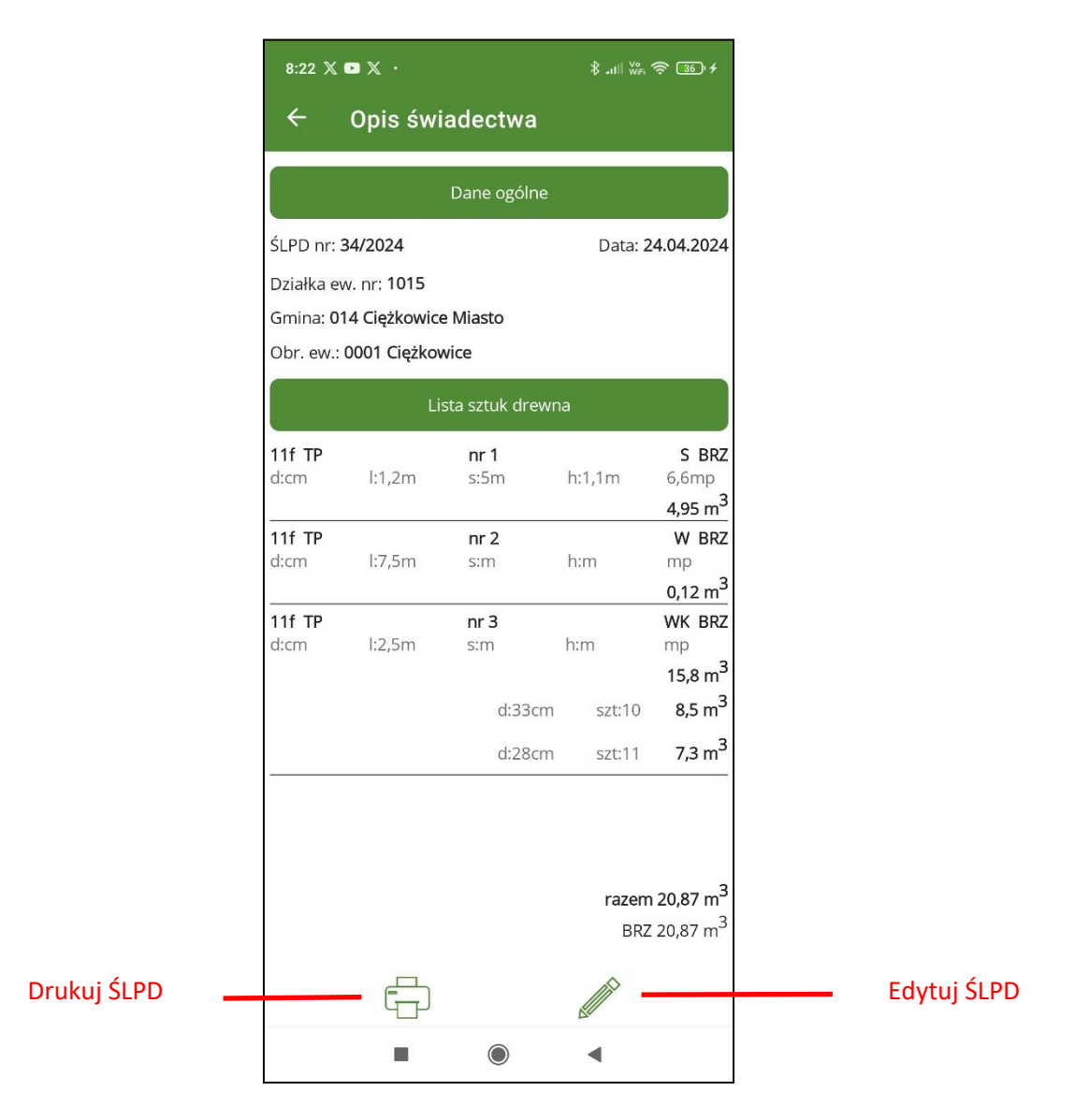

Nowo dodane świadectwa legalności pozyskania drewna utworzone w aplikacji mobilnej mBDL PU można edytować i usuwać tylko do momentu wysłania ich od bazy głównej lub synchronizacji z bazą główną programu BDL PU. Świadectwa pobrane z bazy głównej do bazy aplikacji mobilnej mBDL PU nie mogą być w niej edytowane i usuwane.

# 6 EDYCJA I USUWANIE ŚLPD

Opcje edycji i usuwania świadectw legalności pozyskania drewna są aktywne tylko po zaznaczeniu na liście świadectw utworzonych w aplikacji mBDL PU i nieprzetransferowanych (wysłanych lub zsynchronizowanych) do bazy głównej BDL PU. Świadectwa te na liście są oznaczone dodatkowa ikonką.

| 13:14 @ > >                            | <u></u>  | *          | .ııli ₩F 奈 880 ≁ |
|----------------------------------------|----------|------------|------------------|
| ← Świa                                 | dectwa   |            | +                |
| Nr ŚLPD                                | Data     | Nr działki | Gm. obr.         |
| 345                                    | 09.05.24 | 1016       | 162 0003         |
| 235                                    | 09.05.24 | 120        | 032 0005         |
| 111/24 💉                               | 09.05.24 | 111        | 032 0004         |
| fff                                    | 30.04.24 | 2617       | 054 0007         |
| 2s                                     | 30.04.24 | 1015       | 014 0001         |
| 2                                      | 30.04.24 | 1          | 014 0001         |
| 1                                      | 30.04.24 | 1015       | 014 0001         |
| 432                                    | 19.04.24 | a1111      | 014 0001         |
| 11111b                                 | 19.04.24 | 1016       | 014 0001         |
| 3456                                   | 17.04.24 | 2629       | 054 0007         |
| 4321                                   | 16.04.24 | 1          | 064 0005         |
| 1/20246                                | 16.04.24 | 104/13     | 022 0004         |
| 123123                                 | 06.03.24 | 384        | 022 0002         |
| 444333                                 | 04.03.24 | 2628       | 054 0007         |
| 55555555555555555555555555555555555555 | 27.02.24 | 1015       | 064 0005         |
| 44444444444<br>44                      | 27.02.24 | 109        | 042 0006         |
| 111111112222<br>222                    | 27.02.24 | 11         | 032 0003         |
| 1111                                   | 200004   | 100        | 1.0010           |
|                                        |          |            |                  |
| ŚLPD                                   | Dzia     | ałki       | )<br>Wydzielenia |
|                                        |          |            |                  |

| 8:34 🕲 🕲 🖻                          |                       | * 🔀 🖫 🖬 💷 +                                               |
|-------------------------------------|-----------------------|-----------------------------------------------------------|
| Dodaj ŚLPD                          |                       |                                                           |
|                                     | Dane ogólne           |                                                           |
| ŚLPD nr*: <b>34/2025</b>            |                       | Data*: 24.02.2025                                         |
| 082 Wiązowna                        |                       |                                                           |
| 0007 EMÓW                           |                       |                                                           |
| 103                                 |                       |                                                           |
| Jan Broda<br>ul. Leśników 21 05-090 | ) Sękocin Stary       | +                                                         |
| Li                                  | sta sztuk drev        | vna                                                       |
| <b>3kx CS</b><br>l:1,2m s:4,5m      | <b>nr 1</b><br>h:1,1m | <b>S S4 BK</b><br>5,94mp                                  |
| d:cm                                |                       | 3,86 m <sup>3</sup> 🛄                                     |
|                                     |                       | <b>razem 3,86 m<sup>3</sup></b><br>BK 3,86 m <sup>3</sup> |
| * - pola obowiązkowe<br>X           | 1                     | $\checkmark$                                              |
|                                     |                       |                                                           |

## 7 DRUKARKI

Aplikacja mBDL PU współpracuje z drukarkami termicznymi za pomocą połączenia Bluetooth. W mBDL PU zaimplementowano obsługę trzech typów drukarek:

Brother RJ-4230B (rekomendowana)

Honeywell RP4

Honeywell RP4f

## 7.1 Ustawienie języka drukarek

Drukarki Honeywell RP4 i RP4f wymagają dodatkowych ustawień języka.

#### 7.1.1 Drukarka Honeywell RP4

Do współpracy drukarki Honeywell RP4 z aplikacją mBDL PU wymagane jest ustawienie języka na ZPL. Aby zmienić ustawienie jeżyka drukarki należy wcześniej pobrać i zainstalować program NETira Configuration Utility Tool. Program Configuration Utility Tool można pobrać ze strony https://hsmftp.honeywell.com/.

W celu skonfigurowania języka ZPL należy:

- 1. Włączyć drukarkę i podłączyć ją do komputera za pomocą kabla USB.
- 2. Otworzyć program NETira Configuration Utility Tool.
- 3. Wybrać w menu Tools opcję "Update Available Connections For Printer".

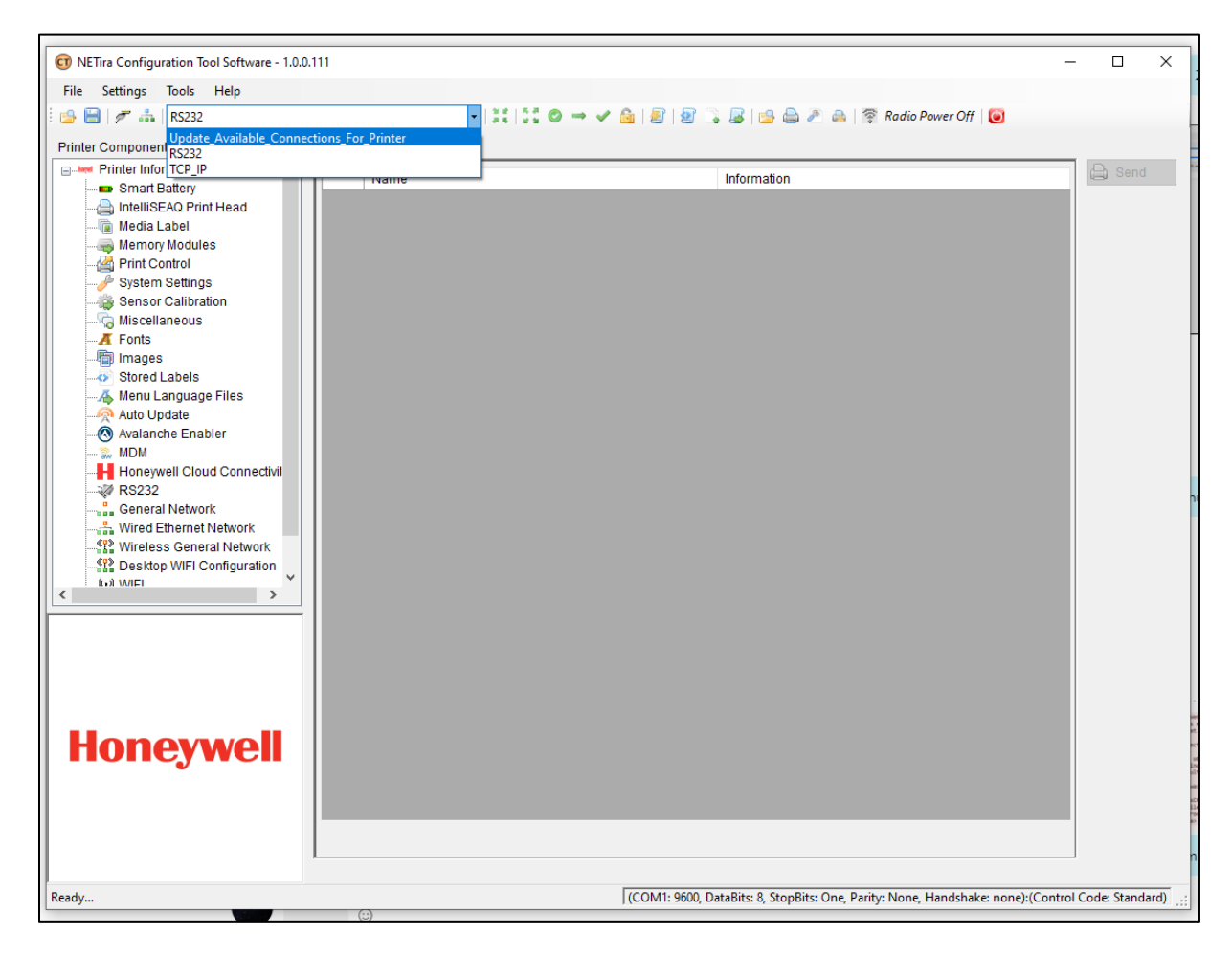

Aplikacja powinna wyszukać szukać wirtualnego portu USB COM.

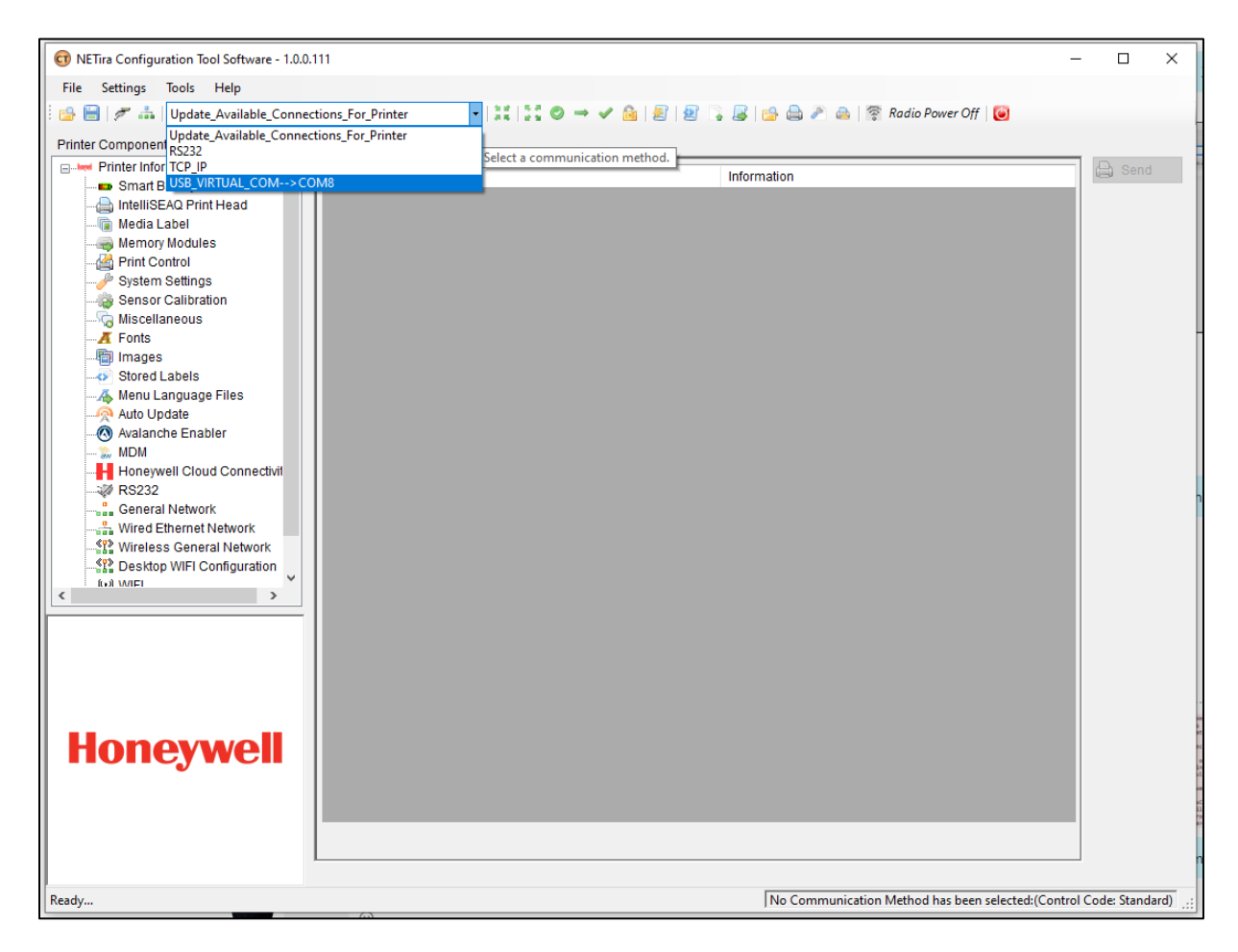

Gdy operacja się powiedzie ponownie należy otworzyć menu i wybrać połączenie USB\_VIRTUAL\_COM. W menu głównym wybrać Tools/Query Printer Configuration (albo nacisnąć CTRL-q), aby odpytać ponownie drukarkę.

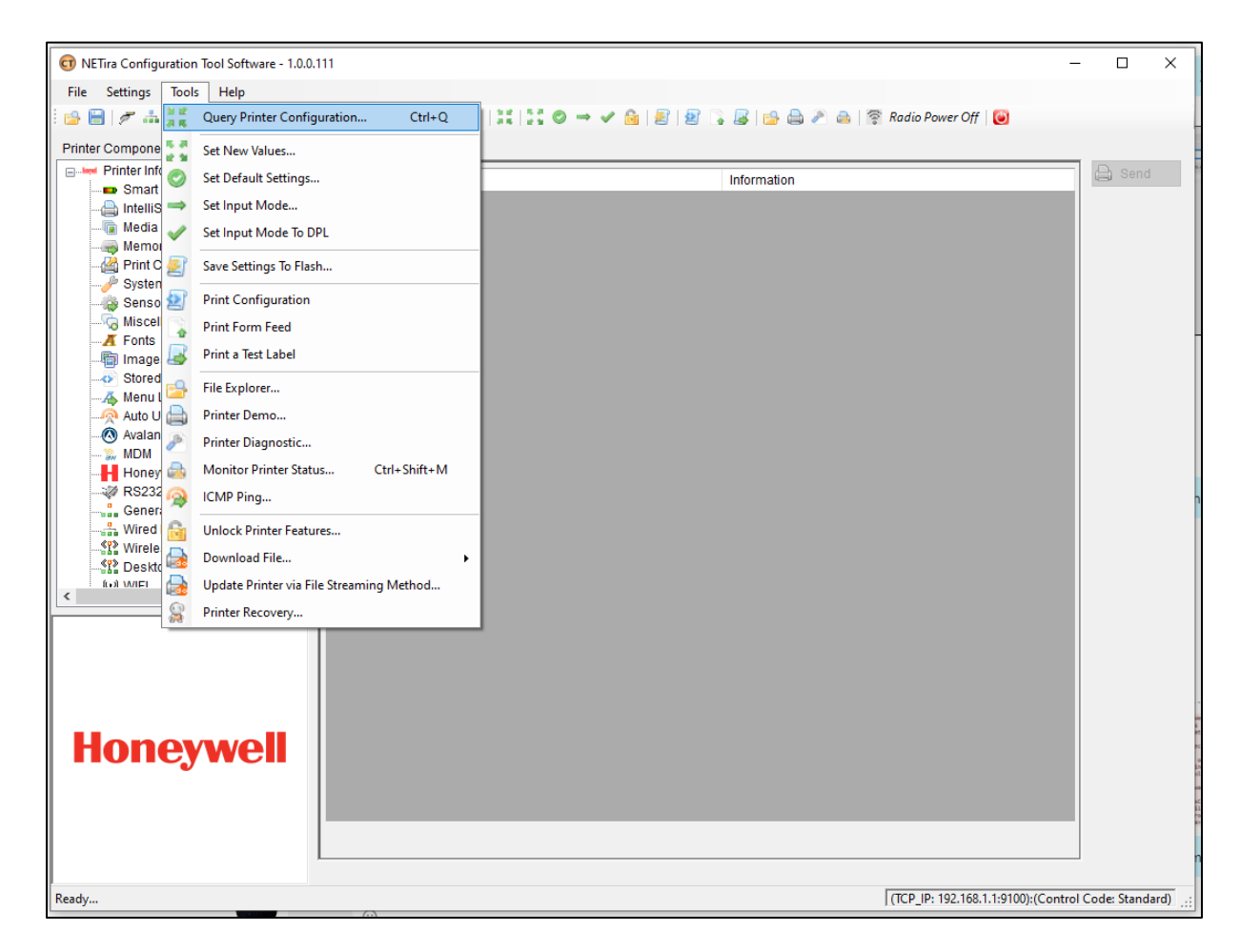

Jeżeli operacja się powiedzie program NETira Configuration Utility Tool powinien wyświetlić parametry podłączonej drukarki.

| 🗊 NETira Configuration Tool Software - 1.0.0.111 |                             | -                                                  | - 🗆 X             |
|--------------------------------------------------|-----------------------------|----------------------------------------------------|-------------------|
| File Settings Tools Help                         |                             |                                                    |                   |
| 🗄 🔂 🔚   🛩 🚓   USB_VIRTUAL_COM>COM8               | -   #   ₩   ₩   @ → 🗸 🙆   ₽ | 🛃 🕞 😹 🚔 🚔 🖉 💩 🛜 Power Radio On 🛛 🔯                 |                   |
| Printer Component Prin                           | nter Information            |                                                    |                   |
| Printer Information                              | Name                        | Information                                        | 🖨 Send            |
| Smart Battery                                    | Printer Serial Number       | 1728380082                                         |                   |
| Media Label                                      | Printer Key                 | RP4-SD01-441516-387                                |                   |
| Print Control                                    | Printer Date Time           | Tuesday 01/01/2086 00:31 001                       |                   |
|                                                  | Firmware Architecture       | '2 0E0000'                                         |                   |
|                                                  | Boot M Version              | 2114 0000                                          |                   |
|                                                  | Boot M Part Number          | 100-000-00                                         |                   |
|                                                  | Boot M Architecture         | "                                                  |                   |
| Stored Labels                                    | Version Information         | VEP: RP4 19.07 401 1433 0006 Aug 5 2022; vAVR VER: |                   |
|                                                  | WIELMAC Address             | 84:25:3E:14:D1:74                                  |                   |
| Auto Update                                      | WIEI Type                   | D01                                                |                   |
| Hopewell Cloud Connectivity                      | Bluetooth Device Address    | 84:25:3E:14:D1:75                                  |                   |
| RS232                                            | PrintHead Width (dot)       | 960                                                |                   |
| General Network                                  | dni (Dot Per Inch)          | 203                                                |                   |
|                                                  | NEC Board Humidity          | 37%                                                |                   |
| (과 WIFI                                          | Temperature of Print Head   | 250                                                |                   |
| Bluetooth                                        | Temperature of PCB          | '30C'                                              |                   |
|                                                  | Temperature of NEC Board    | '25 71C'                                           |                   |
|                                                  | Temperature of Motor        | 260                                                |                   |
|                                                  | Battery Voltage             | 7 18/                                              |                   |
|                                                  | Printer Unique ID           | 'BP4260CC00002D01E63'                              |                   |
| RP4                                              |                             | 14 4200000022011 00                                |                   |
|                                                  |                             |                                                    |                   |
| •                                                |                             |                                                    |                   |
| Honeywell                                        |                             |                                                    |                   |
|                                                  |                             |                                                    |                   |
|                                                  |                             |                                                    |                   |
|                                                  |                             |                                                    |                   |
|                                                  |                             |                                                    |                   |
|                                                  |                             |                                                    |                   |
|                                                  |                             |                                                    | _                 |
| Ready                                            |                             | USB_VIRTUAL_COM_PORT: COM8):(Contro                | l Code: Standard) |

Jeżeli byłby problemy z ustanowieniem połączenia można opcjonalnie najpierw przywrócić domyślny język używany przez drukarkę wchodząc w menu głównym w Tools/Set Input Mode To DPL i powtórzyć poprzedni krok Tools/Query Printer Configuration.

Następnie przechodzimy do w menu Tools do opcji Set Input Mode.

| ]∷∷⊙→√≧                               |                                                     |                                                                                                    |
|---------------------------------------|-----------------------------------------------------|----------------------------------------------------------------------------------------------------|
| ::::::::::::::::::::::::::::::::::::: |                                                     |                                                                                                    |
|                                       | 🛿 🖉 📔 🔓 🛃 😭 🚔 🖉 🦀 🖗 🖗 Nower Radio On 🛛 😈            |                                                                                                    |
|                                       |                                                     |                                                                                                    |
|                                       | Information                                         | 🖨 Send                                                                                                    |
| ber                                   | 17283B0DB2                                          |                                                                                                    |
|                                       | RP4-SD01-441516-387                                 |                                                                                                    |
| _                                     | Tuesday 01/01/2086 00:31, 001                       |                                                                                                    |
| ire                                   | '2.0F0000'                                          |                                                                                                    |
|                                       | ' 21.14 0000'                                       |                                                                                                    |
| r                                     | '00-0000-00'                                        |                                                                                                    |
|                                       | #                                                   |                                                                                                    |
|                                       | VER: RP4, 19.07_401_1433 0006 Aug 5 2022; xAVR_VER: |                                                                                                    |
|                                       | 84:25:3F:1A:D1:74                                   |                                                                                                    |
|                                       | D01                                                 |                                                                                                    |
| Idress                                | 84:25:3F:1A:D1:75                                   |                                                                                                    |
| ot)                                   | 960                                                 |                                                                                                    |
|                                       | 203                                                 |                                                                                                    |
| ty                                    | '37%'                                               |                                                                                                    |
| nt Head                               | '25C'                                               |                                                                                                    |
| B                                     | '30C'                                               |                                                                                                    |
| Board                                 | '25.71C'                                            |                                                                                                    |
| or                                    | '26C'                                               |                                                                                                    |
|                                       | '7.18V'                                             |                                                                                                    |
| ID                                    | 'RP4260CC00002D01F63'                               |                                                                                                    |
|                                       |                                                     |                                                                                                    |
|                                       | <pre>lef lef lef lef lef lef lef lef lef lef</pre>  | er         Information           er         1728380DB2           RP4-SD01-441516-387         Tuesday 01/01/2086 00:31, 001           re         2.0F0000'           (11,14,000)'         (12,14,000)'           r         00-0000-00'            VER: RP4, 19.07_401_1433 0006 Aug 5 2022; XAVR_VER           84:25:3F:1A:D1:74         D01           Idress         84:25:3F:1A:D1:75           pt)         960           203         y           37%'         1           Head         25C'           B         30C'           Board         25.71C'           pr         28C'           T.18V'         RP4260CC00002D01F63' |

Wybieramy z listy język ZPL i klikamy kolejno przyciski Set i Done.

| ⇒ Set Input Mode                                                                                                   | - |       | × |
|----------------------------------------------------------------------------------------------------|---|-------|---|
| Select input mode:<br>Auto                                                                                         | ~ | 🗎 Set |   |
| Auto<br>DPL<br>7PI                                                                                                 |   | One   |   |
| CPCL<br>ONEIL<br>PLI<br>PLE<br>LABELPOINT<br>ExPCL<br>BYPASS SCRIPT MODE<br>RESUME SCRIPT MODE<br>EXIT SCRIPT MODE |   |       |   |

Za pomocą przycisku Send należy wysłać dane do drukarki. Drukarka powinna się przez chwilę zresetować.

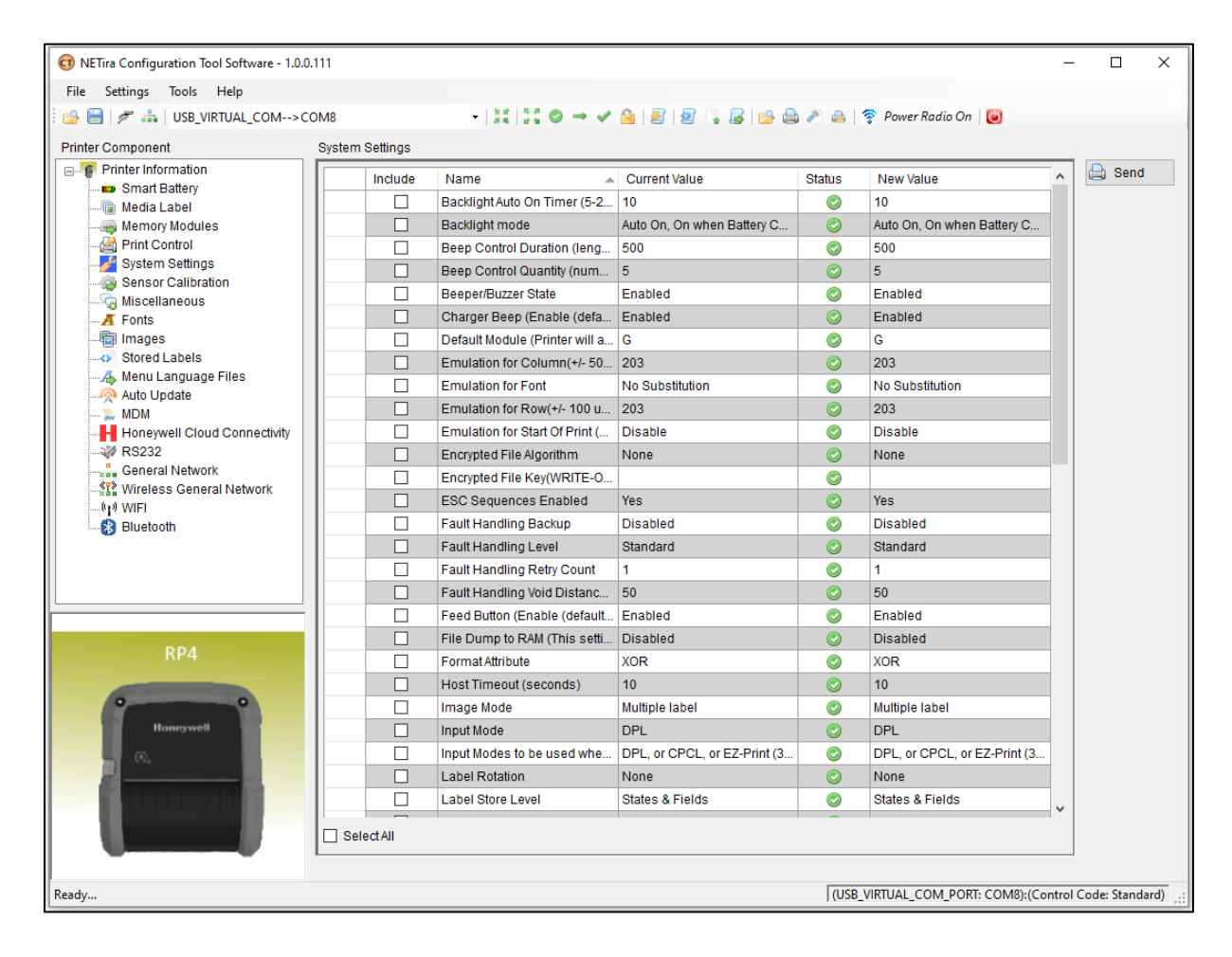

#### 7.1.2 Drukarka Honeywell RP4f

Do współpracy drukarki Honeywell RP4f z aplikacją mBDL PU wymagane jest ustawienie języka na PDF.

Upewnij się, że w drukarce znajduje się papier. Włącz drukarkę. Lampka LED zasilania zacznie mrugać, drukarka włącza się około 25 sekund. Wciśnij i przytrzymaj przycisk Media zanim upłynie ten czas. Zwolnij przycisk kiedy papier zacznie się wysuwać. Kiedy na papierze zostanie wydrukowana nazwa języka, którego chcemy użyć (w tym przypadku PDF) naciśnij i zwolnij przycisk Media. Wybrany język został właśnie ustawiony.

### 7.2 Ustawienie połączenia Bluetooth

By połączyć urządzenie mobilne z aplikacją mBDL PU z drukarką w pierwszej kolejności należy ustanowić połączenia bluetooth pomiędzy urządzeniami.

Opisany przykład połączenia dotyczy drukarki Brother RJ-4230B.

Należy włączyć drukarkę i aktywować na niej bluetooth. Następnie na smartfonie przechodzimy do ekranu Ustawienia/Bluetooth. W części "Dostępne urządzenia" należy wybrać drukarkę RJ-4230B\_6805. Jeżeli drukarki nie ma na liście dostępnych urządzeń to należy odświeżyć listę dostępnych drukarek klikając na przycisk "Odśwież" oraz upewnić się, że w ustawieniach drukarki aktywne jest połączenie Bluetooth.

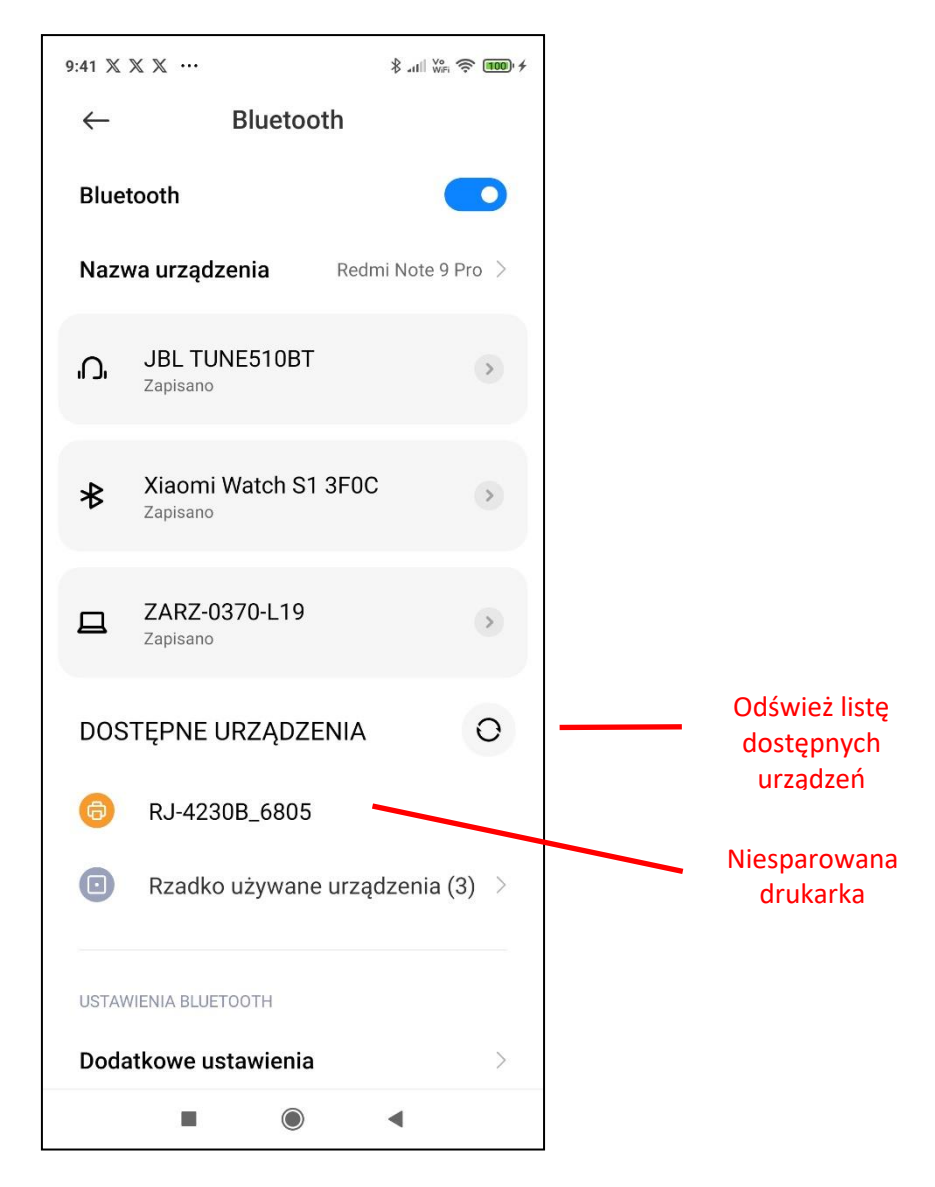

Gdy drukarka jest widoczna na liście dostępnych urządzeń należy kliknąć na jej nazwę. System wyświetli komunikat gdzie należy potwierdzić sparowanie przyciskiem "Paruj".

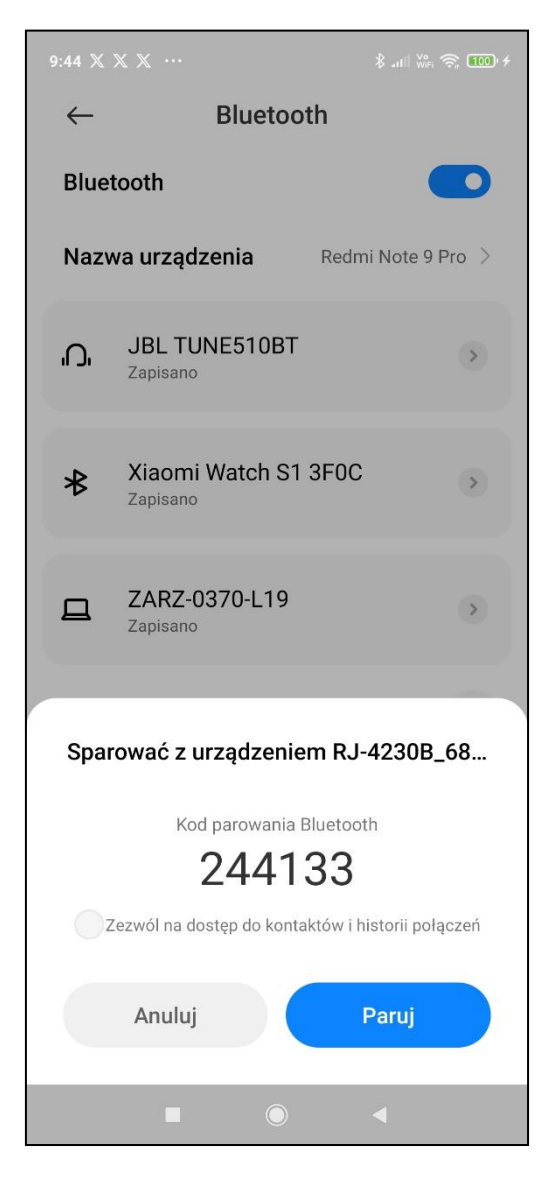

Po pomyślnym sparowaniu drukarka powinna być widoczna na liście podłączonych urządzeń.

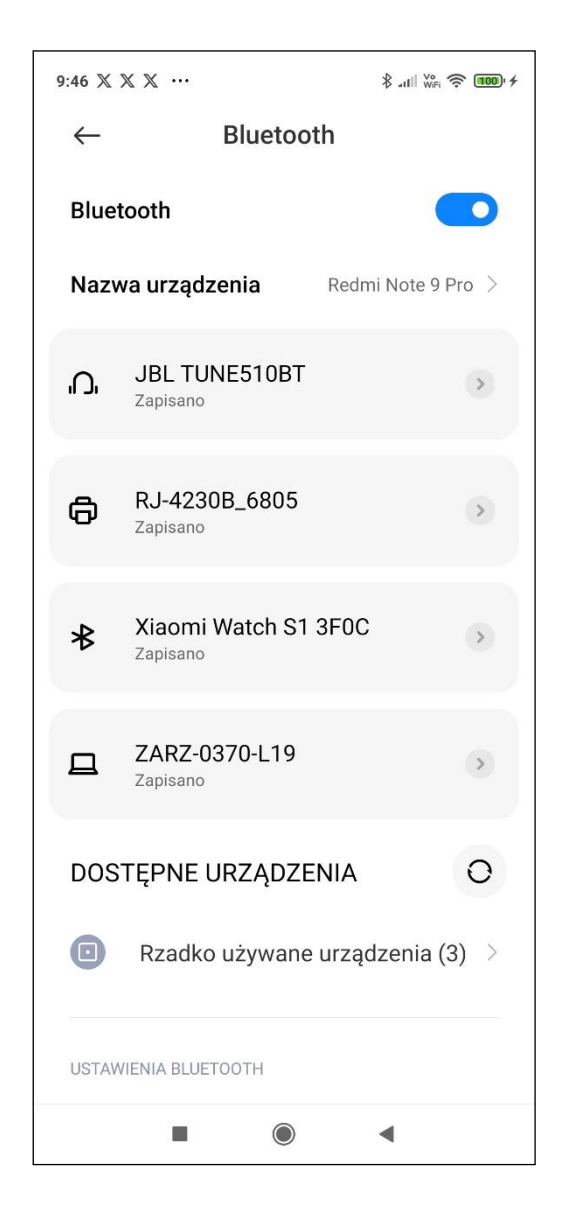

## 7.3 Konfiguracja drukarki w mBDL PU

Jeżeli zostało skonfigurowane połączenie drukarki przez Bluetooth konieczne jest jeszcze skonfigurowanie połączenia do drukarki w aplikacji mBDL PU. Należy w menu głównym wybrać opcję "Wydruki".

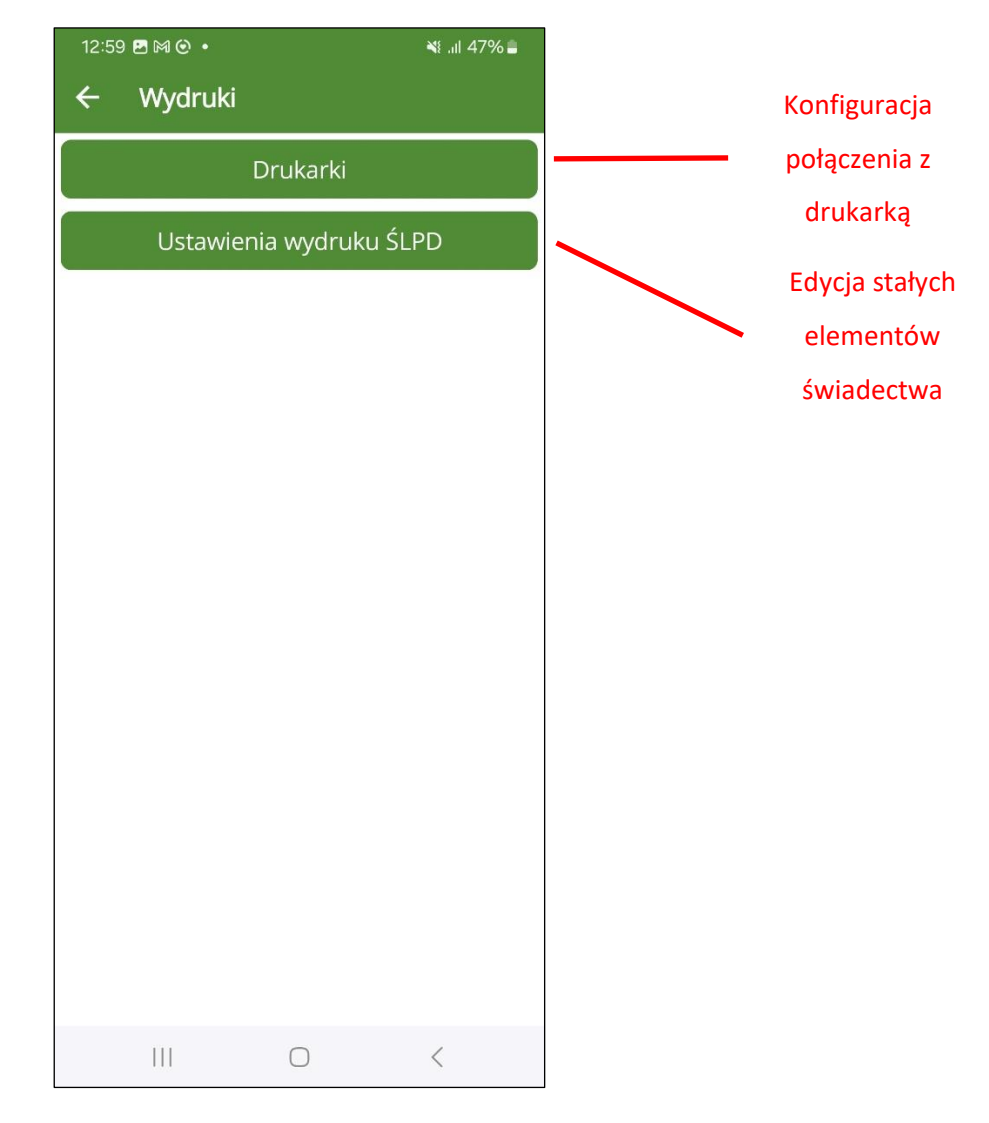

Po wybraniu opcji "Drukarki" i przejściu do nowego ekranu z listą drukarek za pomocą przycisku "+" dodajemy konfigurację drukarki.

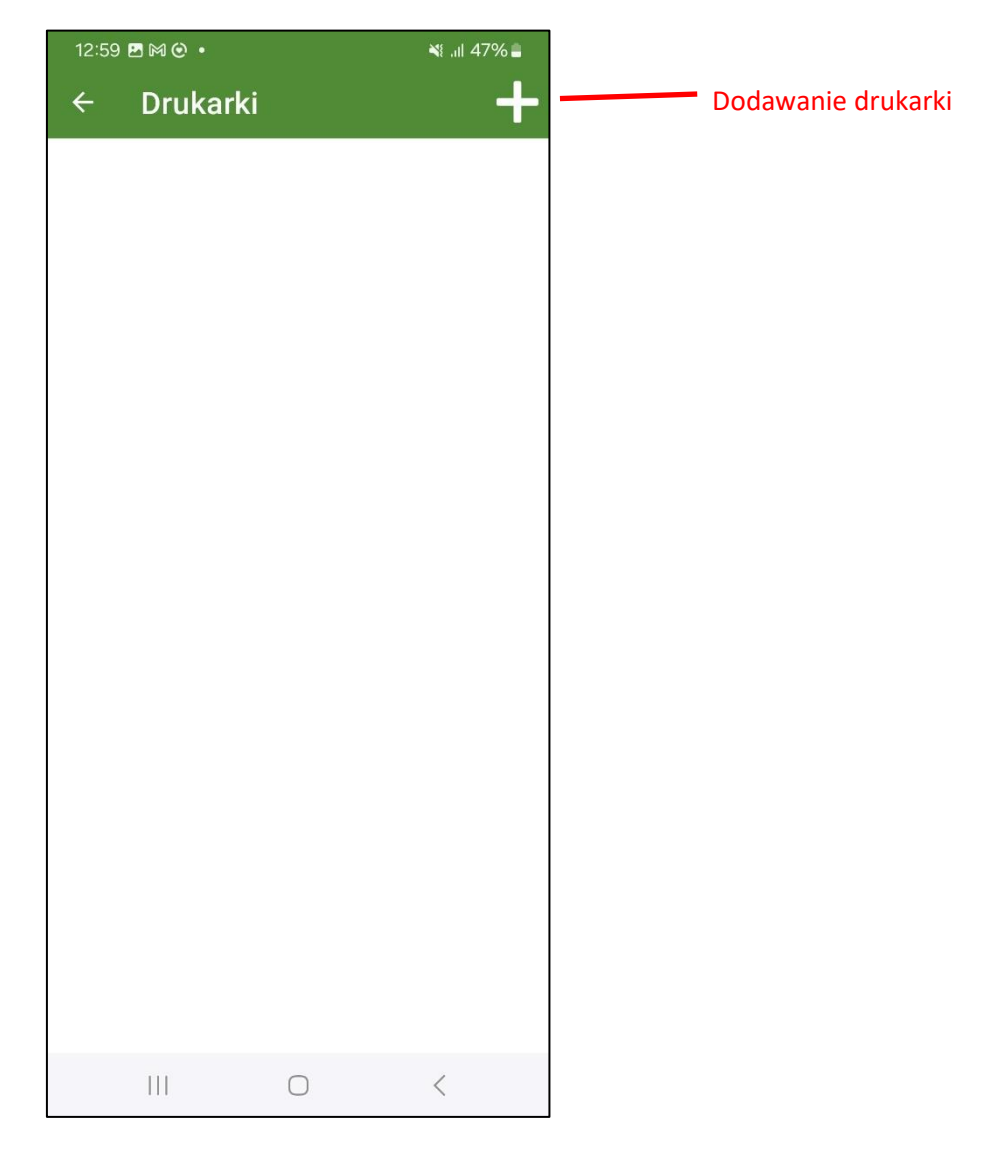

Wprowadzamy nazwę drukarki i wybieramy z listy odpowiedni do typu drukarki sterownik, w omawianym przykładzie będzie to sterownik "Brother RJ-4230B".

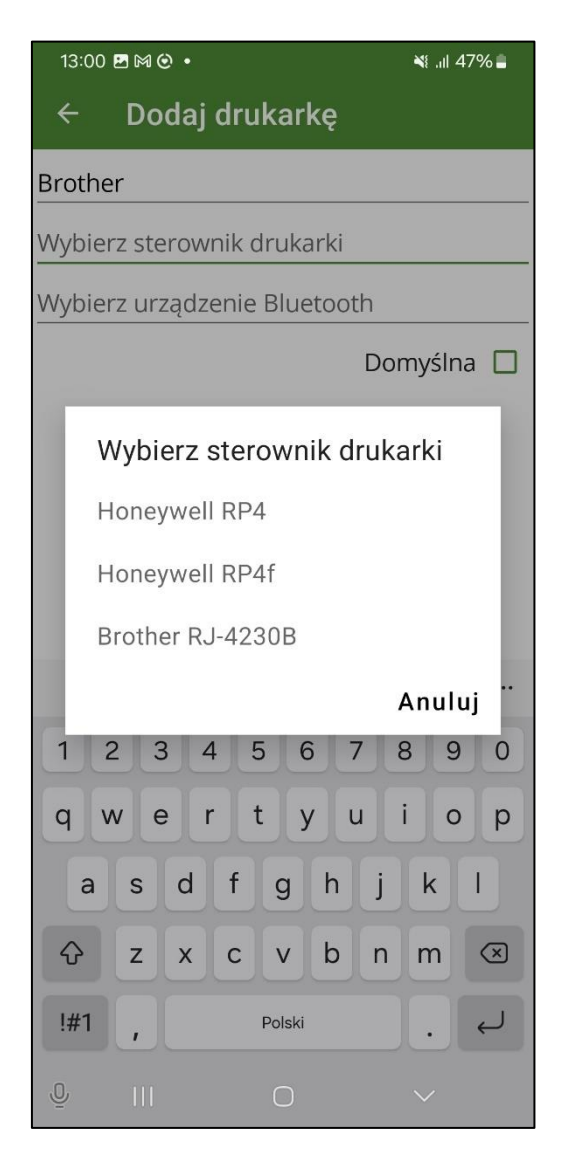

Oraz z listy urządzeń Bluetooth drukarkę RJ-4230B\_6805 gdyż pod taką domyślną nazwą została zapisana drukarka Brother w systemie Android.

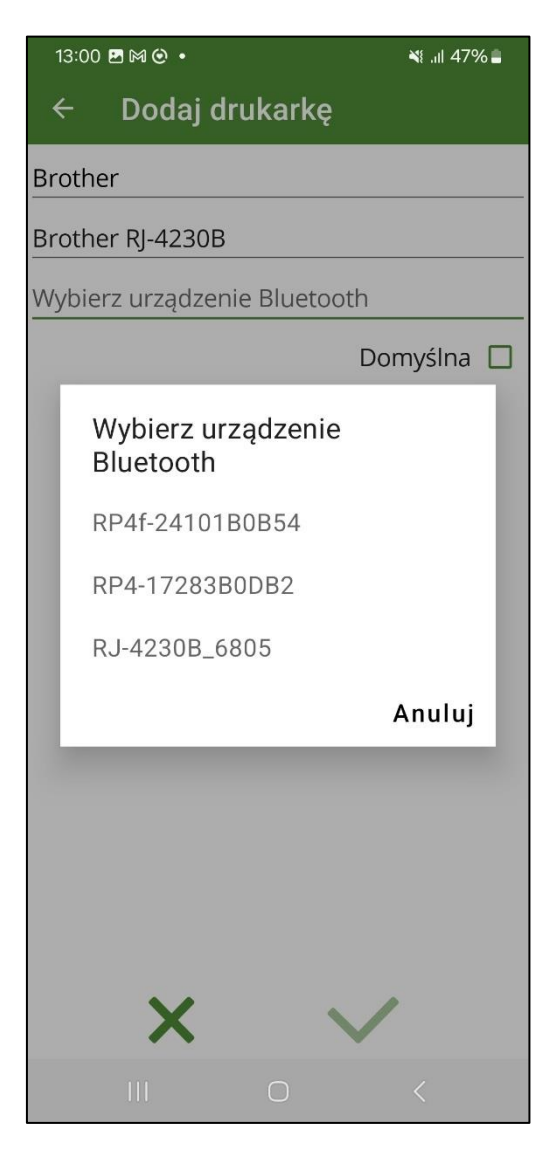

Możemy również zanzaczyć by drukarka była domyślną w aplikacji mBDL PU.

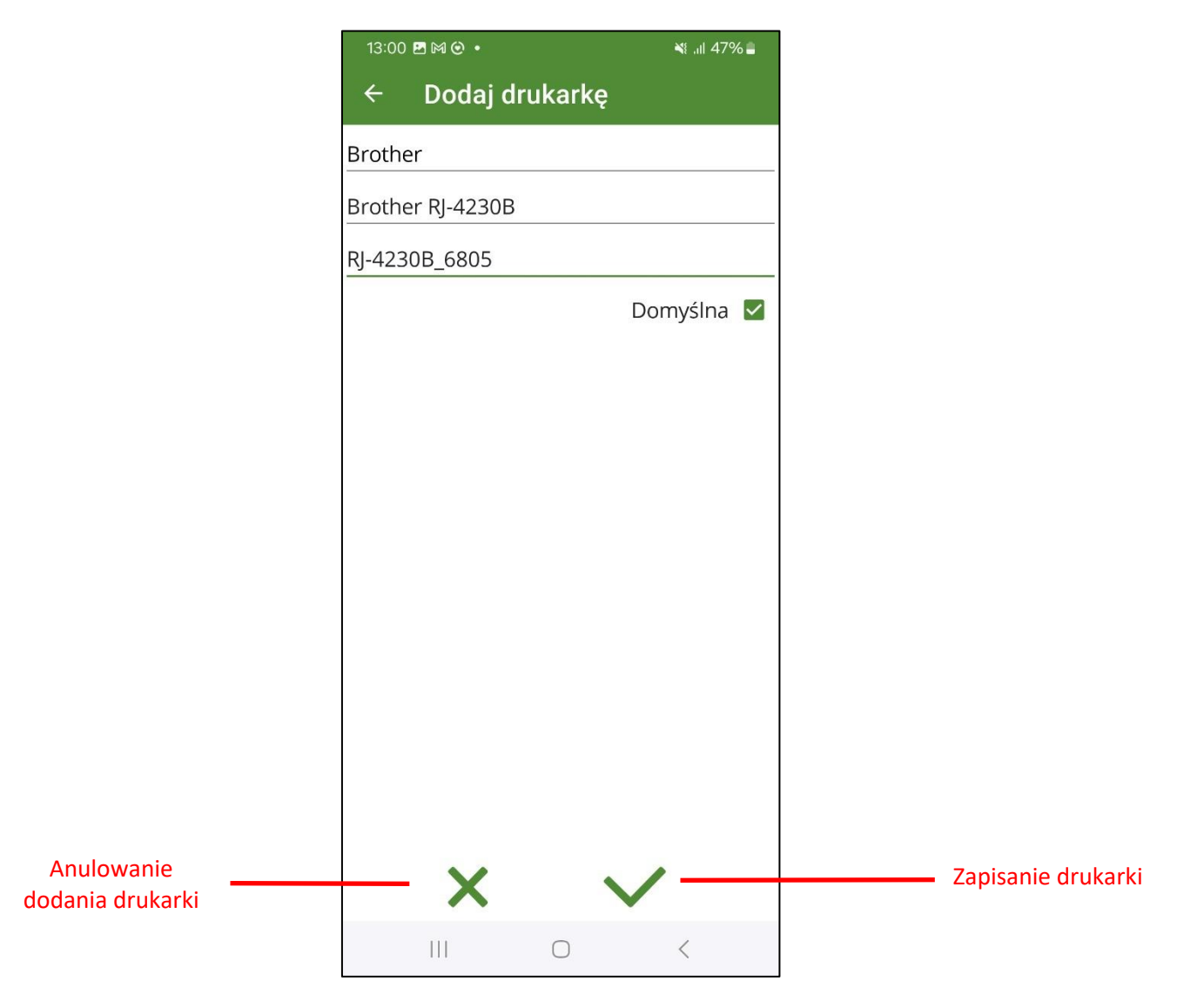

Po zatwierdzeniu konfiguracji drukarka będzie widoczna na liście skonfigurowanych drukarek w mBDL PU.

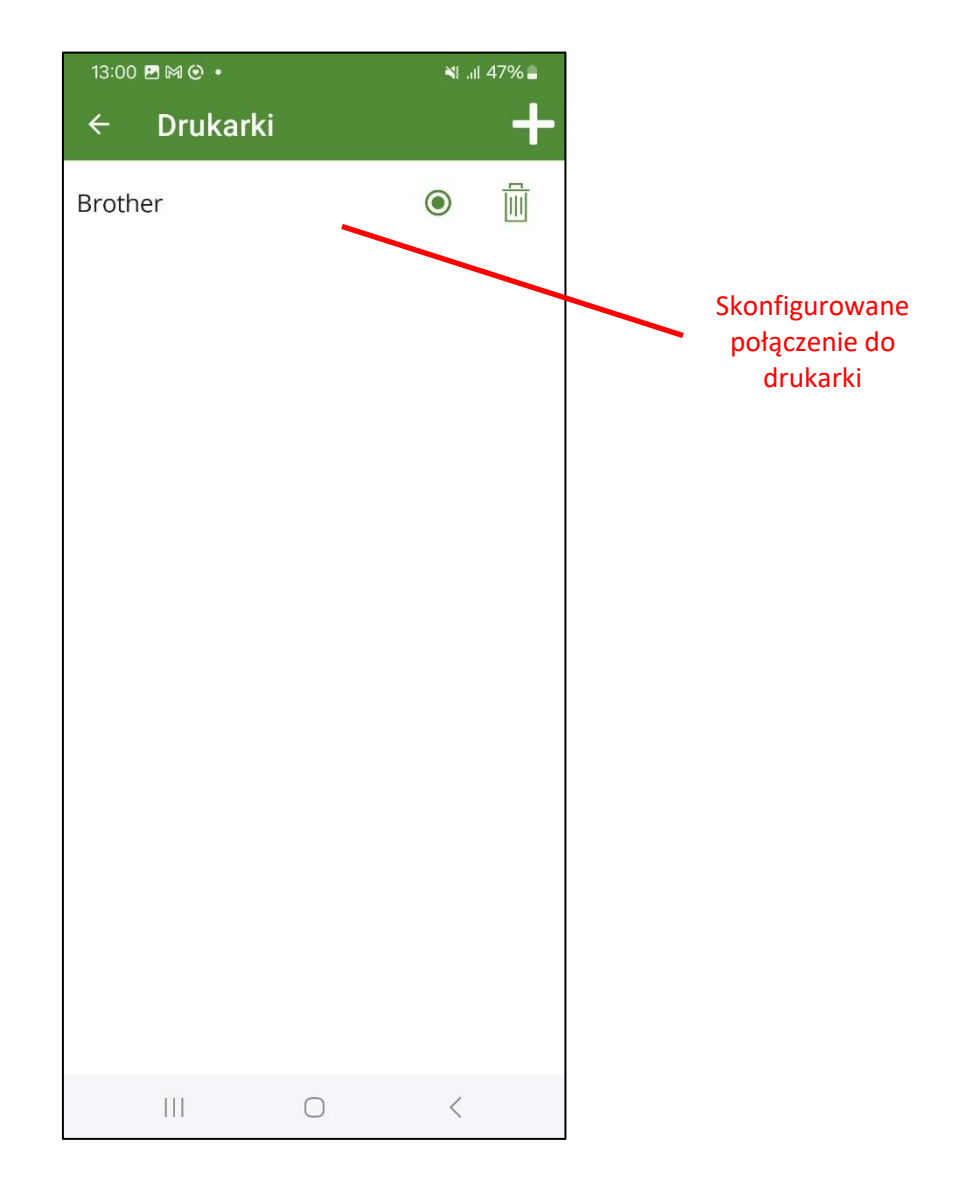

## 7.4 Ustawienia cześci stałych na wydruku świadectwa

Po wybraniu w menu głównym opcji "Wydruki" a następnie kliknięciu na przycisk "Ustawienia wydruku ŚLPD" pojawia się ekran na którym możliwe jest wprowadzenie:

- danych pieczęci nagłówkowej,
- nazwy miejscowości, która będzie wyświetlana przy dacie świadectwa,
- niestandardowej podstawy prawnej

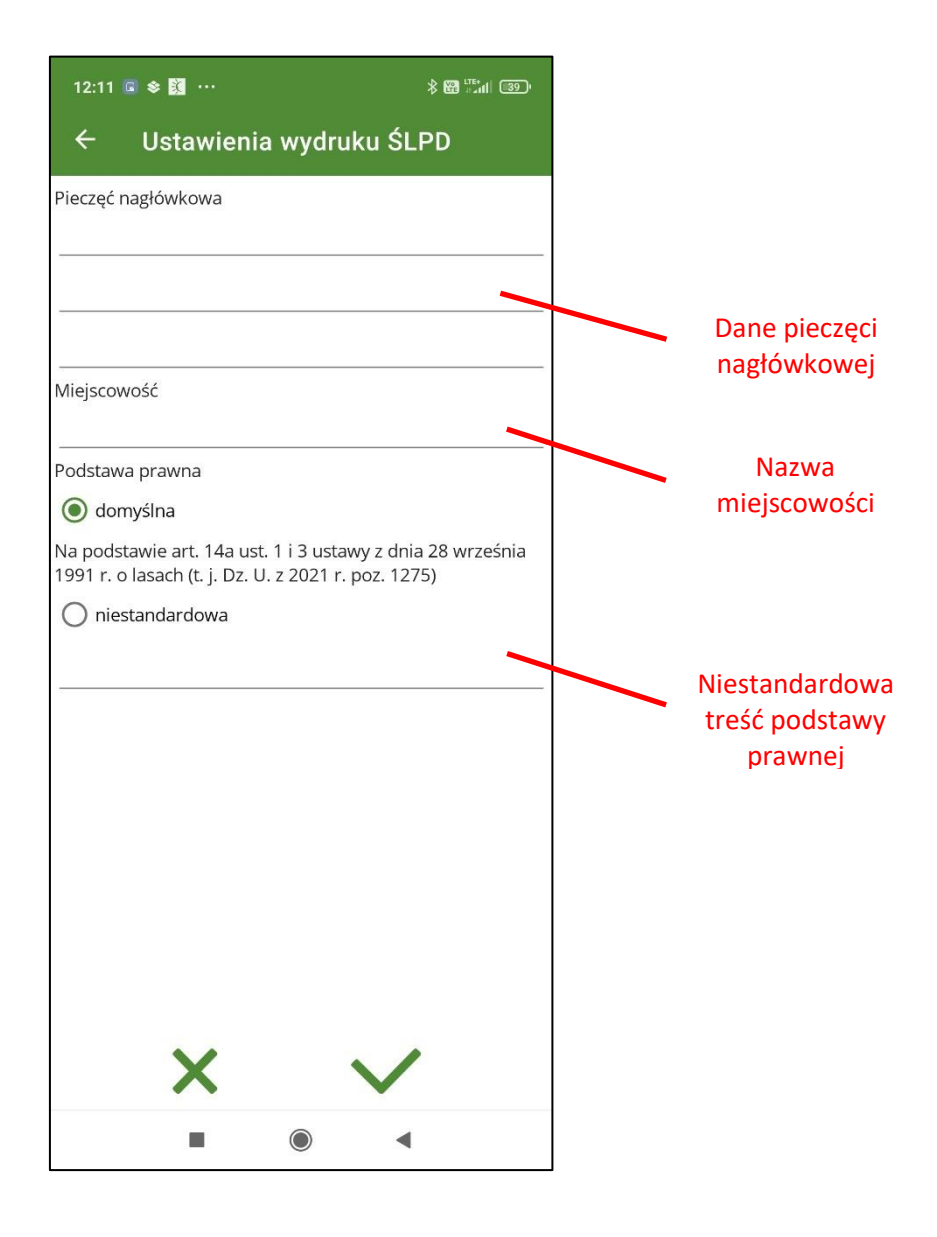

|                       | mBDL PU v.1.1.0 03.03.2025r. 12:37                                                                                                    |                 |
|-----------------------|----------------------------------------------------------------------------------------------------|-----------------|
| Pieczęć<br>nagłówkowa | Otwock, dnia 27.02.2025<br>Starostwo Powiatowe w Otwocku<br>ul. Górna 13, 05-400 Otwock                                                                                                    |                 |
|                       |                                                                                                    | Nazwa           |
|                       | Świadectwo legalności pozyskania drewna<br>Nr 321                                                                                                    | miejscowości    |
|                       | Powlat: Otwocki<br>Gmina: Karczew Miasto                                                                                                    |                 |
|                       | Na podstawie art. 14a ust. 1 i 3 ustawy z dnia 28 września 1991 r. o lasach (t. j.<br>Dz. U. z 2021 r. poz. 1275)<br>zaświadcza się, że wyszczególnione niżej drewno zostało pozyskane z lasu<br>położonego w 41 na działkach 2 |                 |
|                       | stanowiących własność (współwiasność) Pana(i)                                                                                                    | Podstawa prawna |
|                       | zam. w                                                                                                    |                 |
|                       |                                                                                                    |                 |
|                       | na podstawie ( <i>nieporzebne skreślić)</i> <ul> <li>uproszczonego planu urządzenia lasu</li> <li>zadań z zakresu gospodarki leśnej określonych w decyzji</li> </ul>                                                            |                 |
|                       | Numer sztuki<br>albo stosu         Gatunek         Wymiary<br>(m)         Średnica w ½<br>długości(cm)         Objętość<br>(mp/m³)                                                                                              |                 |
|                       | 11 DB.B (S, IB) 2 x 1 x 1 1/2                                                                                                    |                 |
|                       | Razem m <sup>3</sup> : 2 m <sup>3</sup>                                                                                                    |                 |
|                       | Łącznie wg gatunków<br>DB.B : 2 m <sup>3</sup>                                                                                                    |                 |
|                       | Sporządził:                                                                                                    |                 |
|                       |                                                                                                    |                 |
|                       | Podpis:                                                                                                    |                 |
|                       | Potwierdzam odbiór świadectwa:                                                                                                    |                 |
|                       | Data i podpis:                                                                                                    |                 |
|                       |                                                                                                    |                 |

Wprowadzone elementy są widoczne na wydruku z drukarki mobilnej.

## 8 DRUKOWANIE ŚLPD

Opcja drukowania świadectw legalności pozyskania drewna jest dostępna na ekranie z listą wyszukanych świadectw oraz na ekranie z opisem świadectwa.

| 13:14 ③ 👂                              | ▶          | *          | .ı⊫ <sup>Vo</sup> ri ବି 880'≁ |
|----------------------------------------|------------|------------|-------------------------------|
| ← śv                                   | viadectwa  |            | +                             |
| Nr ŚLPD                                | Data       | Nr działki | Gm. obr.                      |
| 345                                    | 09.05.24   | 1016       | 162 0003                      |
| 235                                    | 09.05.24   | 120        | 032 0005                      |
| 111/24                                 | 09.05.24   | 120        | 032 0003                      |
| fff                                    | 30.04.24   | 2617       | 054 0007                      |
| 25                                     | 30.04.24   | 1015       | 014 0001                      |
| 2                                      | 30.04.24   | 1          | 014 0001                      |
| 1                                      | 30.04.24   | 1015       | 014 0001                      |
| 432                                    | 19.04.24   | a1111      | 014 0001                      |
| 11111b                                 | 19.04.24   | 1016       | 014 0001                      |
| 3456                                   | 17.04.24   | 2629       | 054 0007                      |
| 4321                                   | 16.04.24   | 1          | 064 0005                      |
| 1/20246                                | 16.04.24   | 104/13     | 022 0004                      |
| 123123                                 | 06.03.24   | 384        | 022 0002                      |
| 444333                                 | 04.03.24   | 2628       | 054 0007                      |
| 55555555555555555555555555555555555555 | 27.02.24   | 1015       | 064 0005                      |
| 4444444444<br>44                       | 4 27.02.24 | 109        | 042 0006                      |
| 11111111222<br>222                     | 27.02.24   | 11         | 032 0003                      |
| 1111                                   |            |            | 145 0046                      |
| G                                      |            | 111        |                               |
| ŚLPD                                   | Dzia       | ałki       | Wydzielenia                   |
|                                        |            |            |                               |

Na liście świadectw należy wybrać świadectwo do wydruku i kliknąć na przycisk "Drukuj". Program wyświetli ekran do wyboru sposobu wydruku na drukarkę mobilną lub do pliku PDF. Użytkownik przy wydruku na drukarce ma możliwość wprowadzenia liczby kopii.

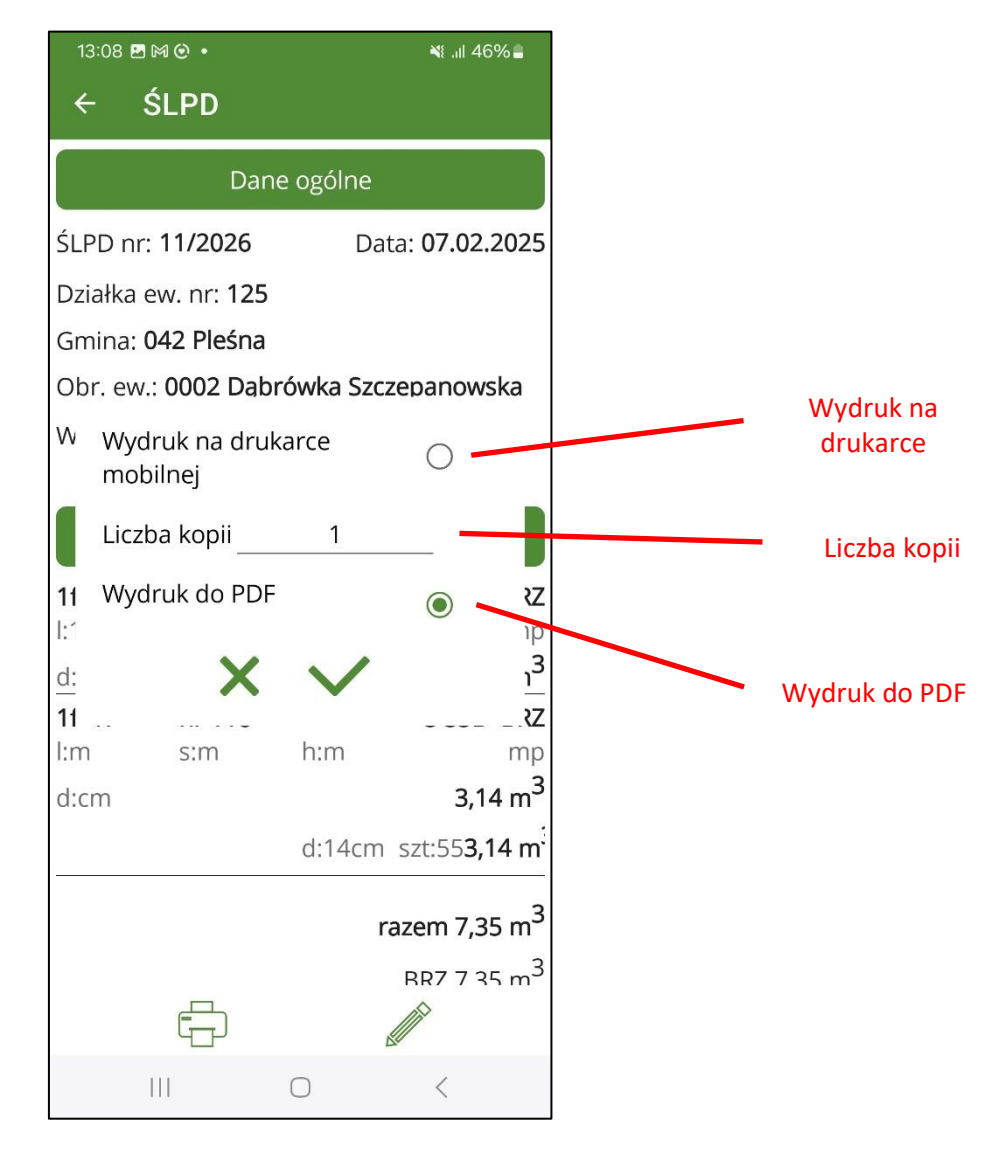

Wydruk w formacie PDF ustawiony jest automatycznie do formatu A4.

| 13:08 🖪 🎮 🕑                                                                                                | •                                                                          |                                                           |                                                         | ا⊪ الا الا                                                                                                    | i i |
|----------------------------------------------------------------------------------------------------|----------------------------------------------------------------------------|-----------------------------------------------------------|---------------------------------------------------------|----------------------------------------------------------------------------------------------------|-----|
| 🛃 Zapis                                                                                                    | sz jako                                                                    | o plik                                                    | PDF                                                     |                                                                                                    | •   |
| Kopie: 0                                                                                                   | 1 R                                                                        | ozmia                                                     | r papie                                                 | eru: IS                                                                                                    |     |
|                                                                                                    |                                                                            | ~                                                         |                                                         |                                                                                                    |     |
|                                                                                                    |                                                                            |                                                           |                                                         | PDF                                                                                                    |     |
|                                                                                                    |                                                                            |                                                           |                                                         |                                                                                                    |     |
|                                                                                                    |                                                                            |                                                           |                                                         |                                                                                                    |     |
| mBDL PU v 1 1 0 07 02 2025                                                                                 | 13.98                                                                      |                                                           |                                                         |                                                                                                    |     |
| Stanstwo Powiatowe w Lab<br>ul. Jacena 1<br>37-600 Labacców                                                | sczowie                                                                    |                                                           | Lube                                                    | czów, dnie 87.02.2025                                                                                                    |     |
|                                                                                                    | Świadectwo                                                                 | legalności pozyskani<br>Nr 11/2026                        | ia drewna                                               |                                                                                                    |     |
| Powiat Tamowski<br>Gmina: Plešna                                                                           |                                                                            |                                                           |                                                         |                                                                                                    |     |
| Na podistawie art. 14a ust. 1<br>zadwiadcze nię, że wyszczeg<br>działkach 125<br>stanswiących wiasność (ws | 3 ustawy z dnia 28 wrze<br>ółstone niżej ciewno zos<br>óświasność) Pana(i) | śnia 1991 r. o lasach (t. j.<br>tało pozyskane z lasu poł | Dz. U. z 2021 r. poz. 1275)<br>ozonego w Dębrówka Szczo | panowska na                                                                                                    |     |
| Jan Kowalski<br>zam. w: Chrzęszczyrzewoszy<br>pa zydytania (niemyzałna p                                   | ce 6                                                                       |                                                           |                                                         |                                                                                                    |     |
| uprotzczonego planu urz     zadań z zakresu pospoda                                                        | dzenia lasu<br>ki lešnej określonych w s                                   | lecyzji                                                   |                                                         |                                                                                                    |     |
| Numer sittaki<br>albo stosu<br>117                                                                         | Gaturek<br>BRZ (S, TP)                                                     | Wymiary<br>(m)<br>1,2 × 1,2 ± 4                           | Srednica w 's<br>diugosci(cm)                           | 08(eto40<br>(mp/m <sup>3</sup> )<br>0.46/42/1                                                                                                    |     |
| 118<br>Razem m <sup>3</sup> 7.35 m <sup>3</sup>                                                            | 882 (5, TP)                                                                | - X - X -                                                 | 20                                                      | 8,14                                                                                                    |     |
| Lącznie wg gabunków<br>BRZ : 7,35 m <sup>3</sup>                                                           |                                                                            |                                                           |                                                         |                                                                                                    |     |
| Sporządzii:                                                                                                |                                                                            |                                                           |                                                         |                                                                                                    |     |
| Podpis                                                                                                    |                                                                            |                                                           |                                                         |                                                                                                    |     |
| Potwierdzam odbiór tiwades<br>Data i podpis:                                                               | fero:                                                                      |                                                           |                                                         |                                                                                                    |     |
|                                                                                                    |                                                                            |                                                           |                                                         |                                                                                                    |     |
|                                                                                                    |                                                                            |                                                           |                                                         |                                                                                                    |     |
|                                                                                                    |                                                                            |                                                           |                                                         |                                                                                                    |     |
|                                                                                                    |                                                                            | 1/1                                                       |                                                         | <ul> <li>Image: A start of the start of the start of</li></ul> |     |
|                                                                                                    |                                                                            |                                                           |                                                         |                                                                                                    |     |
|                                                                                                    |                                                                            |                                                           |                                                         |                                                                                                    |     |
|                                                                                                    |                                                                            |                                                           |                                                         |                                                                                                    |     |
|                                                                                                    |                                                                            | $\bigcirc$                                                |                                                         | <                                                                                                    |     |

Wydruk świadectwa legalności pozyskania drewna do pliku PDF wymaga dodatkowo wskazania folderu do którego ma zostać zapisany plik.

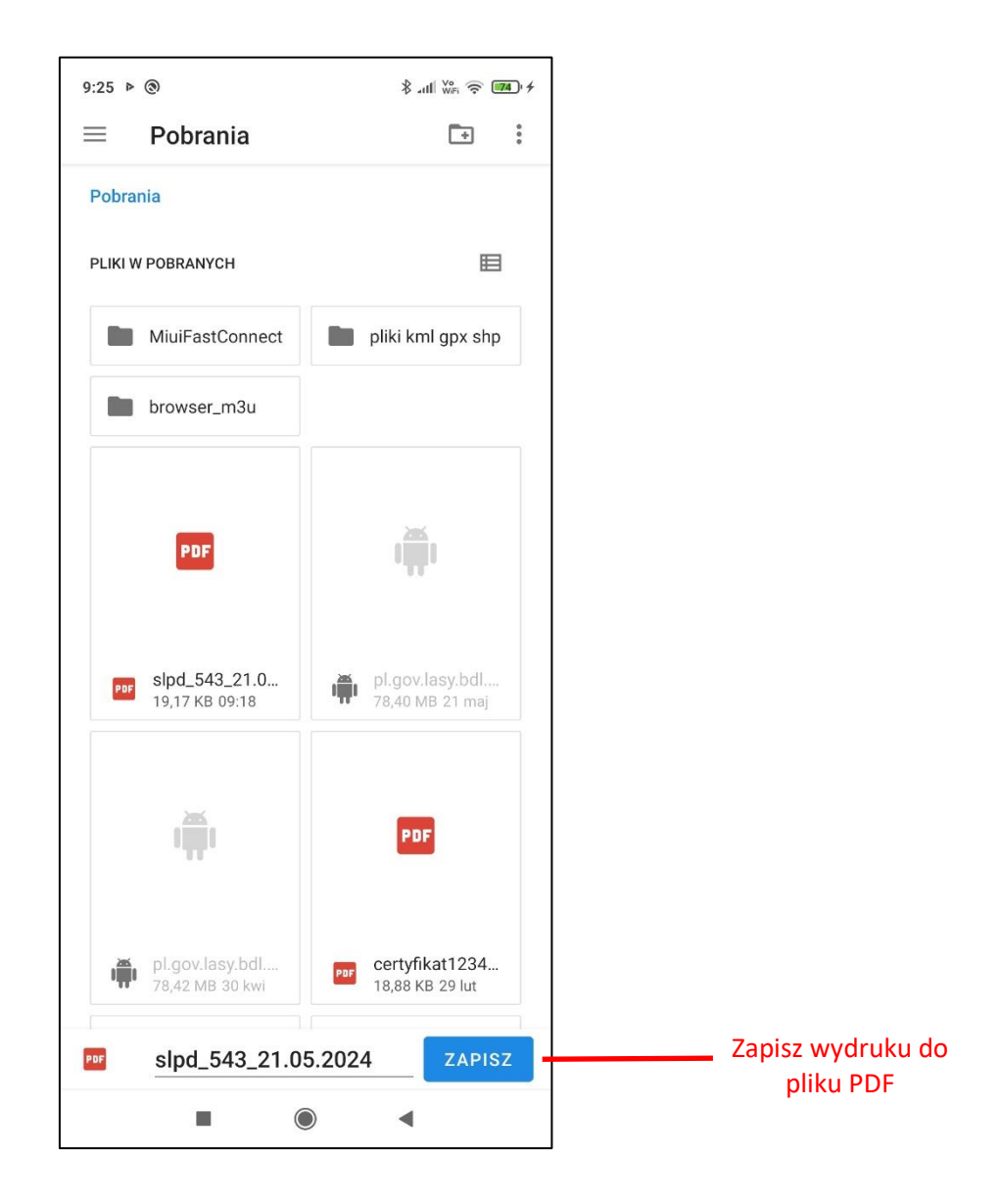

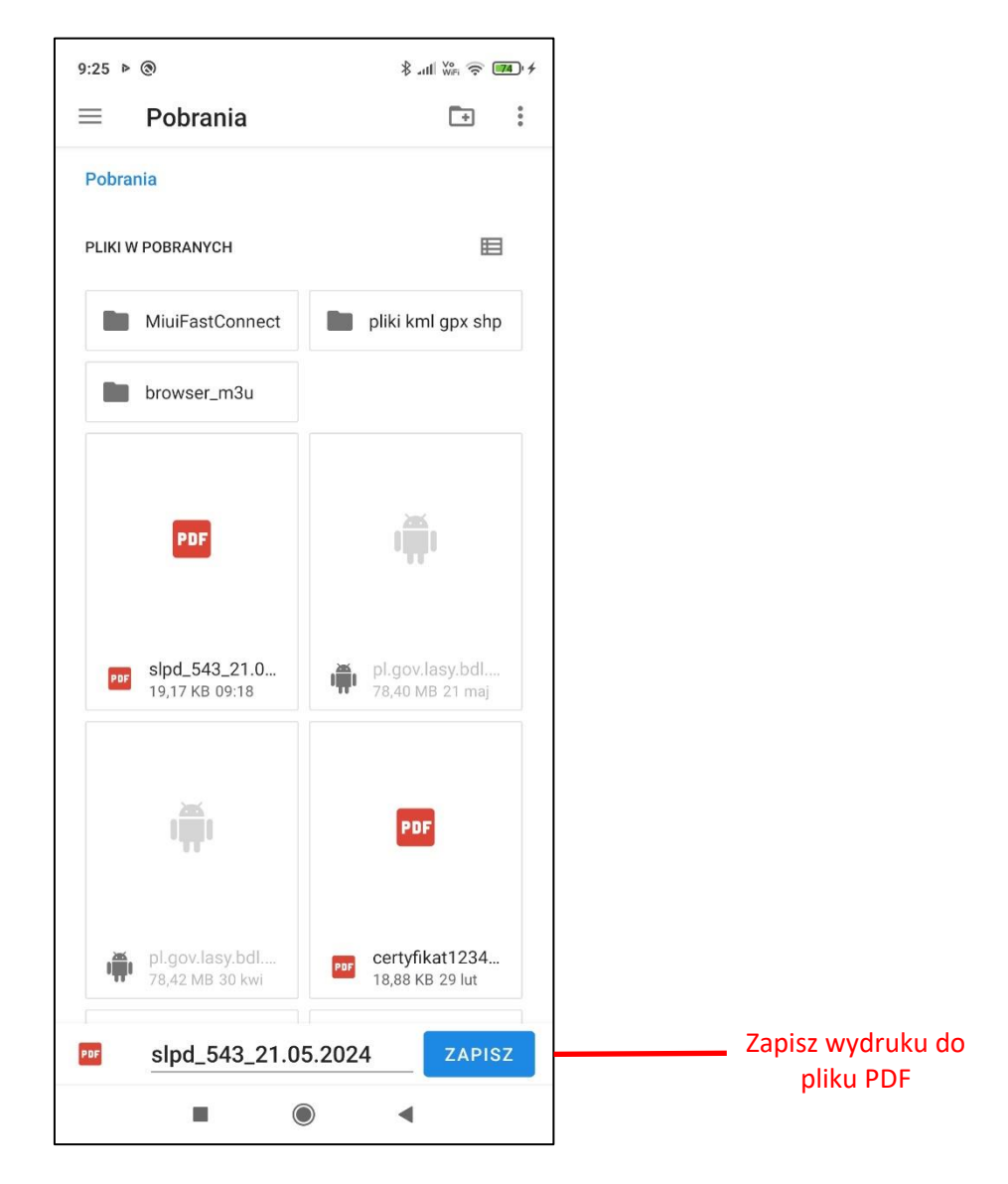

Po kliknięciu na "Zapisz" plik zostanie zapisany we skazanej lokalizacji na urządzeniu mobilnym.

## **9** SYNCHRONIZACJA I WYSYŁANIE DANYCH

Program mBDL PU umożliwia przesyłanie danych utworzonych w aplikacji mobilnej do bazy głównej aplikacji webowej BDL PU na dwa sposoby.

Pierwszy to **wysyłanie danych**. Świadectwa legalności pozyskania drewna i działki dodane w aplikacji mobilnej mogą być wysłane do bazy BDL PU bez wykonania aktualizacji bazy mBDL PU o nowe dane które w międzyczasie mogły się pojawić w bazie BDL PU. Podczas operacji wysyłania danych użytkownik może zdecydować czy wysyła wszystkie dodane świadectwa i działki czy tylko niektóre wybrane przez siebie dane. Transfer danych odbywa się w jednym kierunku z mBDL PU do BDL PU.

Drugi sposób wymiany danych to **synchronizacja**. Dane przesyłane są w dwóch kierunkach. Świadectwa i działki wysyłane są do bazy mBDL PU, a następnie na podstawie bazy BDL PU aktualizowana jest baza aplikacji mobilnej mBDL PU. Po zakończeniu transmisji danych baza mBDL PU jest zgodna z bazą BDL PU. Podczas synchronizacji wymuszone jest wysyłanie wszystkich świadectw działek utworzonych w mBDL PU.

#### 9.1 Wysyłanie danych

W menu głównym po wybraniu opcji "Synchronizuj" przechodzimy do ekranu "Synchronizacja bazy". Na liście danych do wysłania/synchronizacji znajdują się wszystkie świadectwa i działki dodane w aplikacji mobilnej mBDL PU do lokalnej bazy i nie wysłane lub nie zsynchronizowane z bazą główną BDL PU. Aby wysłać dane należy zaznaczyć wybrane pozycje na liście (świadectwa i działki). Jeżeli na liście znajduje się działka dodana przez użytkownika w mBDL PU i jednocześnie zostało na nią wydane świadectwo legalności pozyskania drewna to program wymusza wysłanie kompletu takich danych lub tylko samej działki. Nie można przesłać w takim przypadku samego świadectwa.

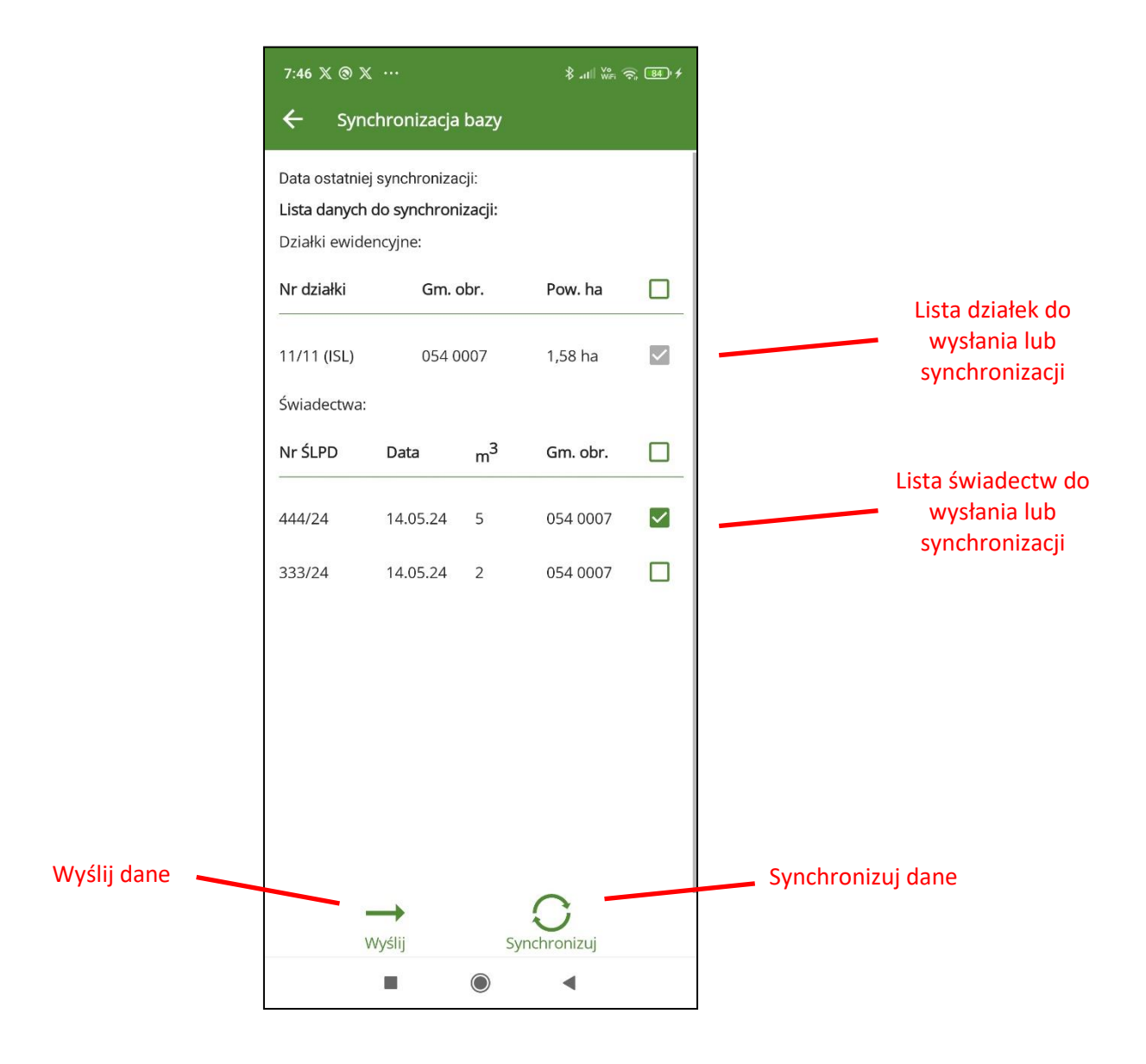

Po zaznaczeniu działek i świadectw do wysłania, należy kliknąć na przycisk "Wyślij". Po zakończeniu operacji wysyłania danych pojawi się komunikat potwierdzający wysłanie danych.

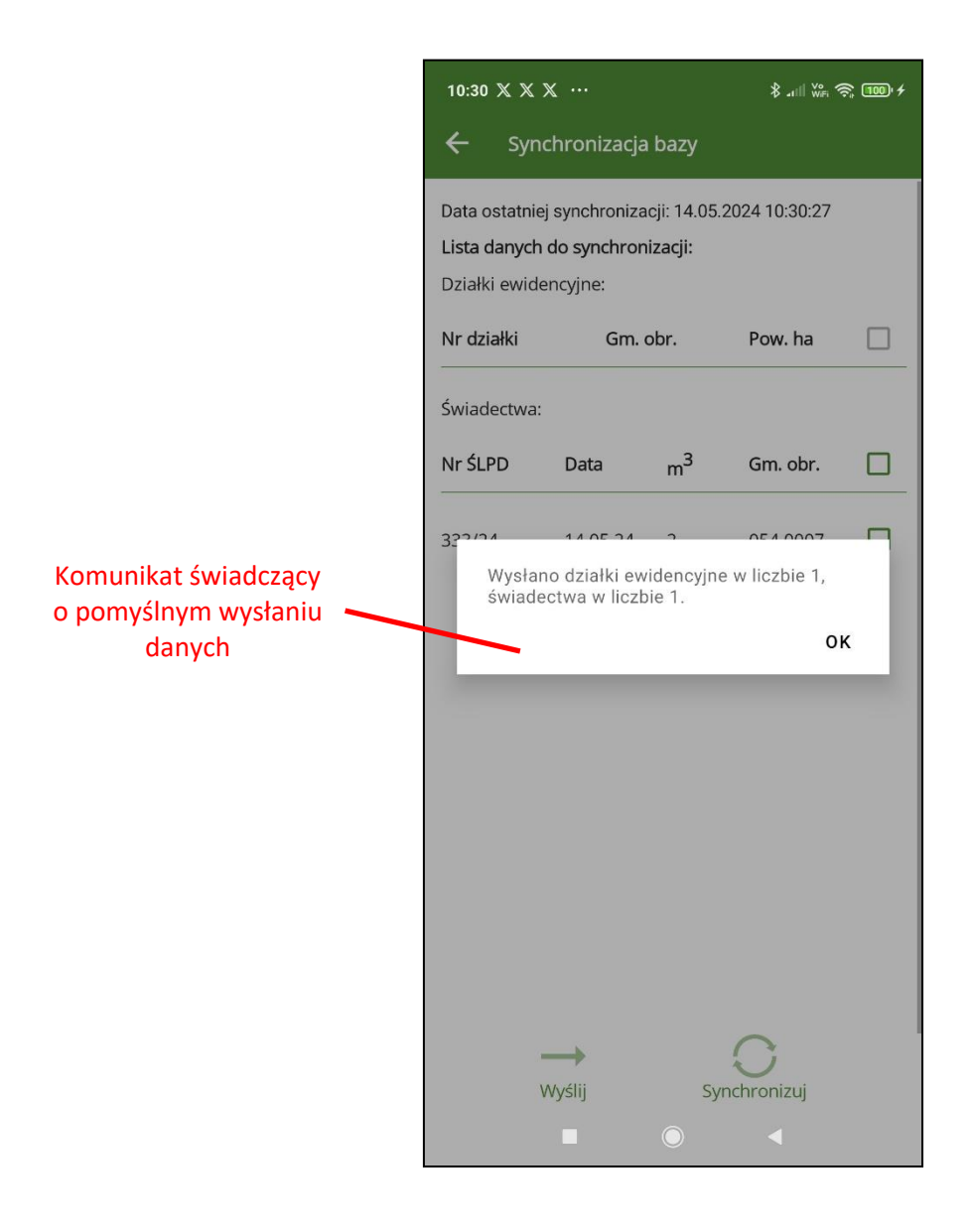

Zostanie również zaktualizowana data wykonania operacji przesłania danych.
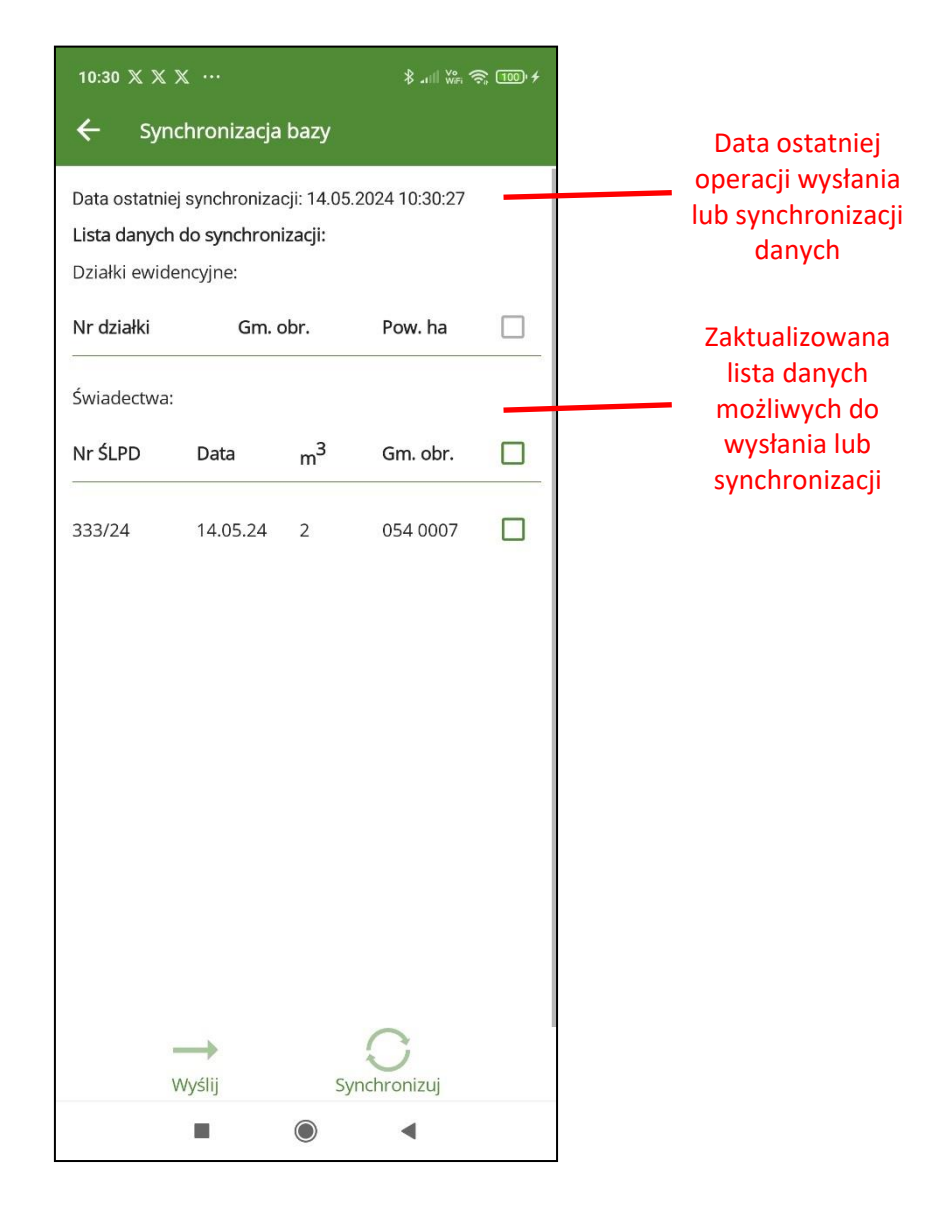

#### 9.2 Synchronizacja danych

Na ekranie "Synchronizacja danych" istnieje możliwość przesłania wszystkich dodanych w aplikacji mobilnej działek i świadectw legalności pozyskania drewna. Synchronizacja polega na wymianie danych w dwóch kierunkach z aplikacji mBDL do BDL PU (przesyłane są działki i świadectwa) i z bazy BDL PU, do mBDL PU (pobierane są wszystkie dane, również zaktualizowane przez innych użytkowników). Po zaznaczeniu wszystkich danych do synchronizacji aktywuje się przycisk "Synchronizuj".

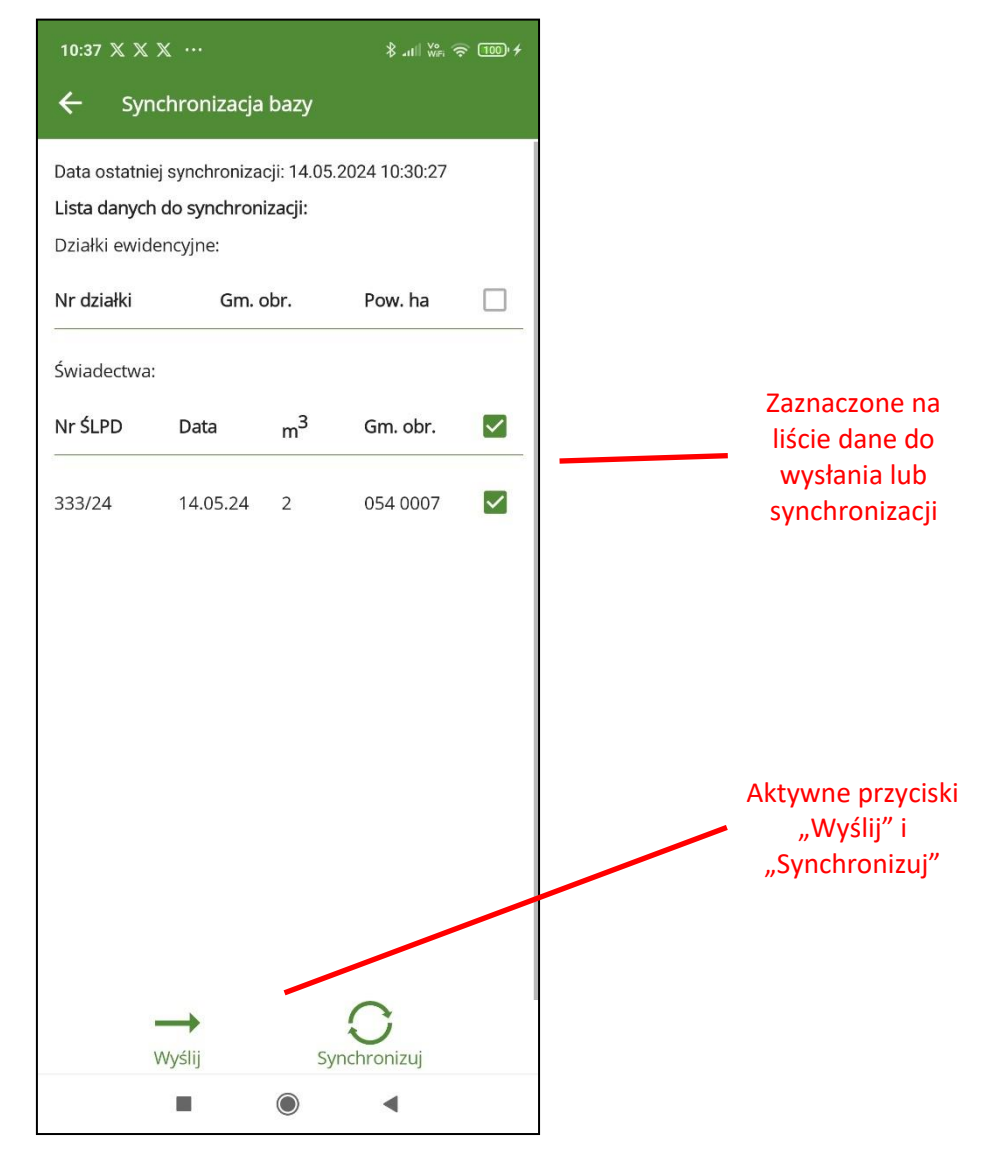

Po kliknięciu na przycisk "Synchronizuj" program wyświetla dodatkowe ostrzeżenie informujące, że zostaną zsynchronizowane wszystkie dane dodane przez użytkownika. Po zakończonej synchronizacji wprowadzone dane już nie będą mogły być edytowane w aplikacji mBDL PU. Ich ewentualna edycja lub usuniecie będzie możliwe już tylko w aplikacji webowej BDL PU.

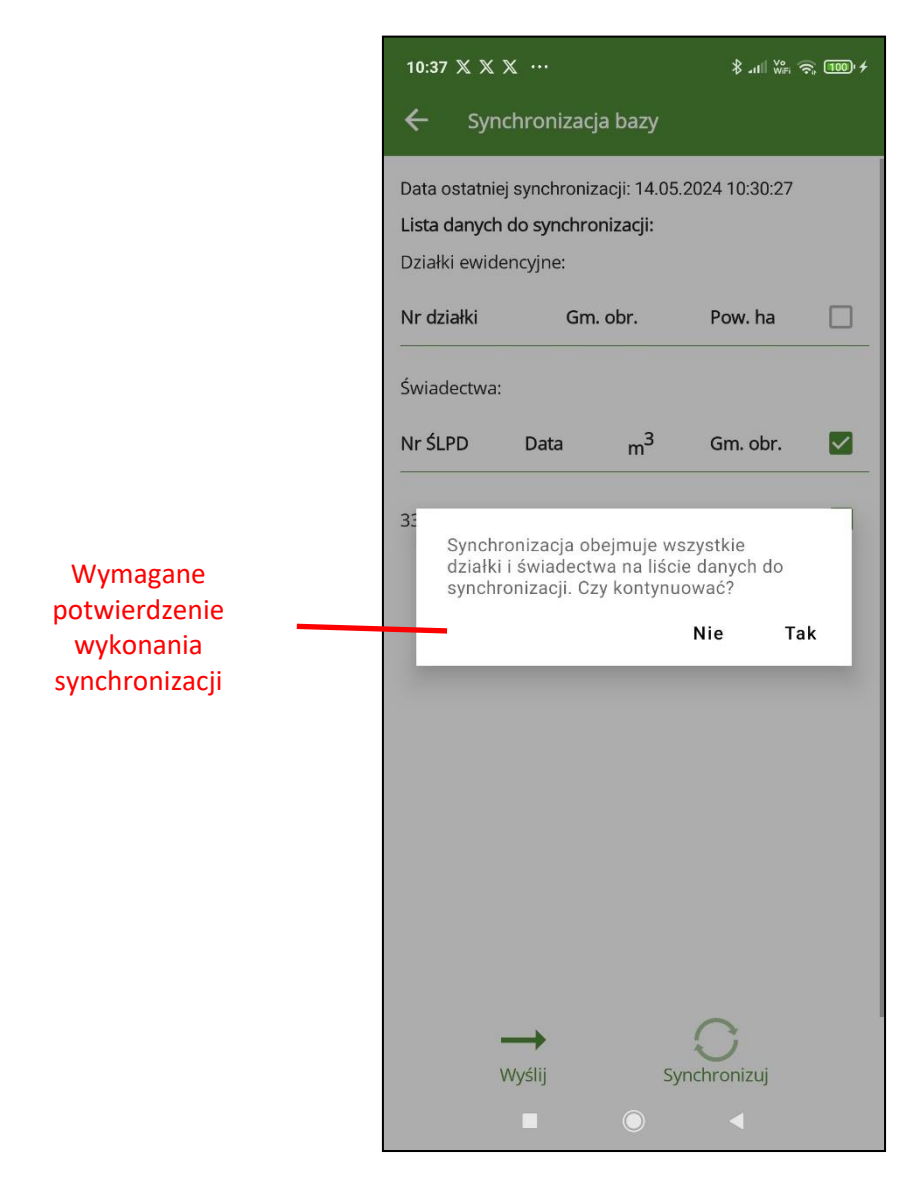

Po zatwierdzeniu przyciskiem "Tak" program uruchomi proces synchronizacji. Po pomyślnym zakończeniu operacji pojawi się komunikat "Synchronizacja zakończona powodzeniem."

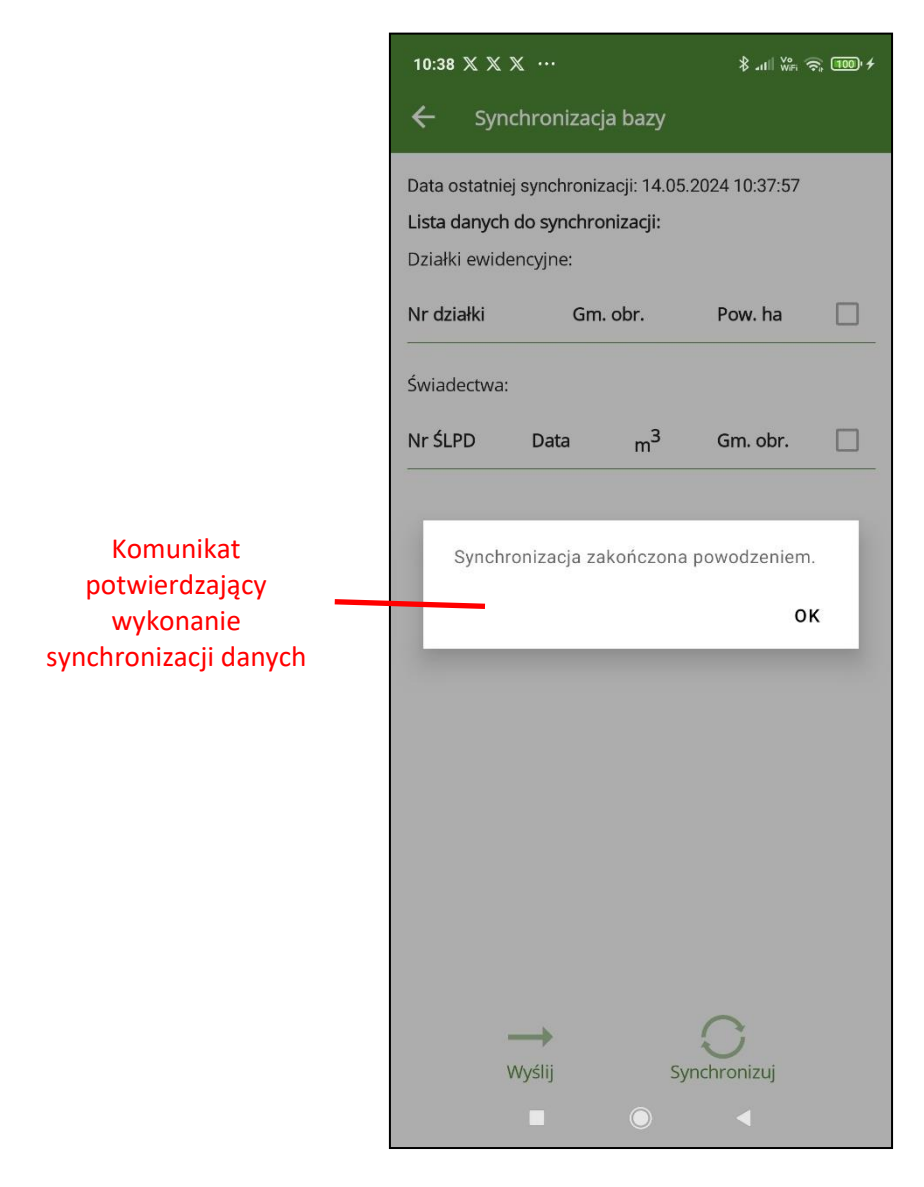

Zaktualizowana zostanie data ostatniej operacji wymiany danych oraz lista danych do synchronizacji na ekranie "Synchronizacja bazy".

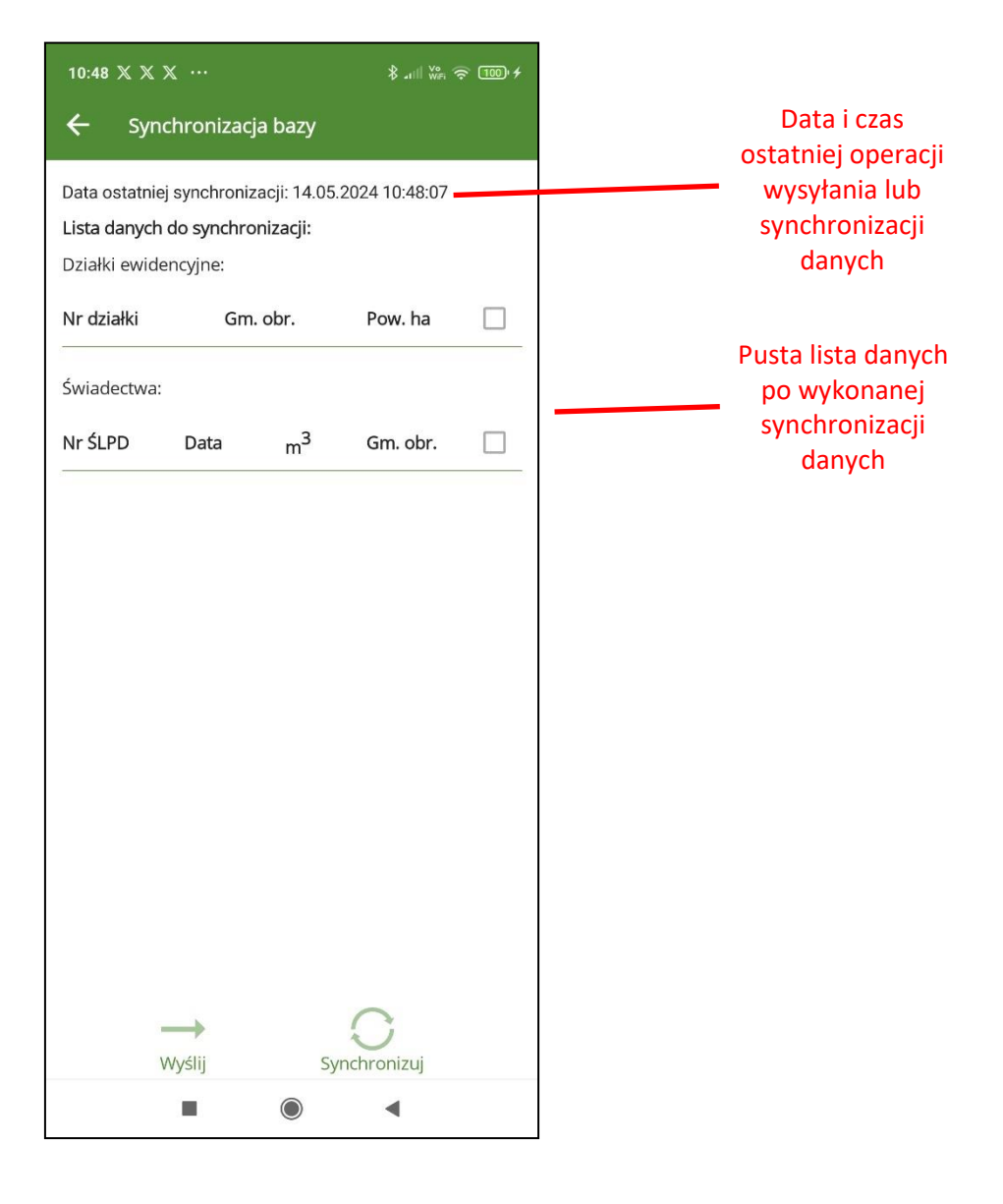

# **10UTWÓRZ BAZĘ**

Opcja "Utwórz bazę" znajdująca się w menu głównym służy do pobrania danych z bazy BDL PU i zapisania ich na urządzeniu mobilnym. Jeżeli baza już istnieje to zostanie nadpisana i wszystkie dane dodane wcześniej przez użytkownika i niewysłane bądź niezsynchronizowane zostaną utracone. Po kliknięciu na opcję "Utwórz bazę" program wyświetli ekran "Utwórz bazę".

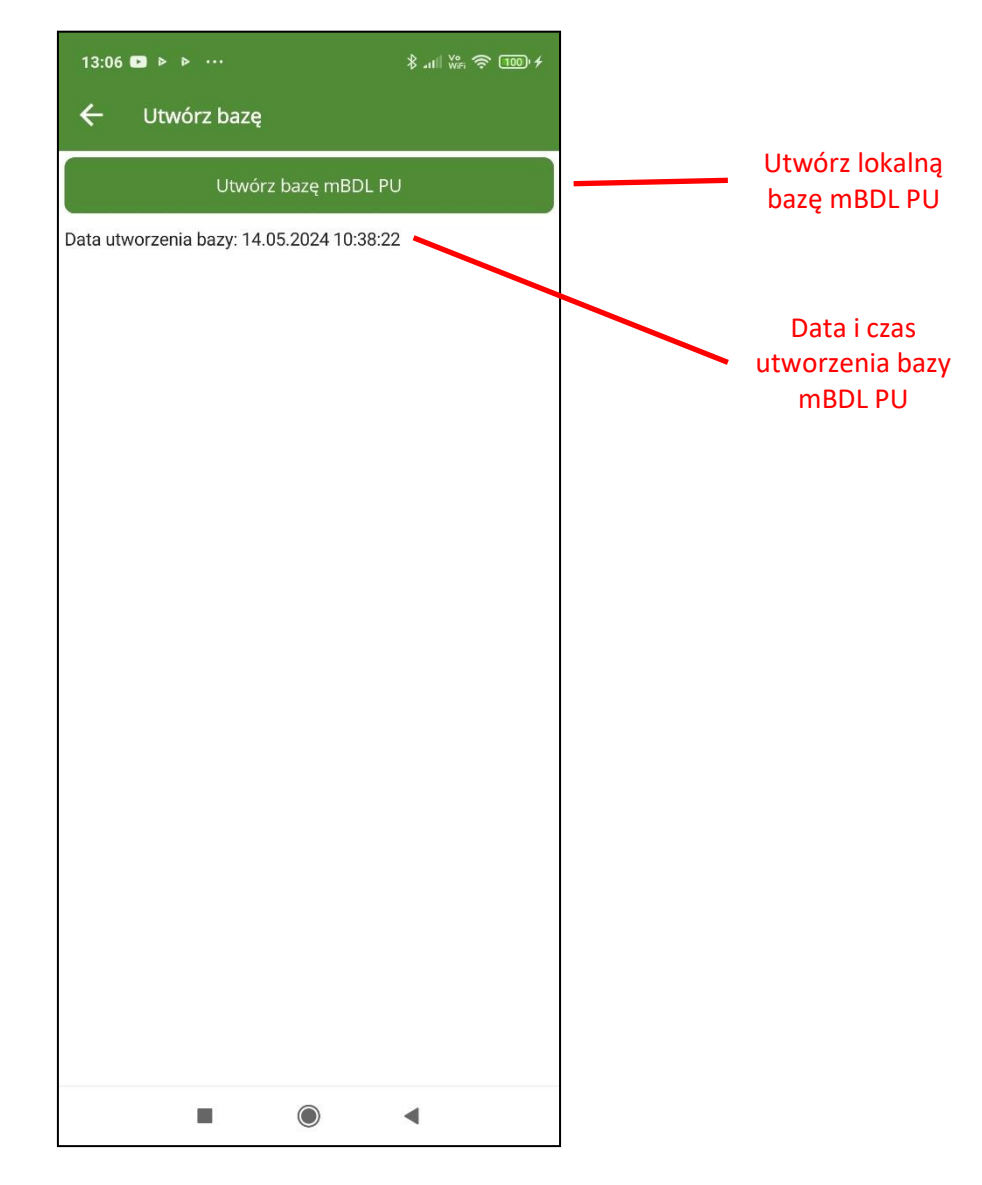

Za pomocą przycisku "Utwórz bazą mBDL PU" inicjujemy operację utworzenia nowej bazy na urządzeniu mobilnym.

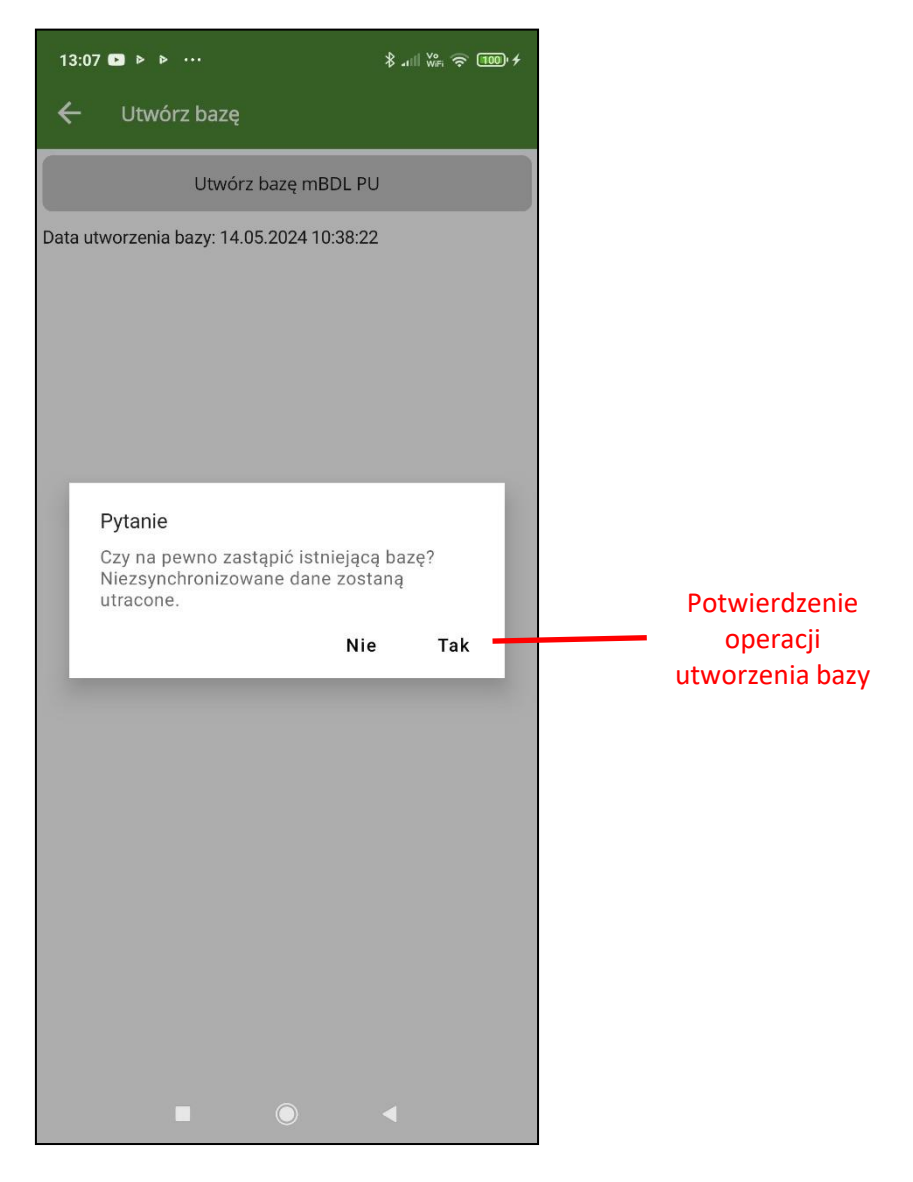

Program dodatkowo wyświetla komunikat ostrzeżenia. Aby zatwierdzić utworzenie bazy należy kliknąć na "Tak". Na zakończenie otrzymujemy komunikat o pomyślnym pobraniu danych z bazy BDL PU.

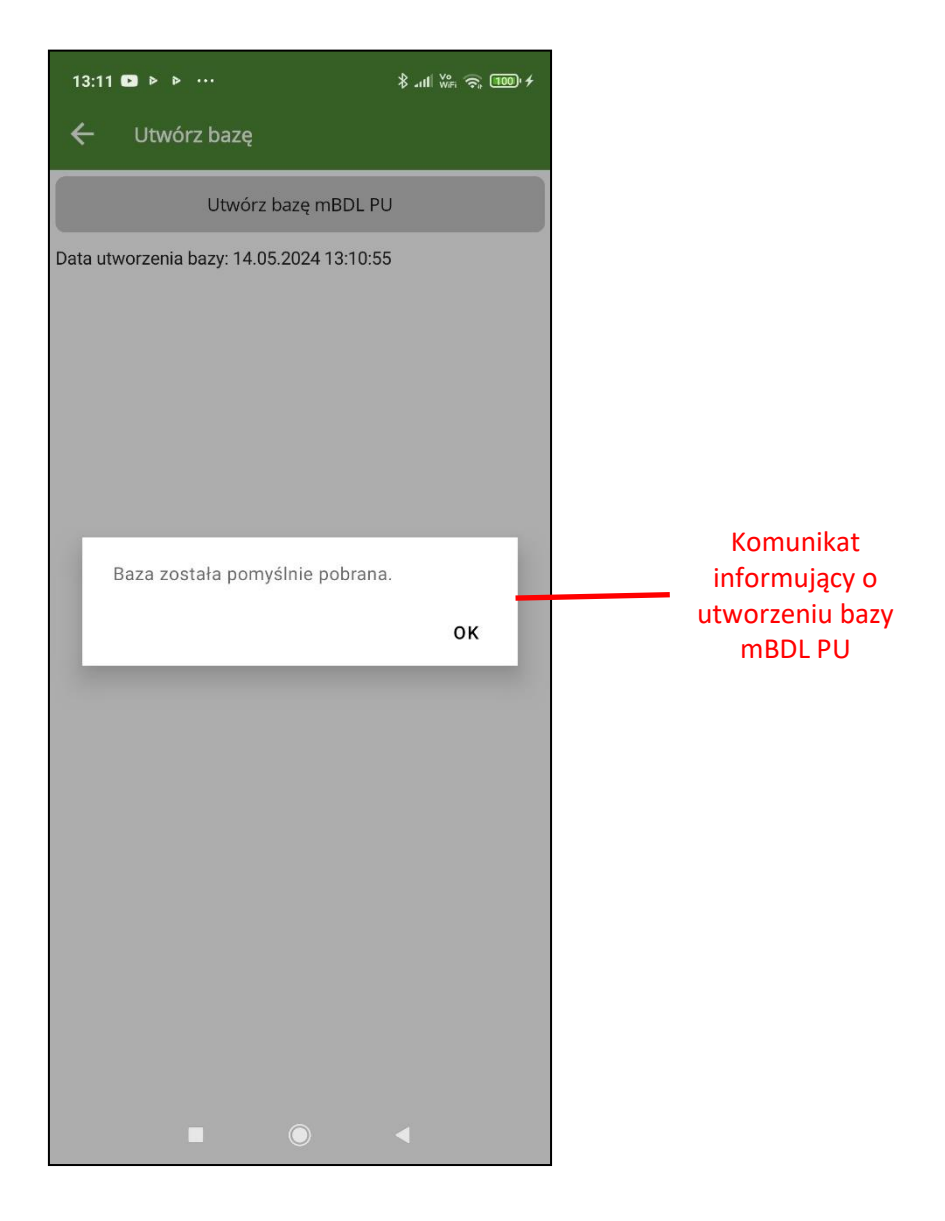

### 11POBIERZ MAPĘ OSM

Opcja "Pobierz mapę OSM" znajdująca się menu głównym służy do utworzenia na urządzeniu mobilnym kopii mapy podkładowej OpenStreetMap. Mapę ta można wykorzystać jako podkład mapowy w sytuacji braku dostępu do Internetu. Domyślnie widoczny na ekranie podkład mapowy OpenStreetMap jest pobierany poprzez usługę internetową i przy utracie połączenia z Internetem będzie niewidoczny. Dlatego aby podczas pracy terenowej móc się wspomagać dodatkowymi danymi znajdującymi się na mapie podkładowej bez względu na dostępność Internetu, można pobrać dane OSM i korzystać z nich w trybie offline.

Po przejściu do ekranu "Pobierz mapę OSM" należy kliknąć na przycisk "Pobierz mapę OSM".

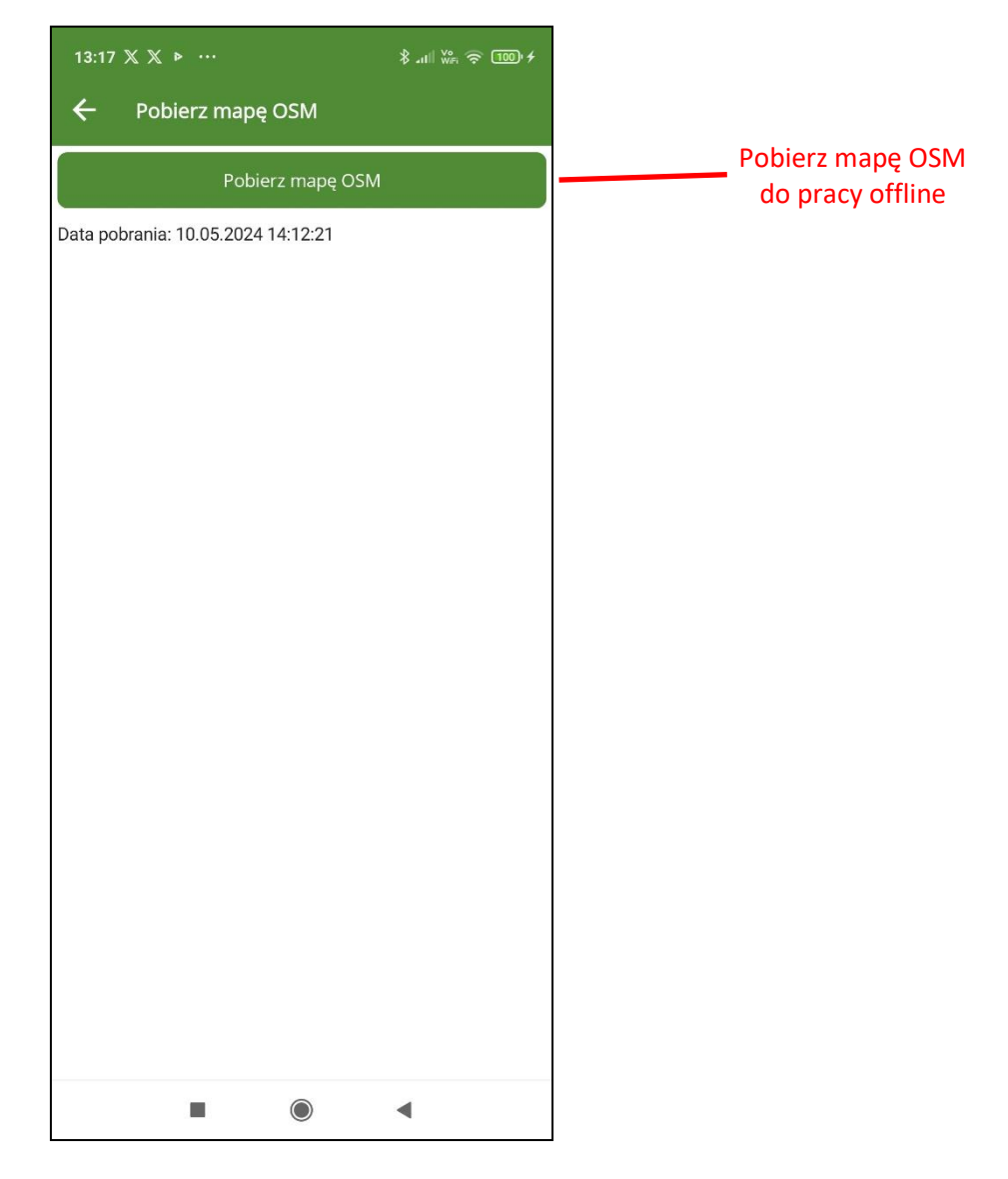

Na zakończenie wyświetlony zostanie komunikat o pomyślnym utworzeniu bazy z mapą podkładową OSM.

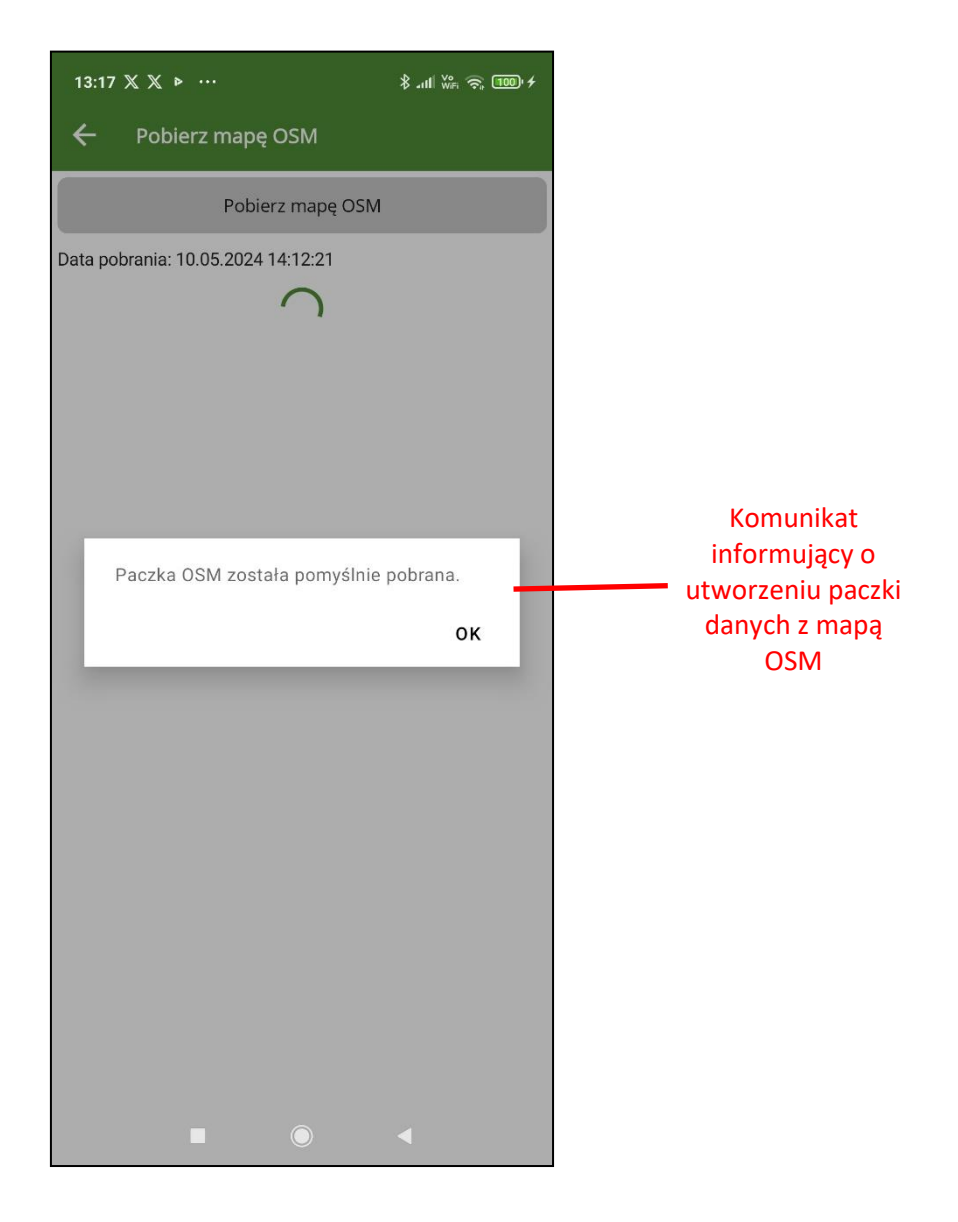

# **12KONFIGURACJA MAPY**

Mapa widoczna na ekranie głównym składa się z trzech podstawowych grup danych:

- warstwy UPUL na które składają się granice działek ewidencyjnych, wydzieleń i oddziałów leśnych.
- mapy podkładowe pobierane z ogólnie dostępnych usług WMTS lub lokalnie (mapa OSM)
- warstwy dodatkowe pobierane za pomocą usług WMS/WMTS.

Po wybraniu w menu głównym opcji "Konfiguruj mapę" pojawia się ekran "Konfiguracja mapy".

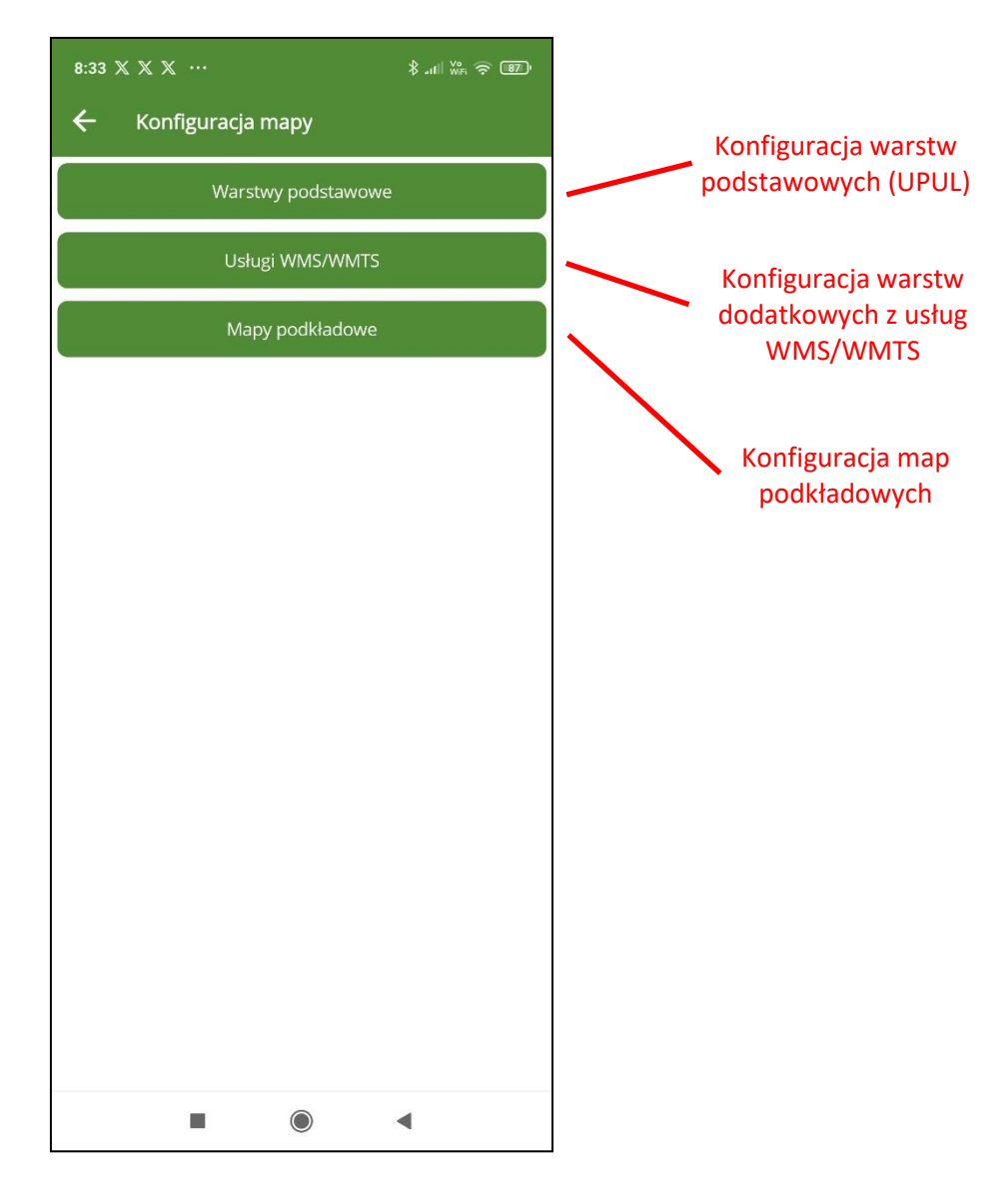

#### 12.1 Warstwy podstawowe

W celu modyfikacji wyświetla warstw podstawowych należy kliknąć na przycisk "Warstwy podstawowe".

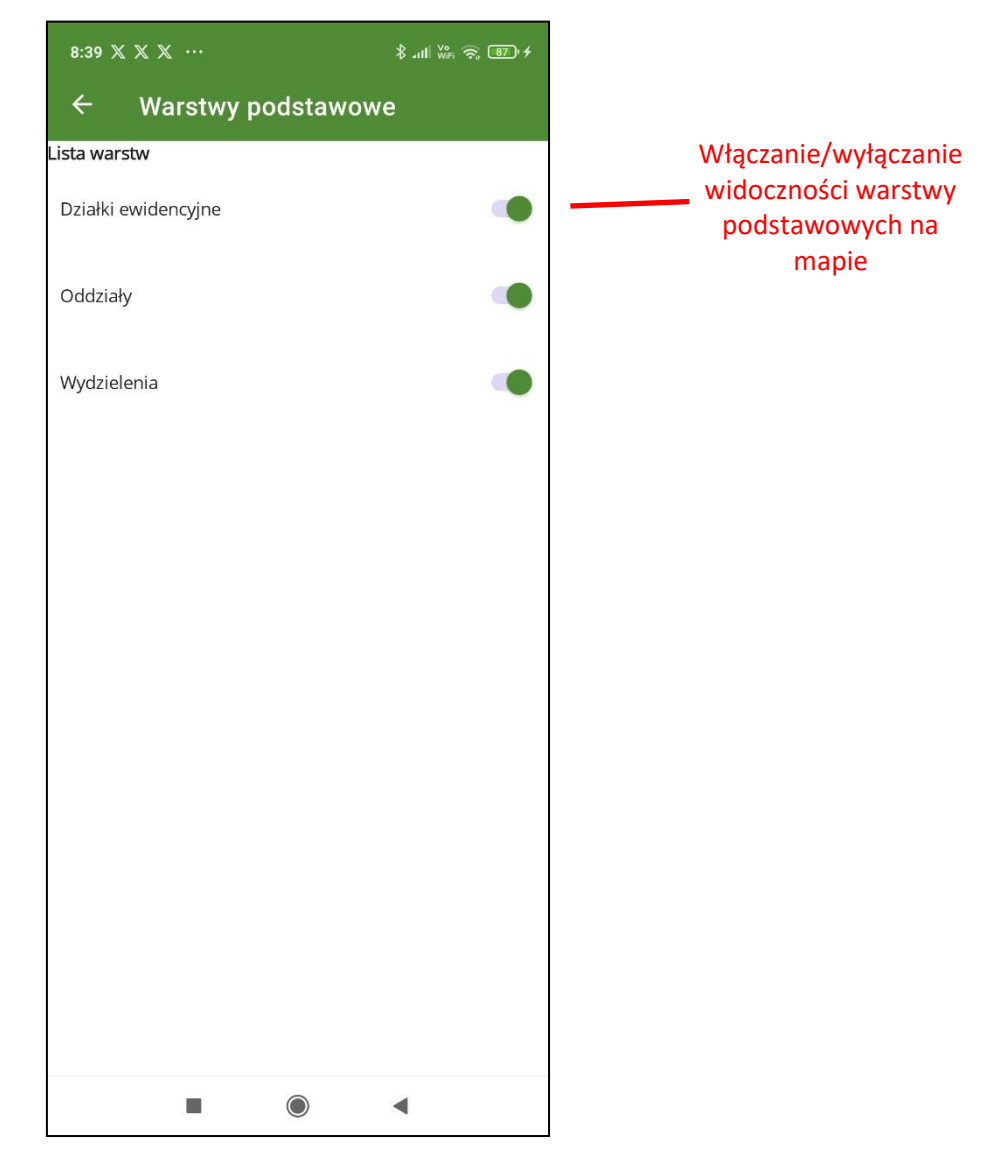

Na ekranie "Warstwy podstawowe" mamy możliwość włączania lub wyłączania widoczności warstw (działki ewidencyjne, oddziały, wydzielenia) na ekranie głównym. Domyślnie wszystkie warstwy są widoczne na mapie.

#### 12.2Usługi WMS/WMTS

Zdefiniowane połączenia do warstw z usług WMS/WMTS dostępne po kliknięciu na przycisk "Usługi WMS/WMTS". Domyślne wszystkie warstwy są wyłączone.

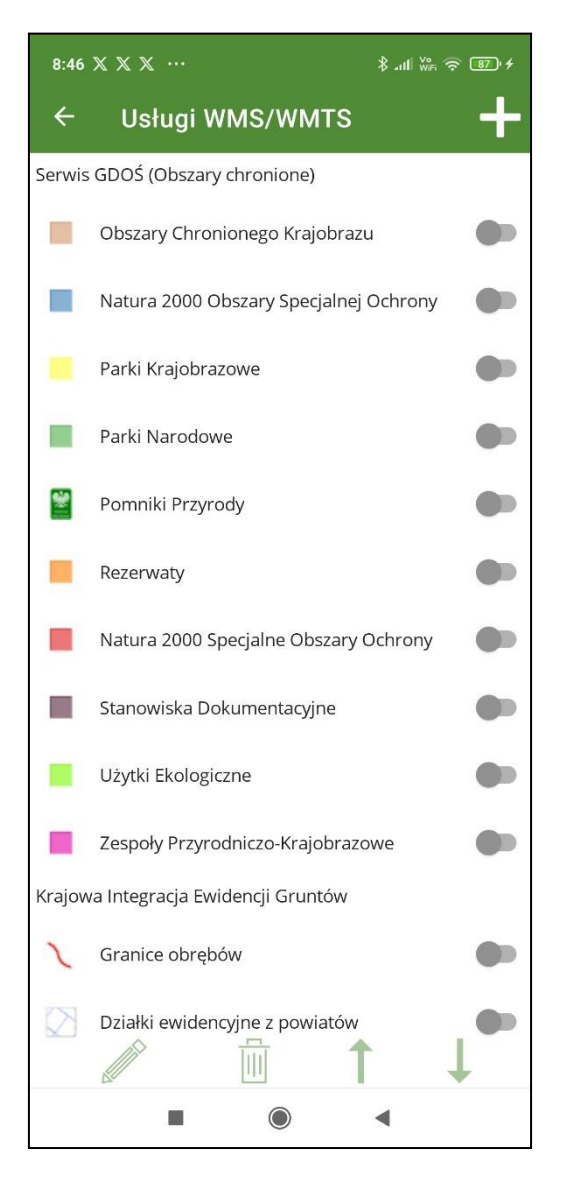

By wybrana warstwa była widoczna na mapie należy użyć suwaka obok nazwy warstwy.

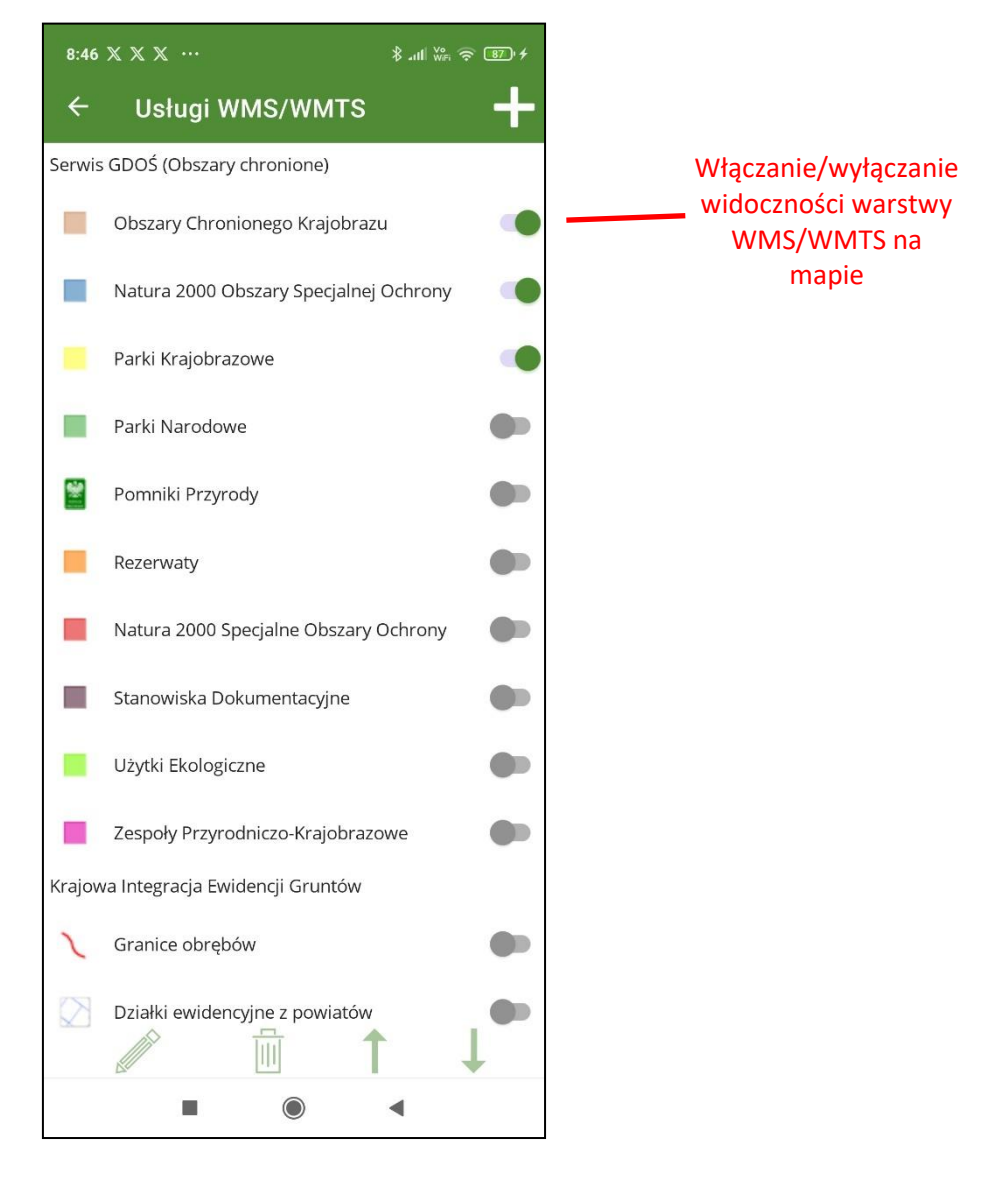

Dane pochodzą z ogólnie dostępnych usług WMS/WMTS. Na ekranie warstwy te są pogrupowane według nazw serwisów i są to:

- Serwis GDOŚ (Obszary chronione)
- Krajowa Integracja Ewidencji Gruntów
- Bank Danych o Lasach
- Państwowy Rejestr Granic

Po zaznaczeniu nazwy grupy warstw aktywne staja się przyciski umożliwiające zmianę ich kolejności,

co ma również odzwierciedlenie w sposobie wyświetlania danych na mapie.

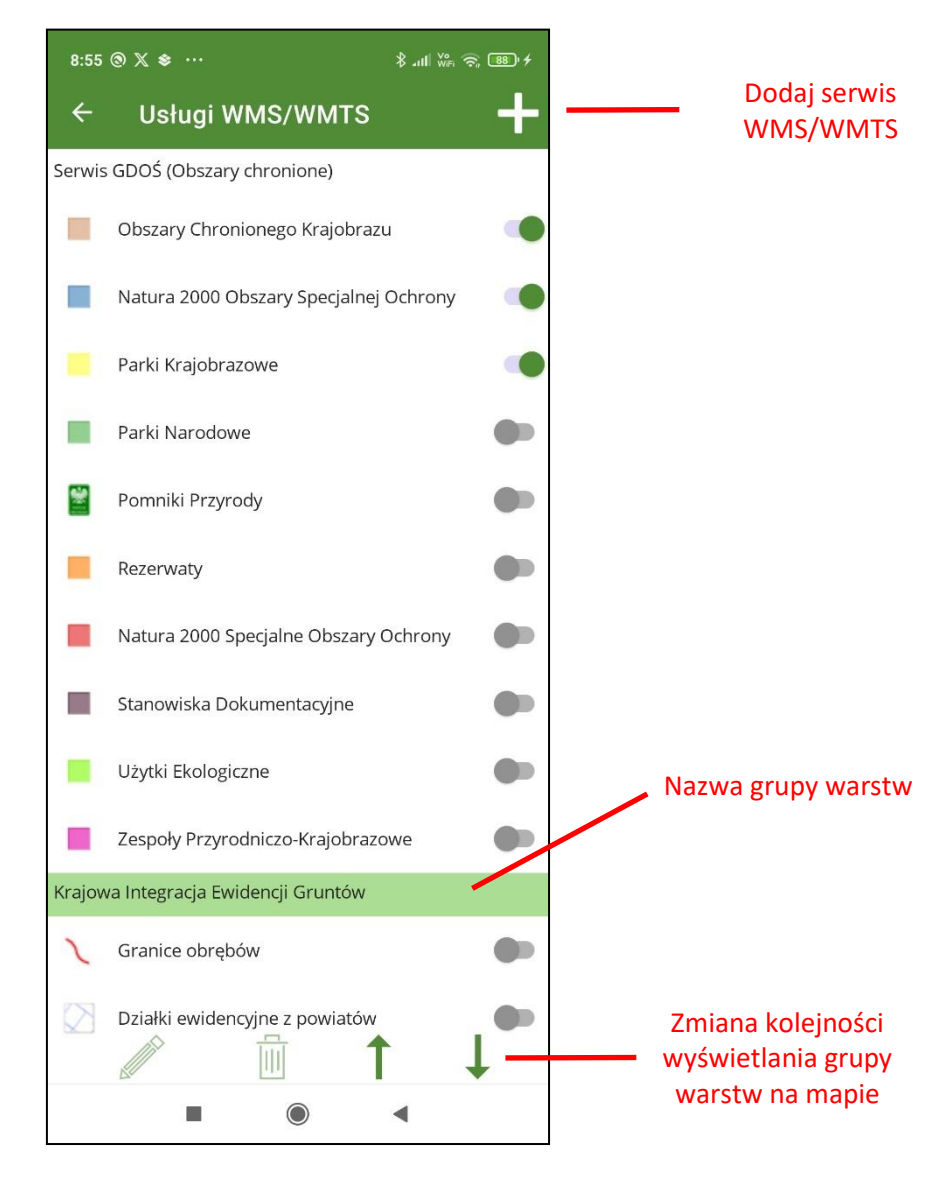

Za pomocą przycisku "+" umieszczonego w prawym górnym rogu ekranu użytkownik może dodać wybraną przez siebie warstwę z innych niż zdefiniowane w aplikacji usług WMS/WMTS. Po kliknięciu na "+" na ekranie "Serwis WMS/WMTS" należy wprowadzić adres URL usługi a następnie wybrać warstwę z listy.

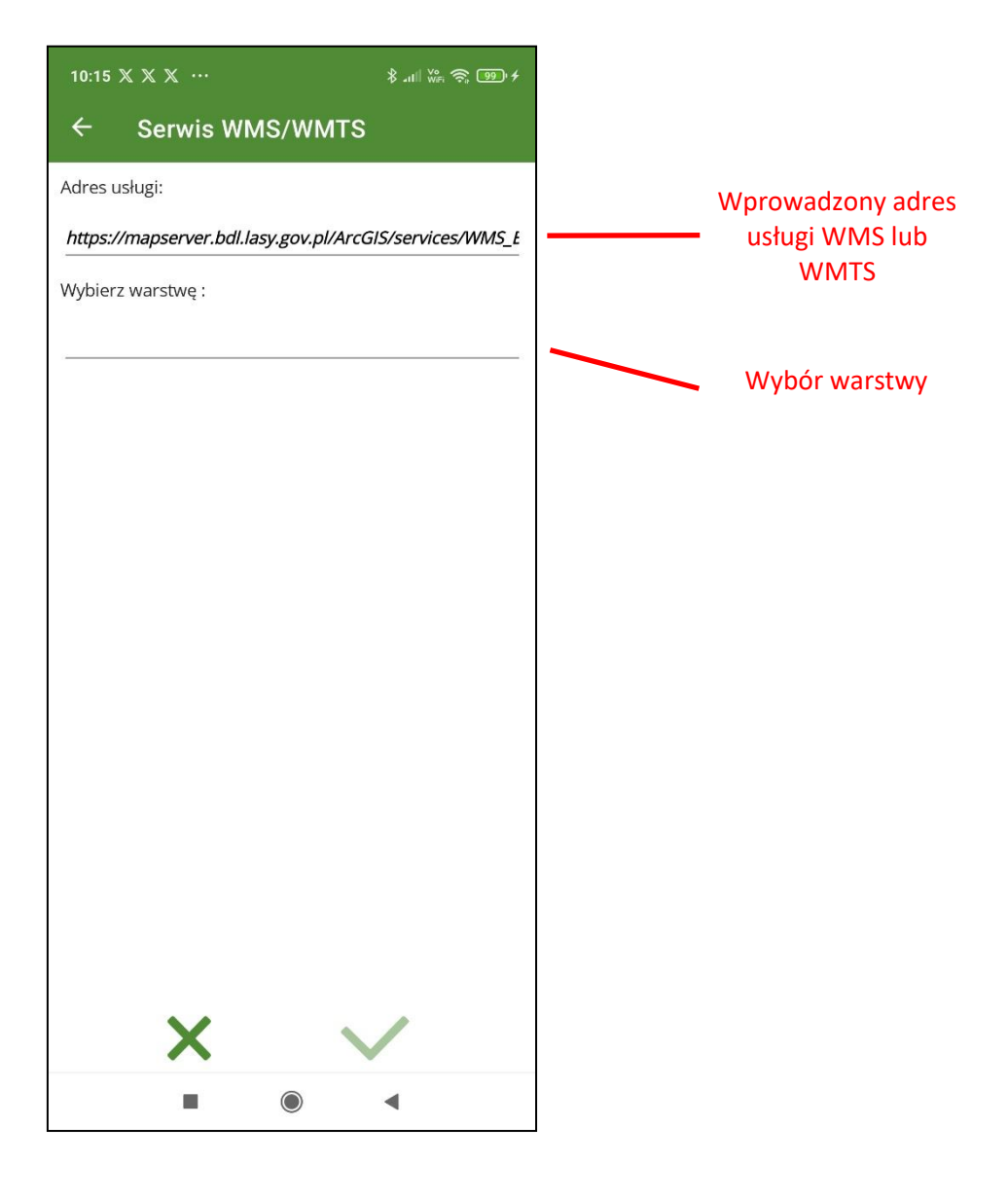

| 15 X X X ··· \$ ₄⊪i ₩₂ 奈 ᡂ ≁              |                                                                                                    |
|-------------------------------------------|----------------------------------------------------------------------------------------------------|
| WMS_BDL_Mapa_turystyczna                  |                                                                                                    |
| Program Zanocuj w lesie                   | Wybór warstwy                                                                                                    |
| Ścieżki dydaktyczne                       |                                                                                                    |
| Szlaki turystyczne                        |                                                                                                    |
| kolej turystyczna                         |                                                                                                    |
| szlak kajakowy                            |                                                                                                    |
| nartostrada/tor sanecz./trasa narc. bieg. |                                                                                                    |
| scieżka konna                             |                                                                                                    |
| MTB/singletrack                           |                                                                                                    |
| szlak rowerowy                            |                                                                                                    |
| inne                                      |                                                                                                    |
| biegowy/sc. zdrowia/n. walking            |                                                                                                    |
| szlak pieszy żółty                        |                                                                                                    |
| szlak pieszy zielony                      |                                                                                                    |
|                                           |                                                                                                    |
|                                           | WMS_BDL_Mapa_turystyczna   Program Zanocuj w lesie   Ścieżki dydaktyczne   Ścieżki turystyczna   Szlaki turystyczna   szlak kajakowy   nartostrada/tor sanecz./trasa narc. bieg.   scieżka konna   MTB/singletrack   szlak rowerowy   inne   biegowy/sc. zdrowia/n. walking   szlak pieszy żółty   szlak pieszy zielony |

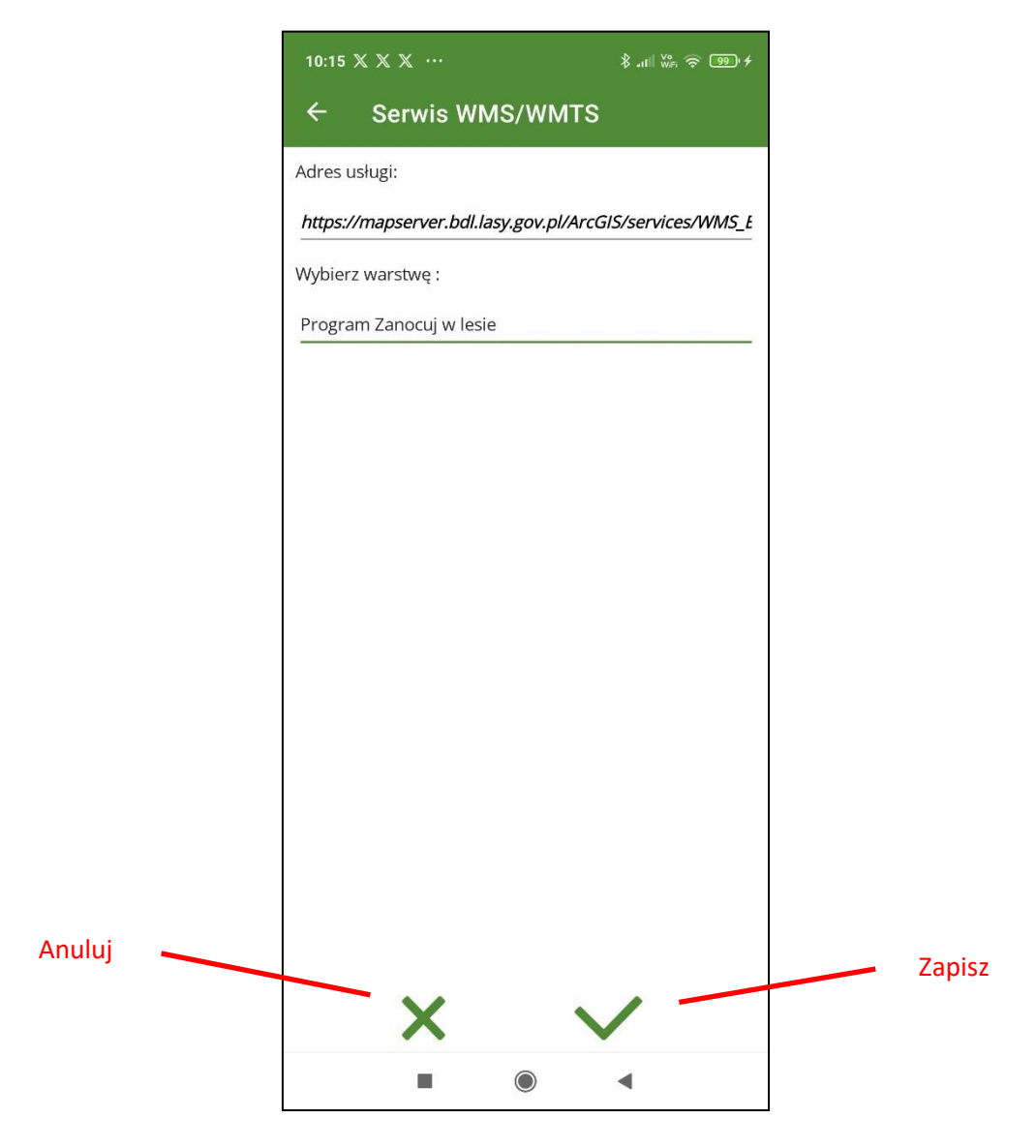

Po zatwierdzeniu warstwa zostanie dodana na końcu listy warstw WMS/WMTS. Po jej zaznaczeniu na liście możliwe jest usunięcie dodanej warstwy lub edycja oraz jak w przypadku pozostałych grup danych zmiana kolejności wyświetlania na mapie.

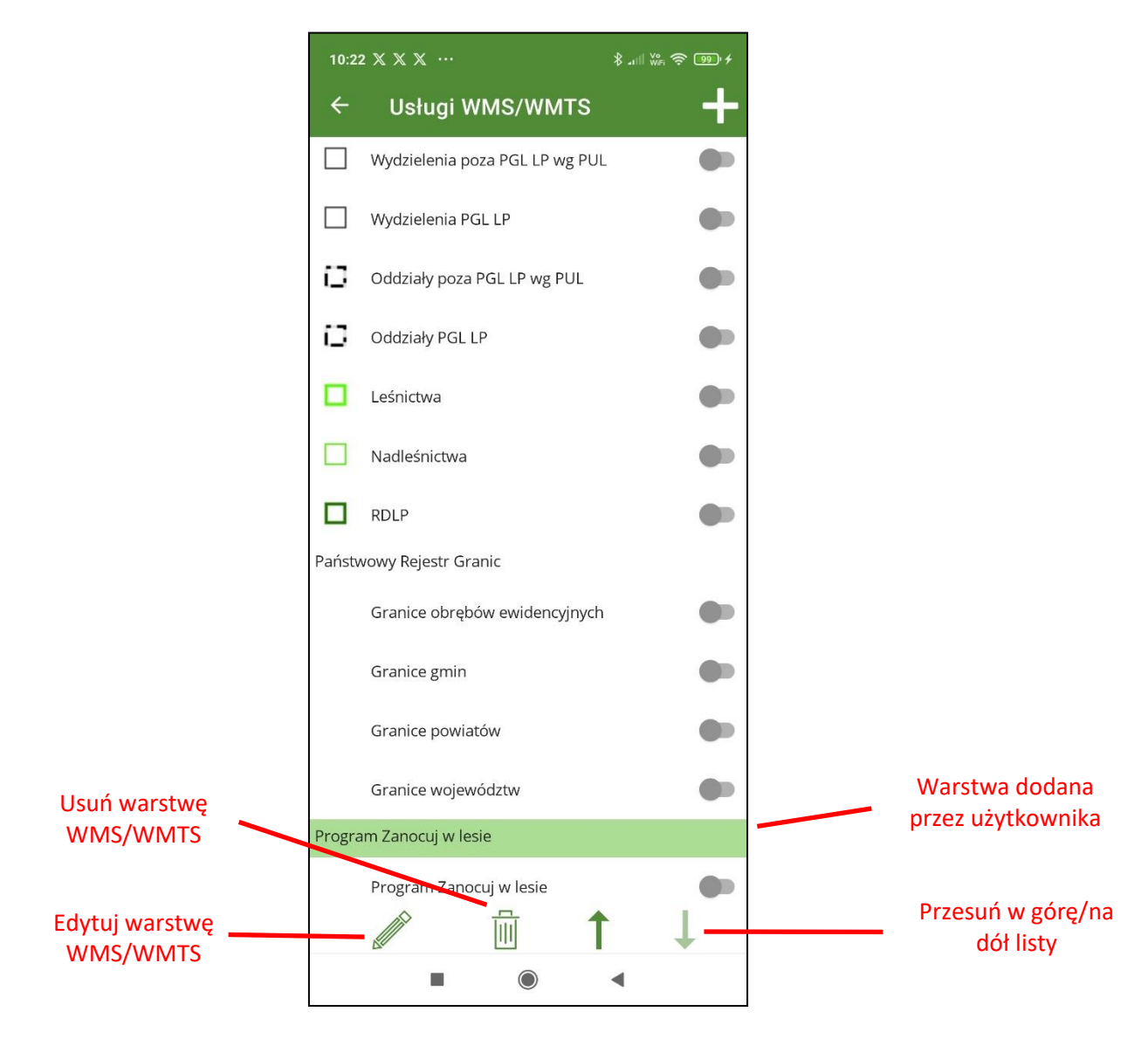

Aby warstwa była widoczna na mapie należy jeszcze użyć suwaka obok nazwy.

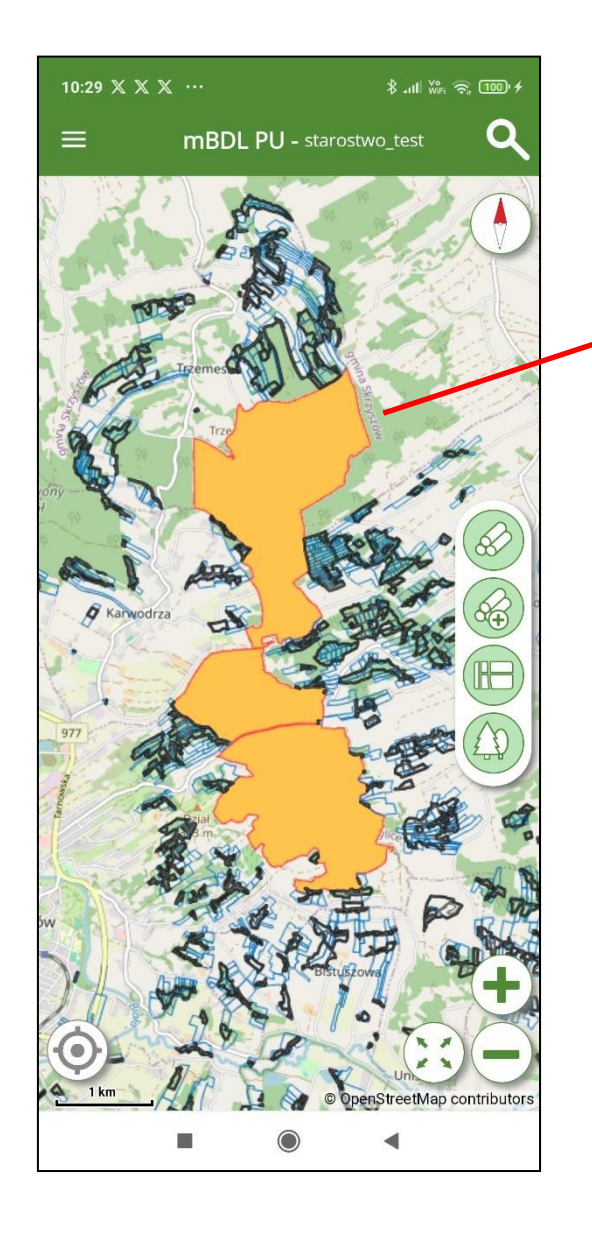

Warstwa dodana przez użytkownika z usługi WMS BDL

#### 12.3 Mapy podkładowe

Mapy podkładowe stanowią tło dla warstw UPUL i warstw z usług WMS/WMTS. Domyślnie na ekranie głównym widoczny jest podkład OpenStreeMap. Na ekranie "Mapy Podkładowe" użytkownik ma możliwość zmiany mapy podkładowej, do wyboru są:

- OSM usługa (mapa OpenStreetMap połączenie on-line poprzez usługę WMTS)
- OSM- lokalnie (mapa OpenStreetMap połączenie offline z bazy umieszczonej na urządzeniu mobilnym, opis generowania danych został opisany w rozdziale "Pobierz mapę OSM")
- Ortofotomapa
- NMT cieniowanie
- Brak mapy podkładowej

| 10:40 🗶 📚 🗈 …          | \$.11  Wr ? 99 |              |
|------------------------|----------------|--------------|
| ← Mapy podkładowe      |                |              |
| .ista map podkładowych | 0              | Aktywna mapa |
| OSM - usługa           | ۲              | podkładowa   |
| OSM - lokalnie         | 0              |              |
| Ortofotomapa           | 0              |              |
| NMT - cieniowanie      | 0              |              |
| Brak mapy podkładowej  | 0              |              |
|                        |                |              |
|                        |                |              |
|                        |                |              |
|                        |                |              |
|                        |                |              |
|                        |                |              |
|                        |                |              |
|                        | •              |              |

# **13D**ODAWANIE DO MAPY DANYCH W POSTACI PLIKÓW SHP, KML, GPX.

W celu dodania do mapy własnych danych geometrycznych w postaci plików należy w menu głównym wybrać opcję "Pliki shp, kml, gpx". Program mBDL PU obsługuje wyświetlanie danych geometrycznych zapisanych w tych trzech formatach danych. Dane geometryczne zapisane w formacie shp powinny przed wczytaniem zostać spakowane do formatu zip. Wszystkie wczytywane dane powinny być w układzie współrzędnych PUWG 1992 lub WGS 84.

Na ekranie "Pliki shp, kml, gpx" po kliknięciu na przycisk "+" należy wskazać na urządzeniu mobilnym plik z danymi do wczytania.

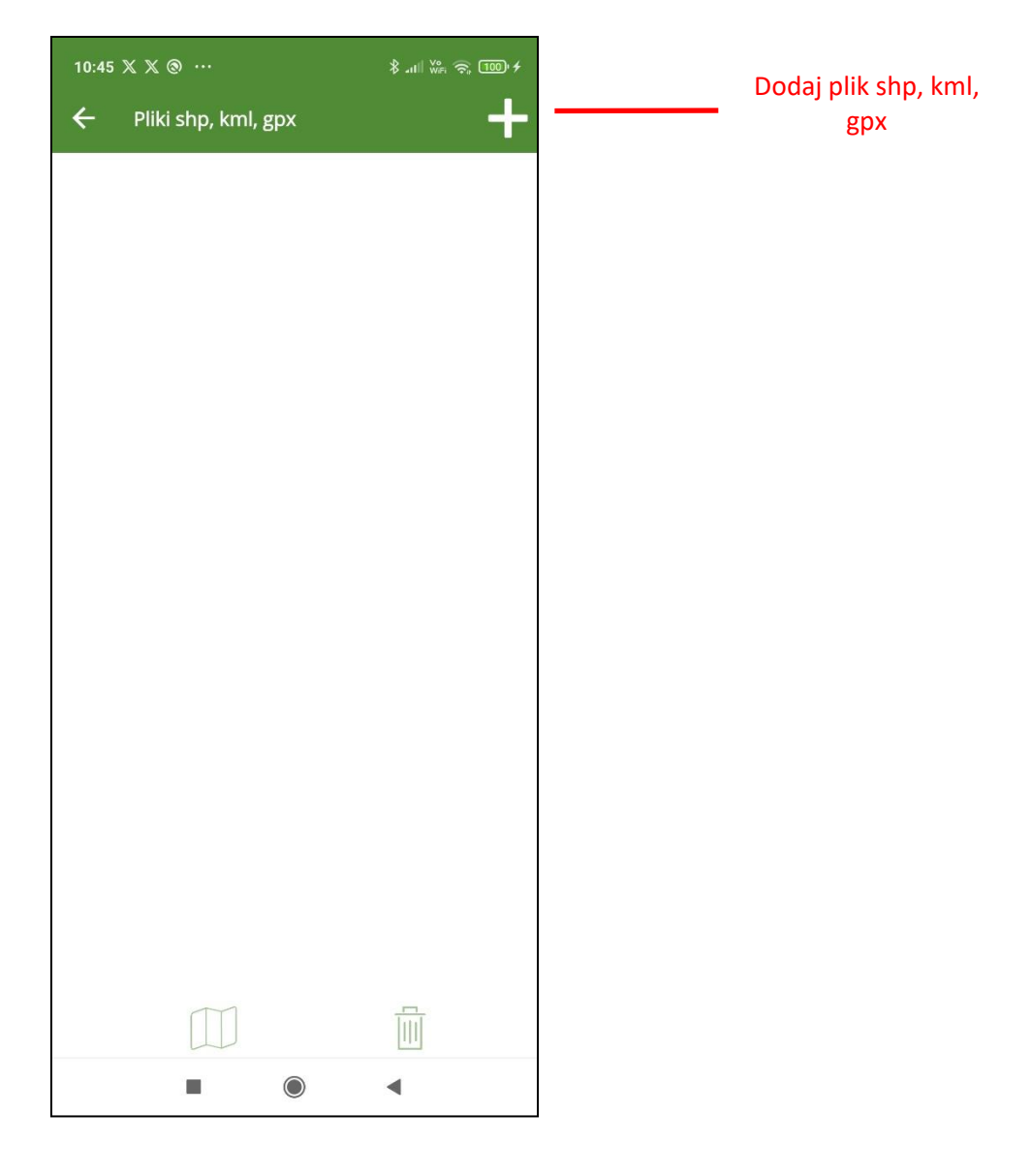

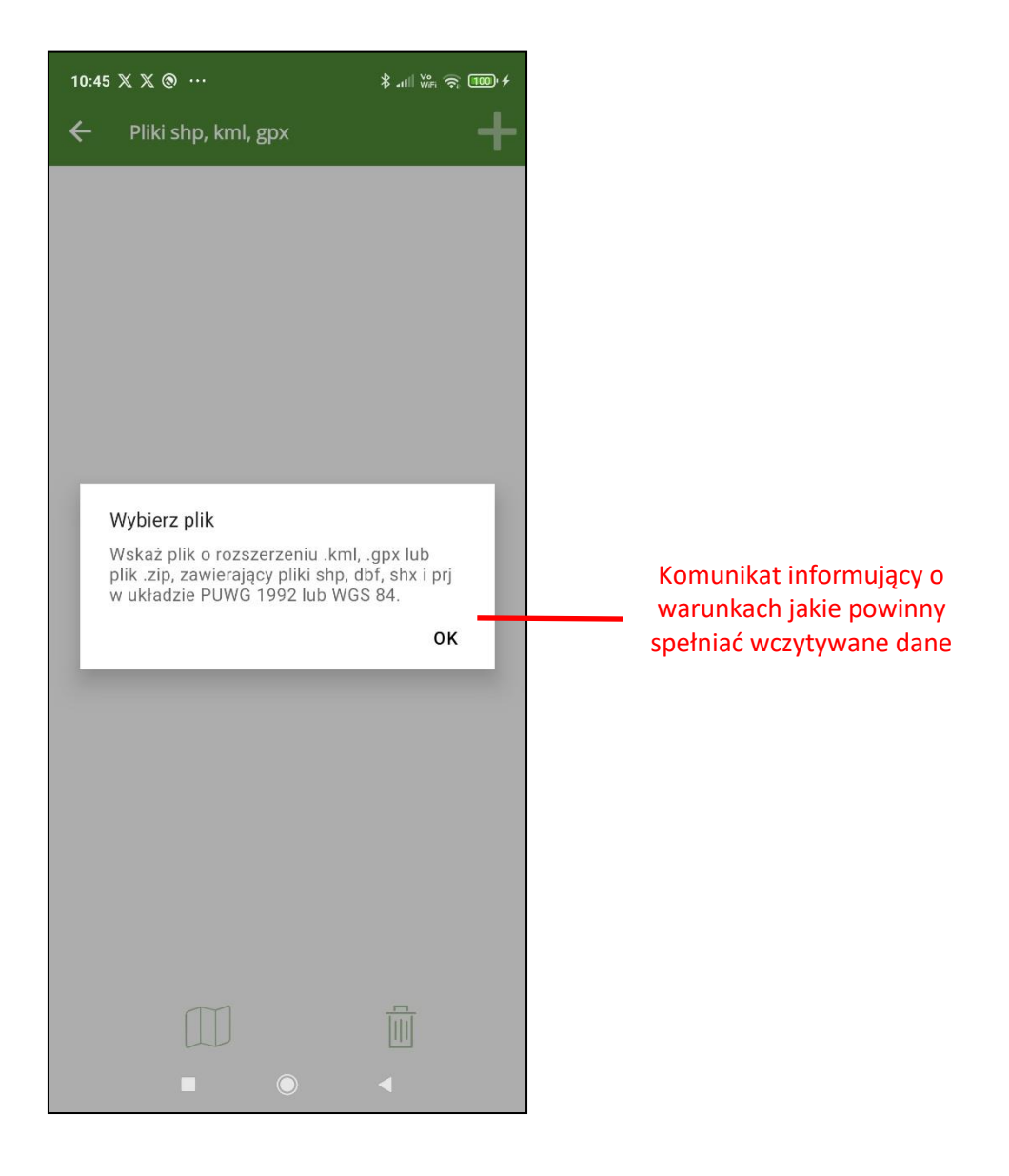

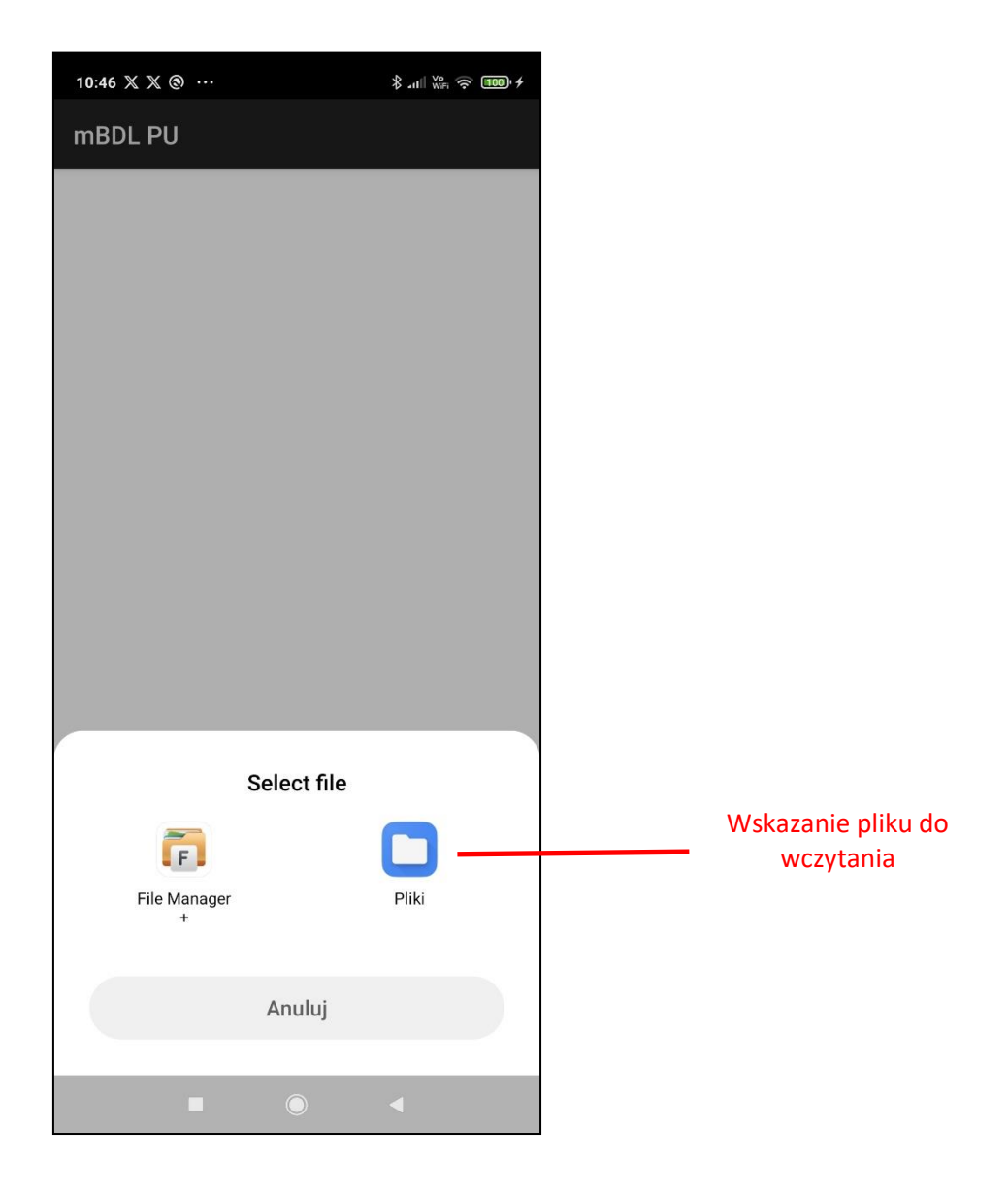

Po wczytaniu pliku możliwe jest włączanie/wyłączanie jego widoczności na mapie, zmiana koloru wyświetlanych obiektów oraz ustawienie etykiety obiektów na podstawie danych atrybutowych (dotyczy warstw w formacie shp).

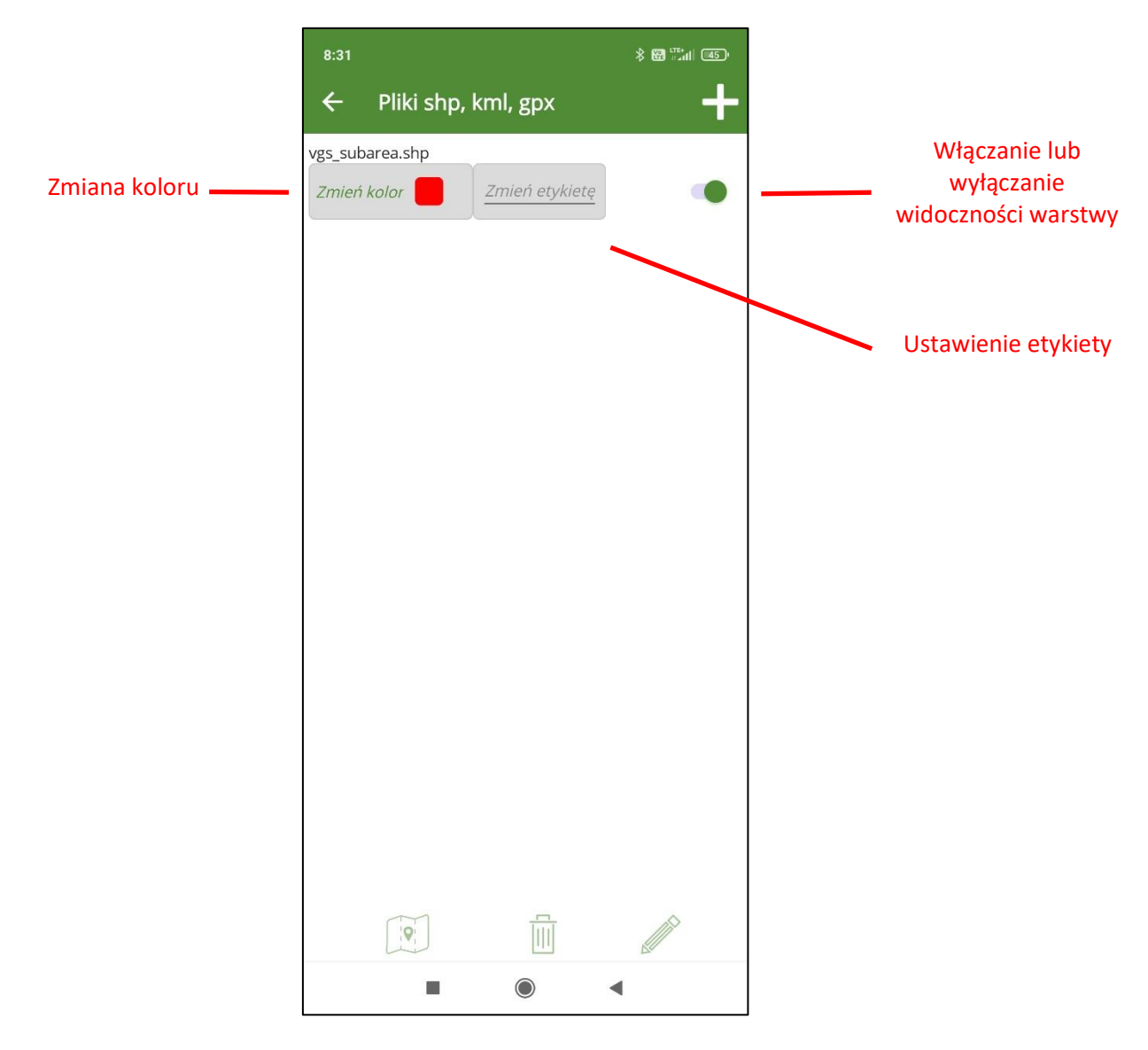

W celu zmiany koloru obiektów warstwy należy kliknąć na pole "Zmień kolor", na palecie kliknąć na wybrany kolor i zatwierdzić wybór.

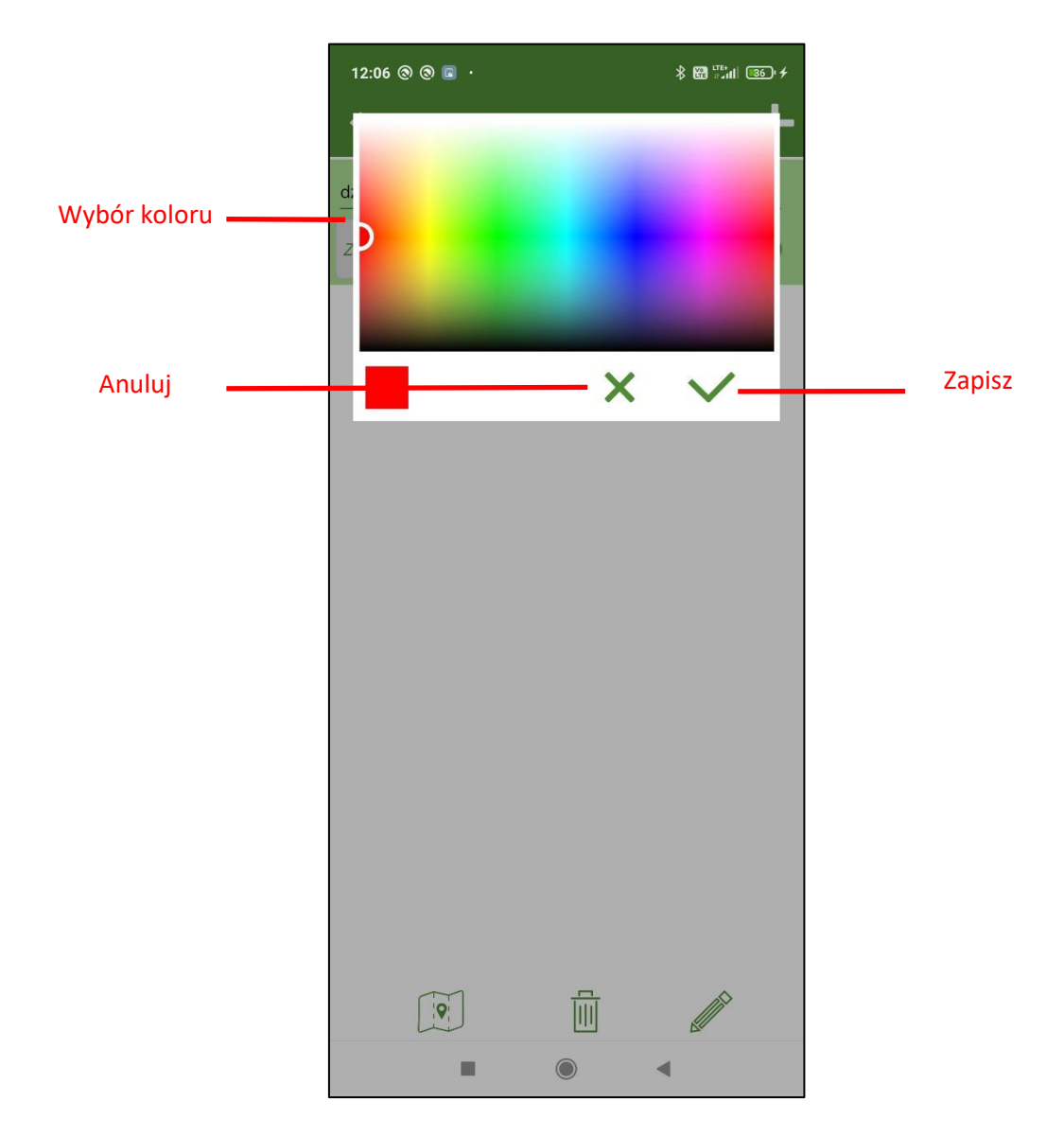

Gdy zostanie zaznaczony cały wiersz symbolizujący wczytany plik z danymi na dole ekranu uaktywniają się przyciski umożliwiające przejście do mapy, usunięcie wczytanych danych z aplikacji lub edycję nazwy warstwy.

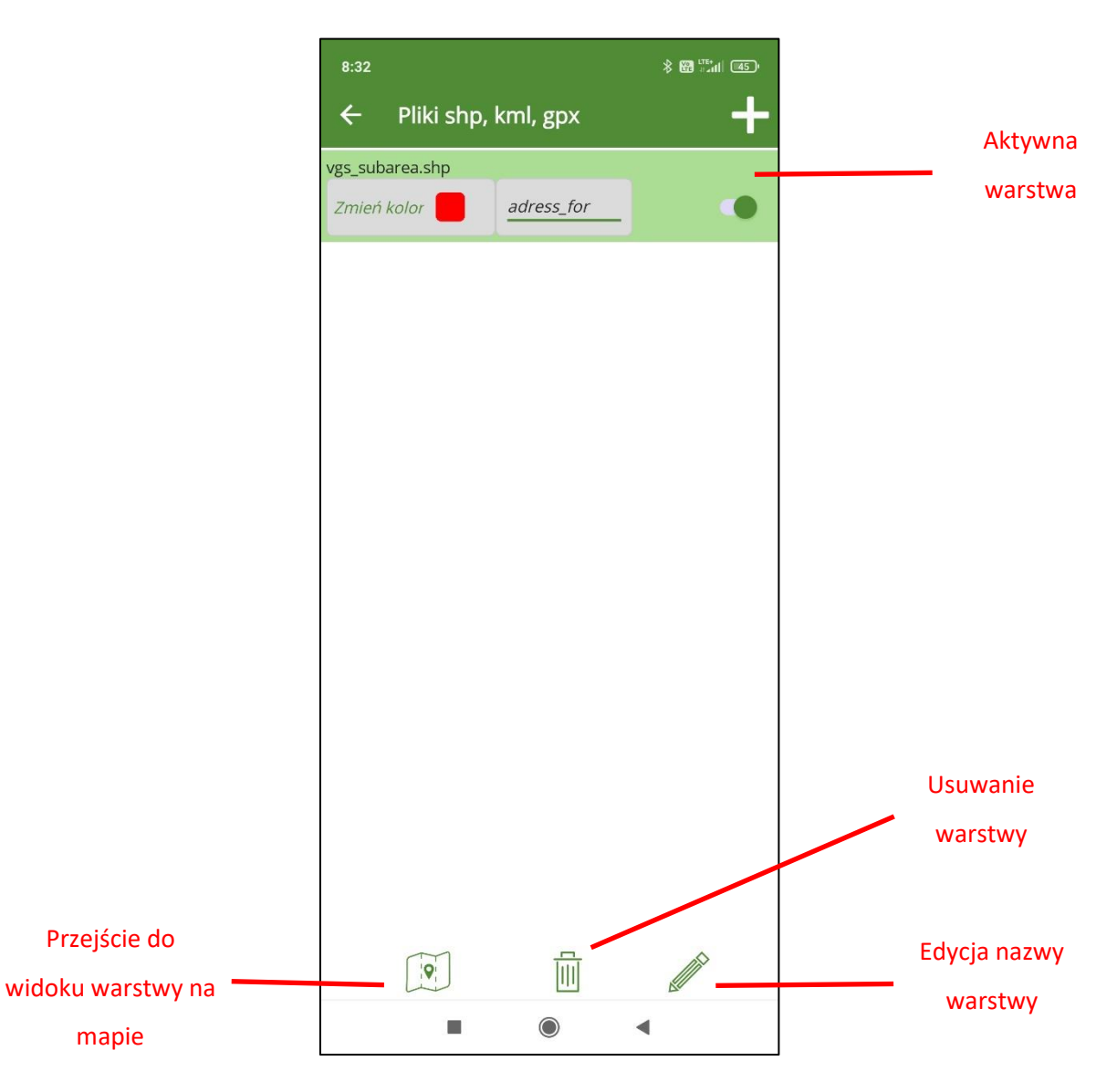

Po dodaniu danych geometryczncych w postaci plików shp dodoatkowo możliwe jest etykietowanie obiektów na maie na podstawie atrybutów w warstwie. By dodać etykiety należy kliknąć na pole "Zmień etykietę" i na liście wybrać pole definiujące etykiety.

Po dodaniu danych geometrycznych w postaci plików **SHP** możliwe jest dodatkowe etykietowanie obiektów na mapie na podstawie wybranych atrybutów w warstwie.

Aby dodać etykiety:

- 1. Kliknij na pole "Zmień etykietę".
- 2. Z listy dostępnych atrybutów wybierz pole, które ma definiować treść etykiet.
- 3. Wybrane etykiety zostaną automatycznie przypisane do obiektów na mapie.

| 8:32 | 2              | ≵ 🔀 ╬∦╢ (45) |
|------|----------------|--------------|
| 4    | Zmień etykietę | Ŀ            |
| Vgs  | Bez etykiety   |              |
| 21.  | subarea_id     | 1            |
|      | adress_for     |              |
|      | oddz           |              |
|      | pododdz        |              |
|      | area_type_     |              |
|      | site_type_     |              |
|      | forest_fun     |              |
|      | stand_stru     |              |
|      | rotation_a     |              |
|      | sub_area       |              |
|      | prot_categ     |              |
|      | species_cd     |              |
| -    | part_cd        | _            |
|      |                | Anuluj       |
|      |                |              |

Dzięki tej funkcji można lepiej wizualizować dane i szybko identyfikować obiekty na mapie.

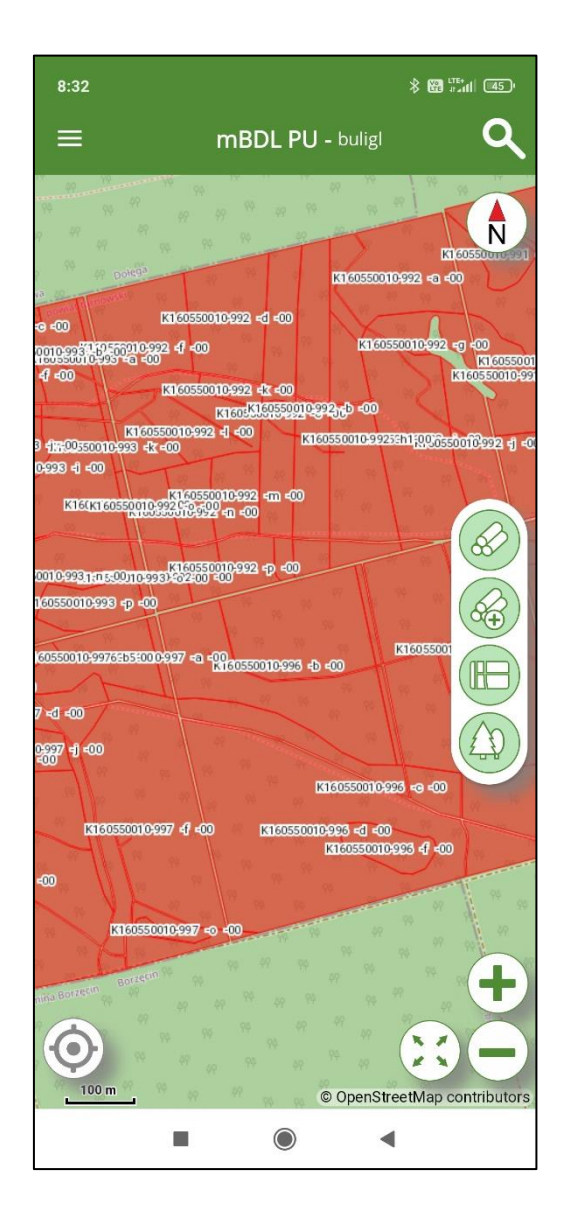

# 14ZARZĄDZANIE PROFILAMI UŻYTKOWNIKÓW

Korzystanie z aplikacji mBDL PU wymaga autoryzacji użytkownika. Użytkownikami uprawnionymi do korzystania z aplikacji są tylko użytkownicy utworzeni w aplikacji webowej BDL Plany Uproszczone. Użytkownik aby móc korzystać z danych powinien zalogować się przy pomocy swojego loginu, którym jest adres e-mail oraz hasła na wskazaną przez siebie bazę. Aplikacja pozwala na korzystanie przez tego samego użytkownika z kilku baz (różnych starostw). Sytuacja może taka wystąpić, gdy nadleśnictwo sprawuje nadzór w imieniu starostwa w kilku powiatach. Konfiguracja dostępu do każdej pojedynczej bazy nazwana została w aplikacji mBDL PU profilem użytkownika. Profil użytkownika tworzą trzy unikalne parametry: nazwa bazy (identyfikowana na podstawie wybranego województwa i powiatu), nazwa użytkownika i hasło użytkownika. Parametry te stanowią konfigurację połączenia z bazą BDL PU i jednocześnie identyfikują użytkownika w aplikacji mBDL PU. W mBDL PU na jednym urządzeniu mogą zostać skonfigurowane profile różnych użytkowników. Może się to zdarzyć w sytuacji, gdy z jednego urządzenia korzysta klika osób. Będą one wówczas mogły pracować w oddzielnych sesjach, a ich dane będą przechowywane w oddzielnych bazach.

Podczas konfiguracji profilu użytkownika dodatkowo ustawiany jest kod PIN. Oddzielny dla każdego profilu użytkownika. Dzięki PIN użytkownik przy przełączaniu się pomiędzy profilami nie musi za każdym razem wprowadzać danych logowania, a jedynie potwierdza tą czynność poprzez wprowadzenie kodu PIN.

# 14.1Dodawanie profilu użytkownika przy pierwszym uruchomieniu aplikacji mBDL PU

Opcja dodawania profilu użytkownika domyślnie pojawia się przy pierwszym uruchomieniu aplikacji po instalacji. Na początku wyświetla się informacja o konieczności skonfigurowania profilu użytkownika (połączenia do bazy BDL PU) oraz pobranie danych do bazy aplikacji mobilnej. Po kliknięciu na przyciski "Dalej" program przechodzi do ekranu "Dodaj profil użytkownika".

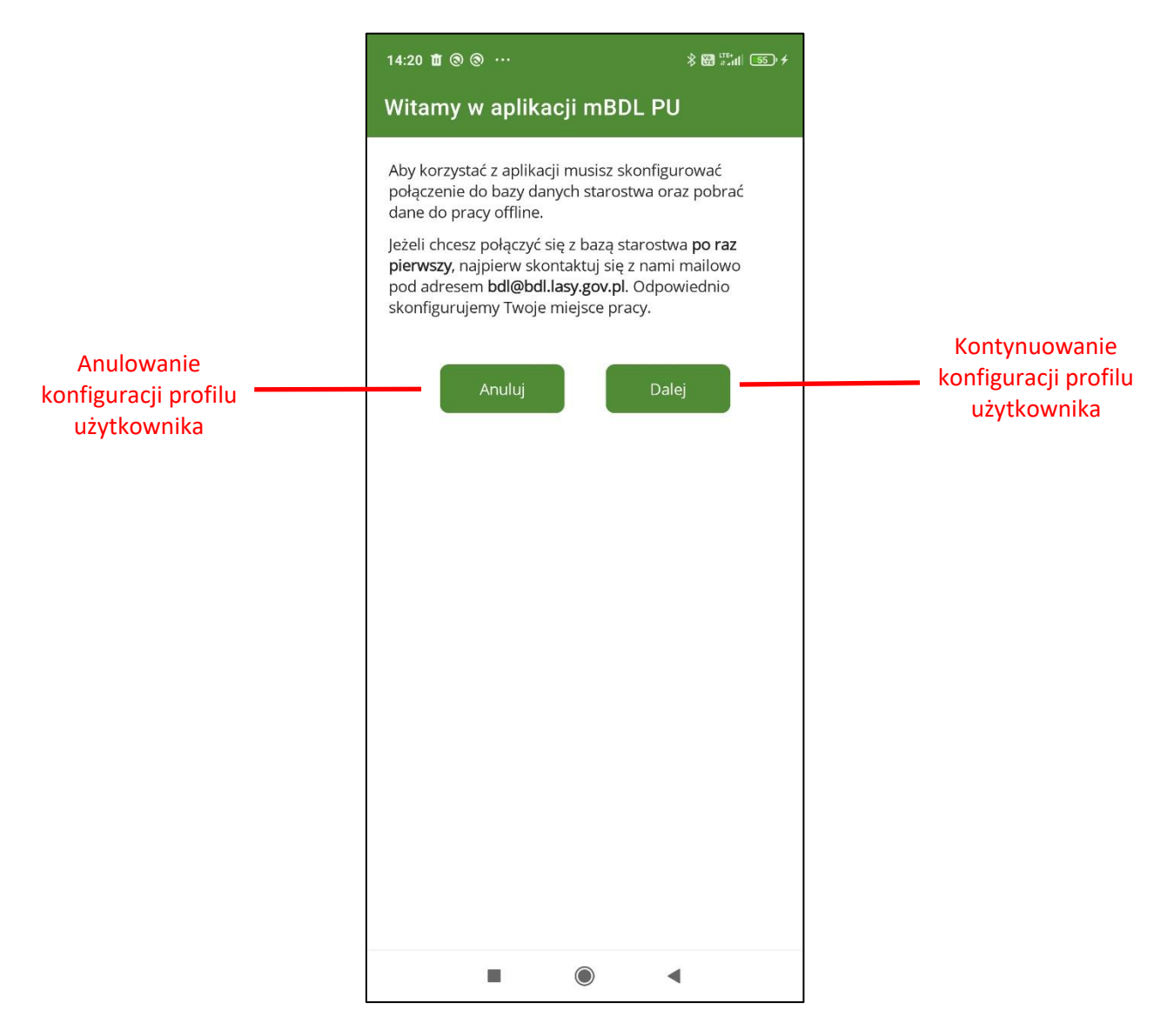

Na ekranie "Dodaj profil użytkownika" należy wybrać z listy województwo i powiat z którego bazą BDL PU chcemy się połączyć oraz nazwę i hasło użytkownika.

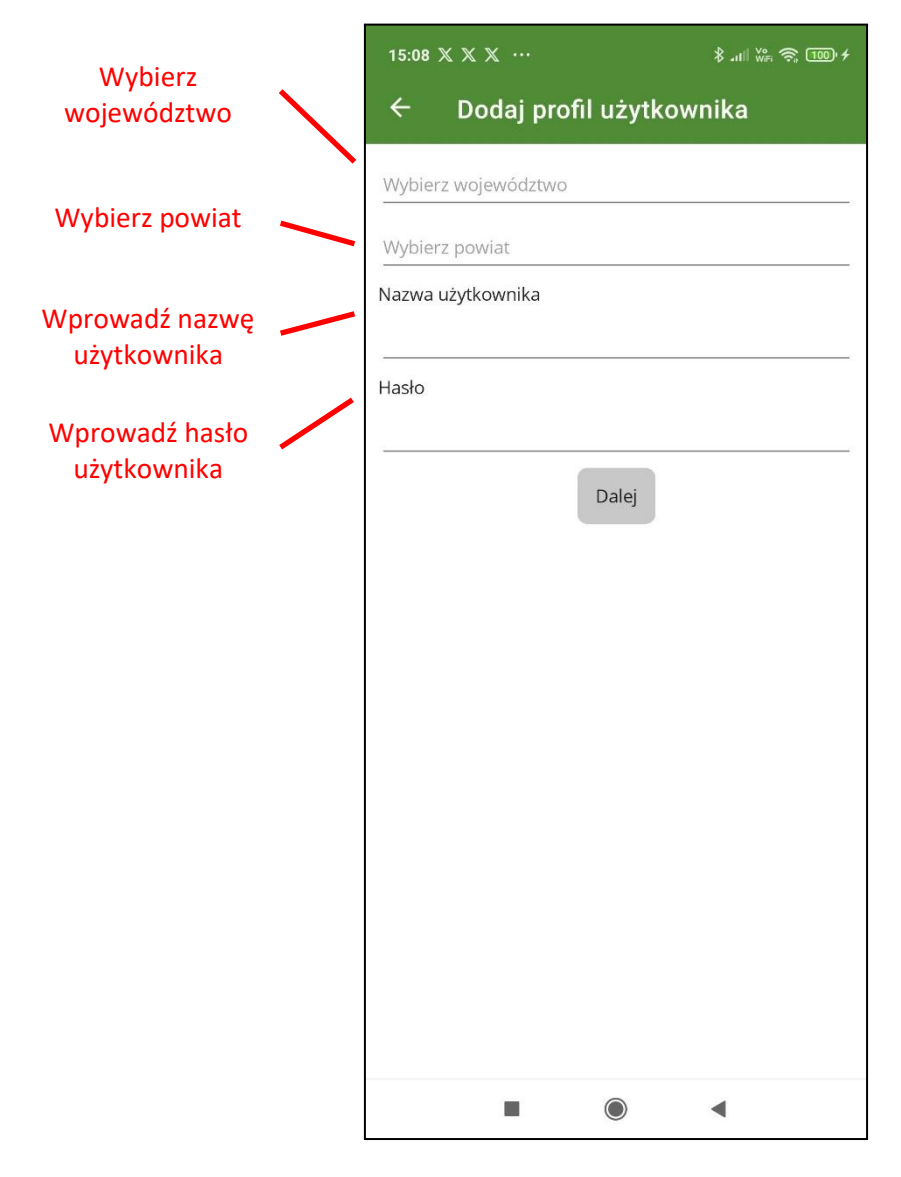

Po wprowadzeniu wszystkich parametrów i kliknięciu na przycisk "Dalej" program wyświetli ekran do ustawienia kodu PIN, który będzie służył jako autoryzacja dostępu do profilu użytkownika.

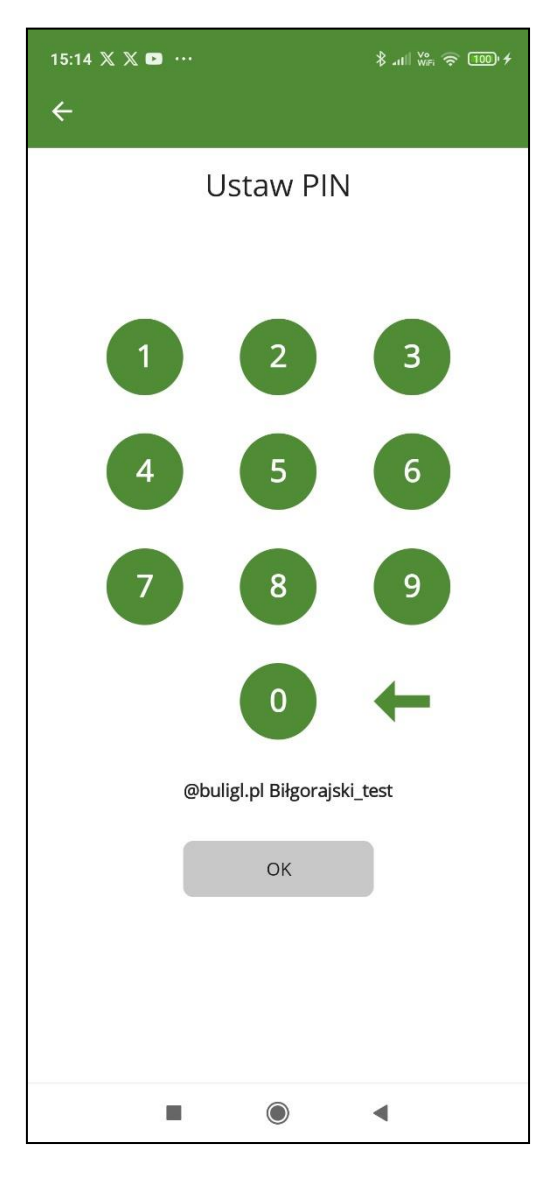

PIN powinien składać się z czterech cyfr. Po wprowadzeniu kodu i kliknięciu na przycisk "Ok" wyświetli ekran "Utwórz bazę" gdzie wcisnąć przycisk "Utwórz bazę mBDL PU" aby pobrać dane. Jeżeli ten krok zostanie pominięty profil zostanie utworzony ale baza lokalna pozostanie pusta.

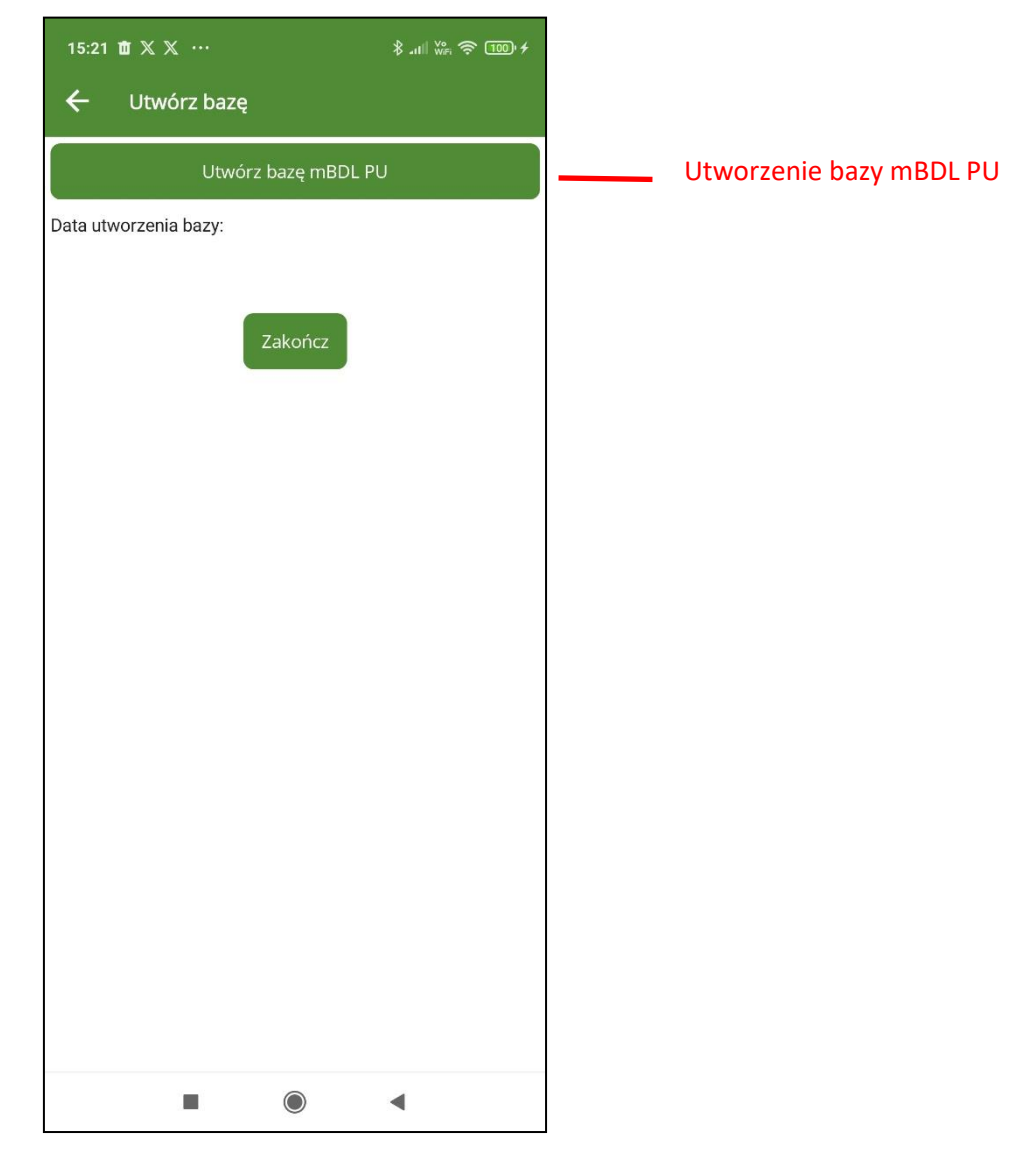

Po prawidłowo zakończonym procesie tworzenia bazy pojawi się odpowiedni komunikat.

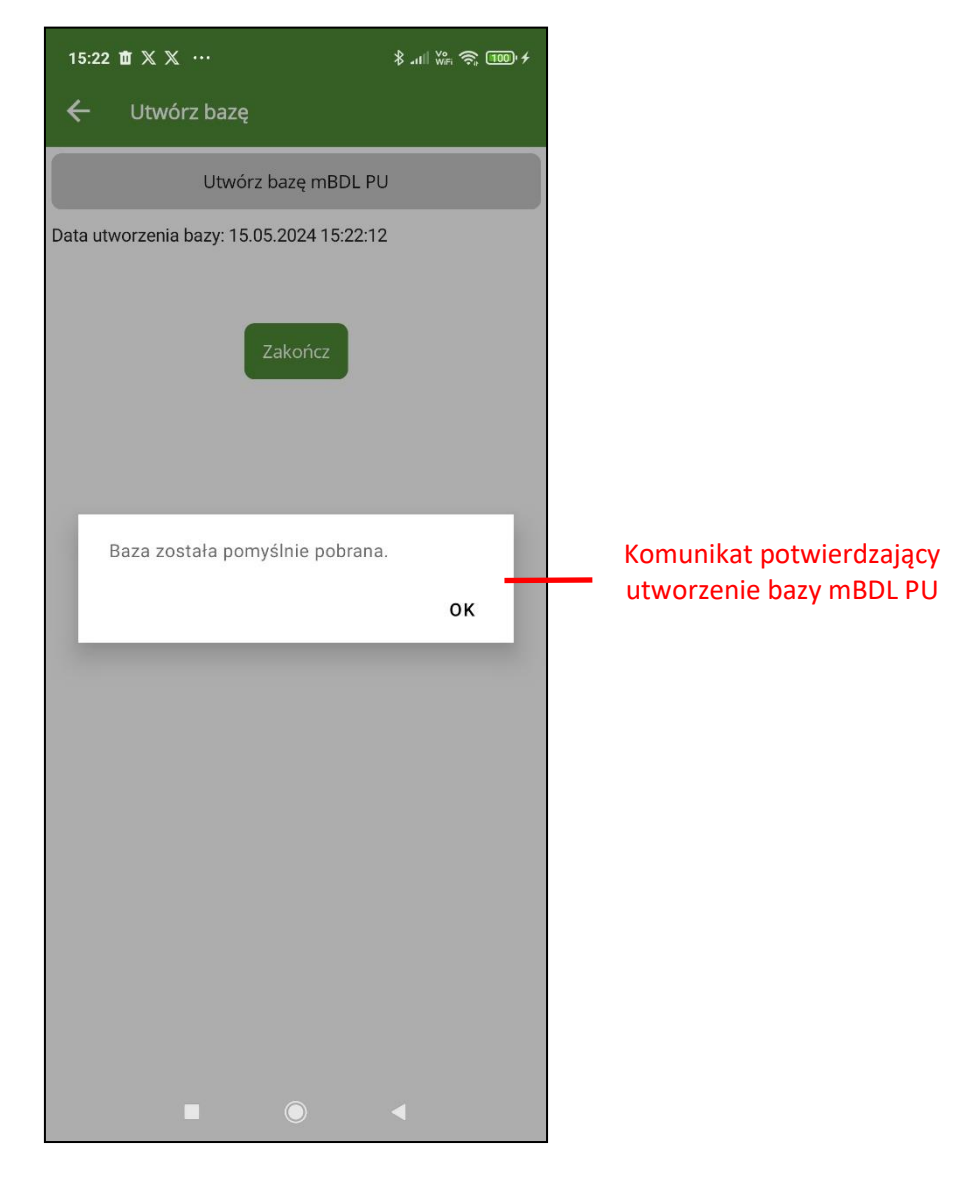

W efekcie program utworzy nowy profil użytkownika oraz zestaw danych. Dodany profil użytkownika będzie widoczny na ekranie "Zarządzaj profilami". Pierwszy dodany profil domyślnie ustawiony jest jako aktywny.

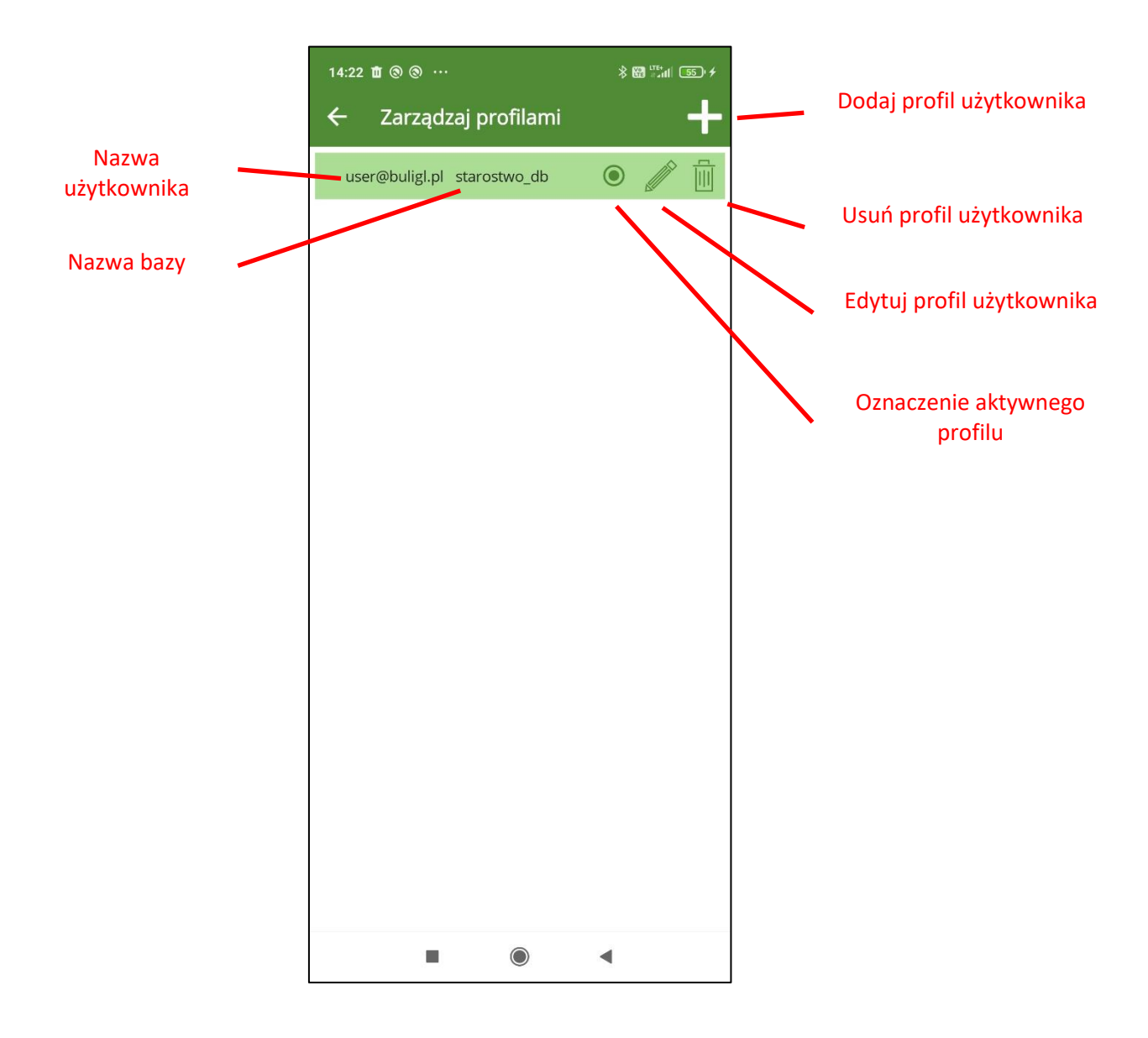

#### 14.2Dodawanie kolejnego profilu użytkownika

W celu dodania kolejnego profilu użytkownika na ekranie "Zarządzaj profilami" należy wybrać przycisk "+" w prawym górnym rogu ekranu. Pojawie się ekran "dodaj profil użytkownika" identyczny jak przy konfigurowaniu pierwszego profilu użytkownika. Kolejne kroki są identyczne jak przy zakładaniu pierwszego profilu: ustawienie PIN i utworzenie bazy mBDL PU. Nie jest możliwe utworzenie dwóch profili użytkownika o identycznych parametrach połączenia.
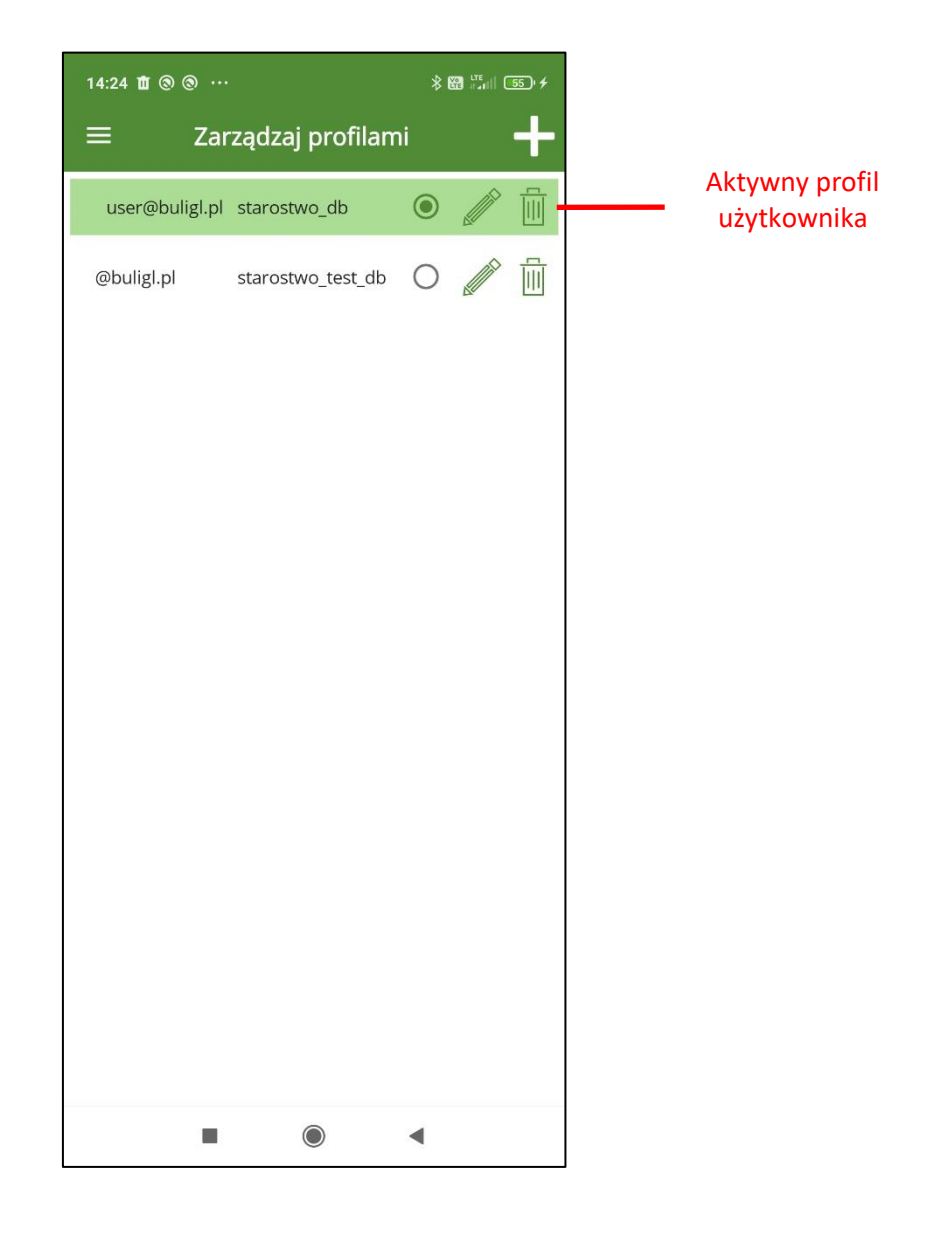

## 14.3 Przełączanie profilu użytkownika

W celu zmiany aktywnego profilu użytkownika należy na ekranie "Zarządzaj profilami" kliknąć na przycisk typu radio (w kształcie koła) obok nazwy bazy profilu, który ma być aktywny.

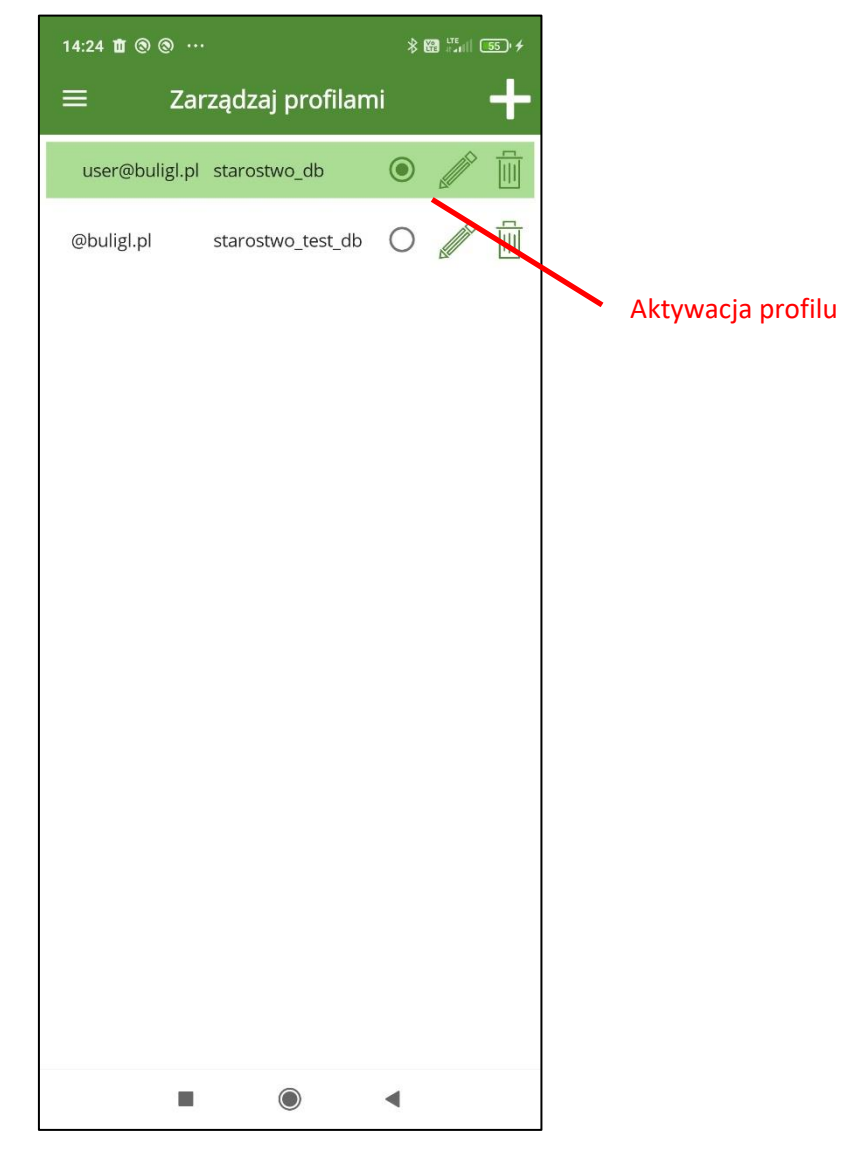

Program wyświetli ekran do potwierdzenia operacji kodem PIN.

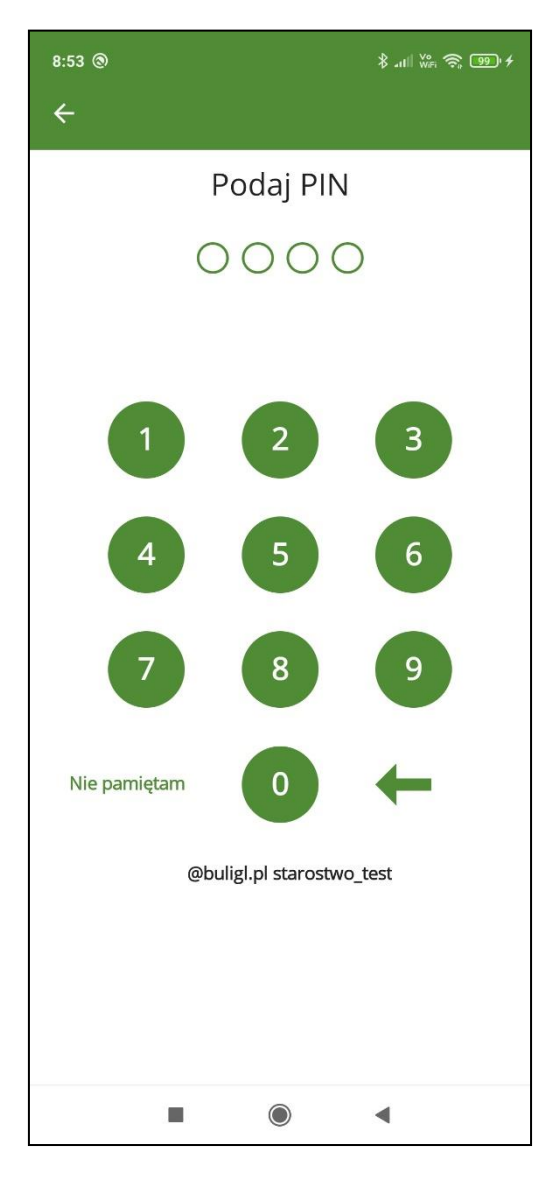

Po wprowadzeniu prawidłowego kodu PIN program wyświetli komunikat potwierdzający aktywację wskazanego profilu.

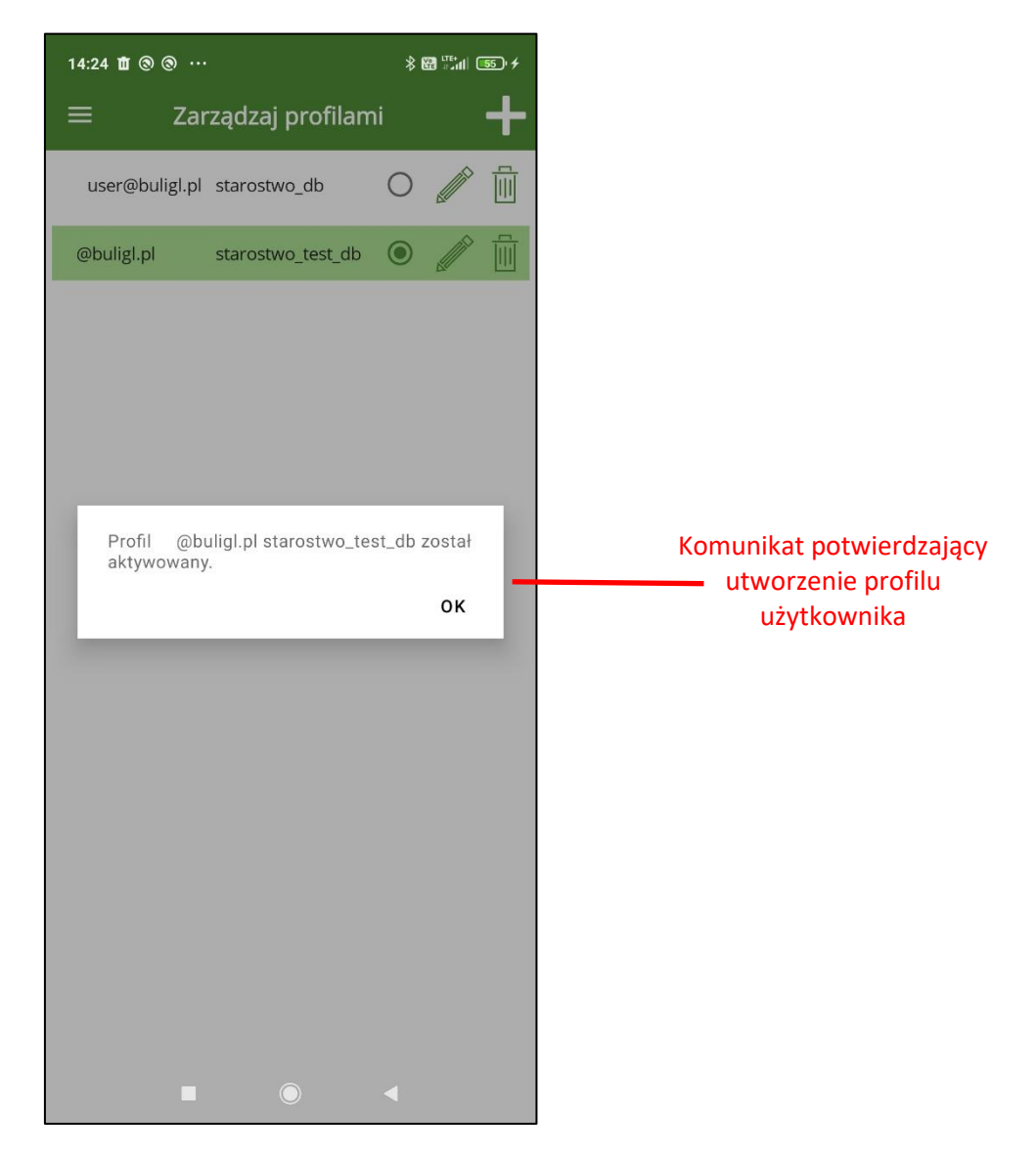

Na ekranie "Zarządzaj profilami" na liście profili aktywny profil zostanie podświetlony na zielono i zmieni się stan przycisku typu radio.

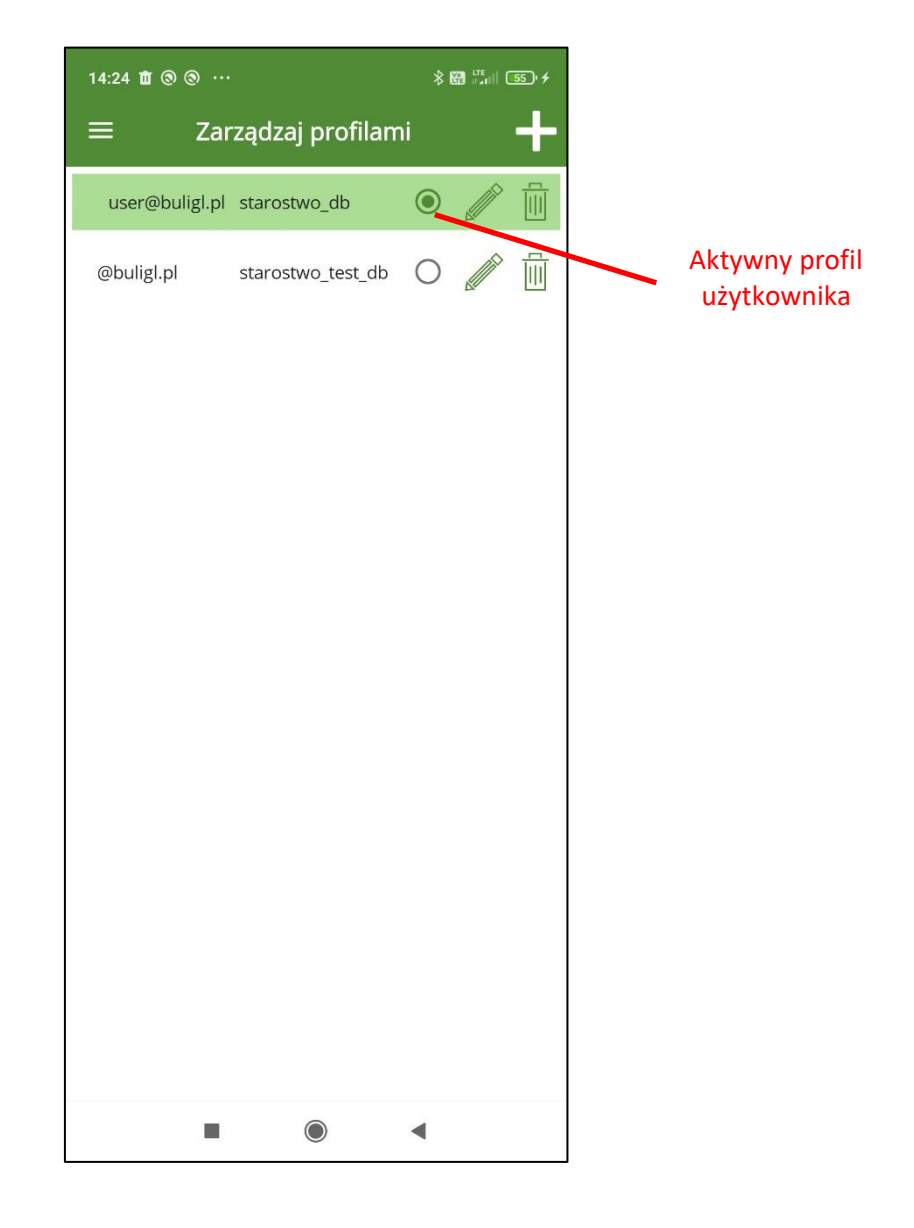

## 14.4Edycja hasła profilu użytkownika

Na ekranie "Zarządzaj profilami" możliwa jest zmiana hasła użytkownika. Przy wybranym profilu należy kliknąć na przycisk "Edytuj profil użytkownika"

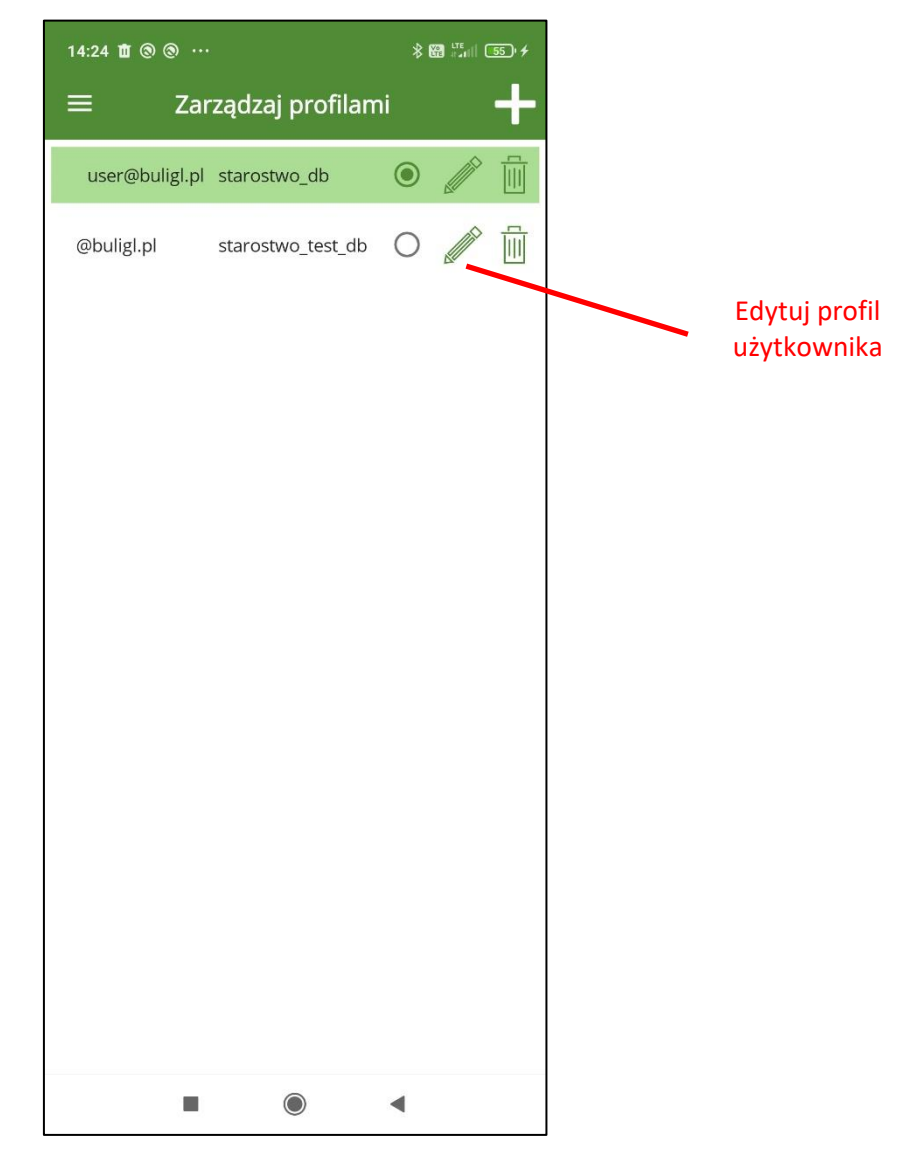

Konieczne będzie potwierdzenie kodem PIN.

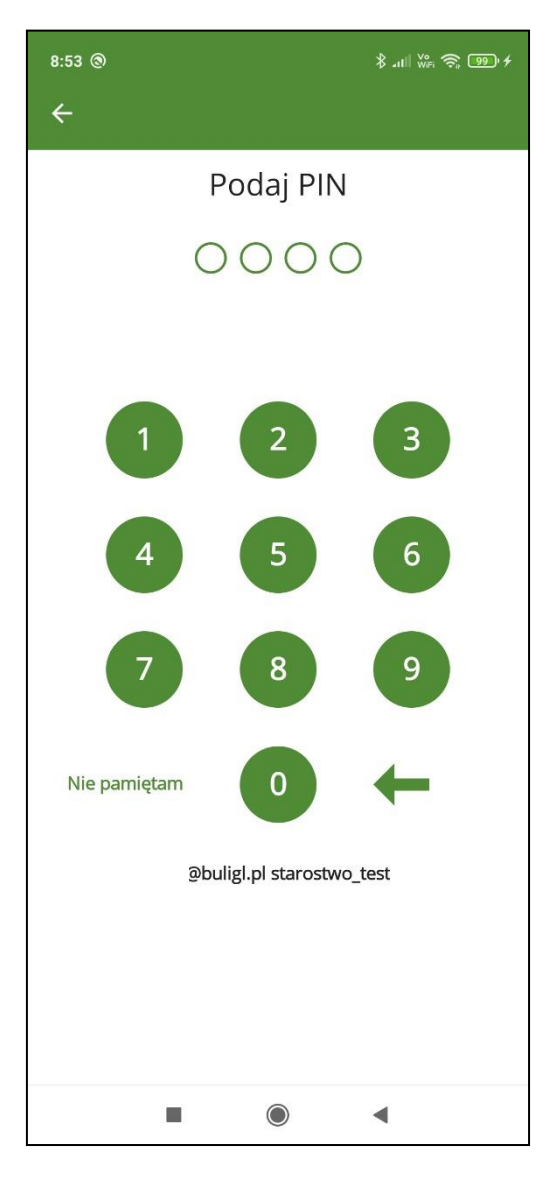

Następnie należy wprowadzić prawidłowe hasło użytkownika.

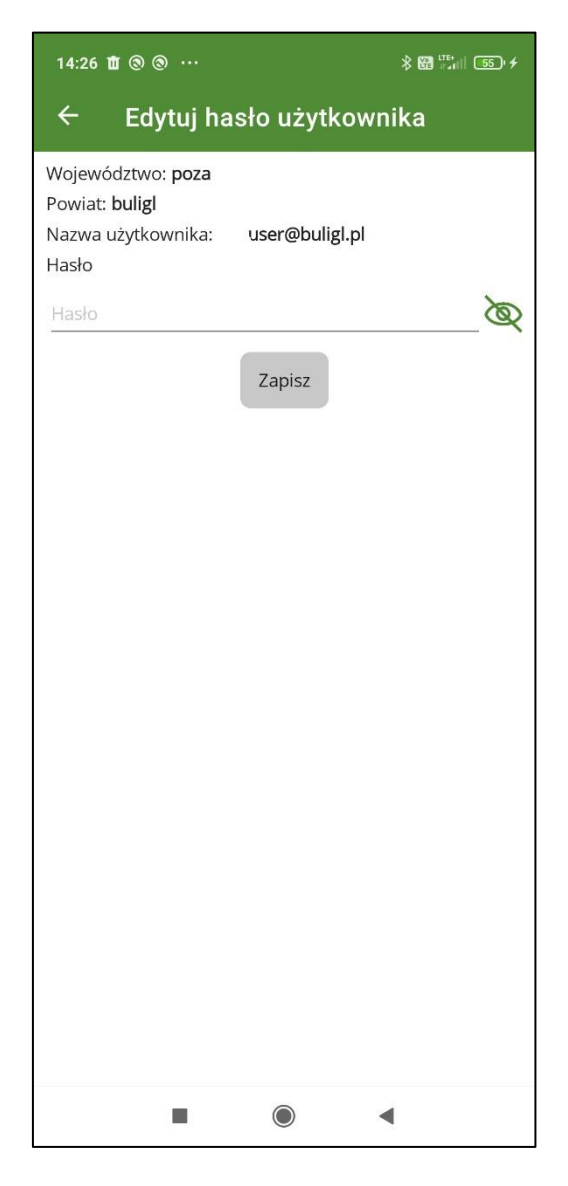

Po kliknięciu na przycisk "Zapisz" program sprawdzi czy nowe hasło jest prawidłowe – zgodne z hasłem ustawionym w aplikacji BDL PU. Jeżeli hasło się zgadza zostanie zapisane nowe hasło logowania w mBDL PU.

## 14.5 Usunięcie profilu użytkownika

Usunięcie profilu użytkownika jest możliwe tylko gdy skonfigurowanych jest co najmniej dwa profile. Usunąć można tylko profil nieaktywny. Aby usunąć profil użytkownika należy w wierszu z nieaktywnym profilem kliknąć na przycisk "Usuń".

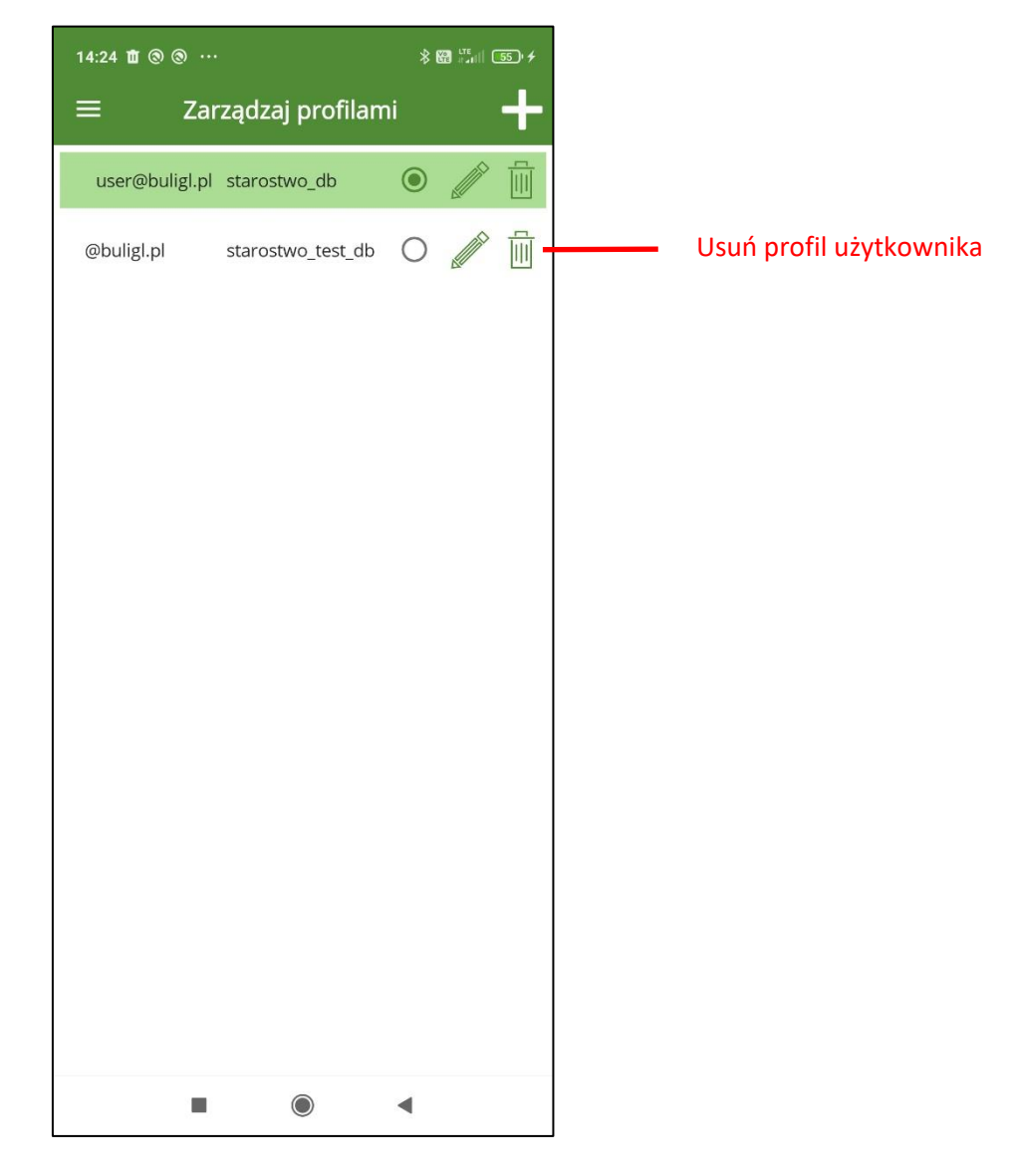

Program wyświetli dodatkowy komunikat z ostrzeżeniem, gdyż usunięcie profilu wiąże się z usunięciem wszystkich danych na urządzeniu mobilnym powiązanych z profilem.

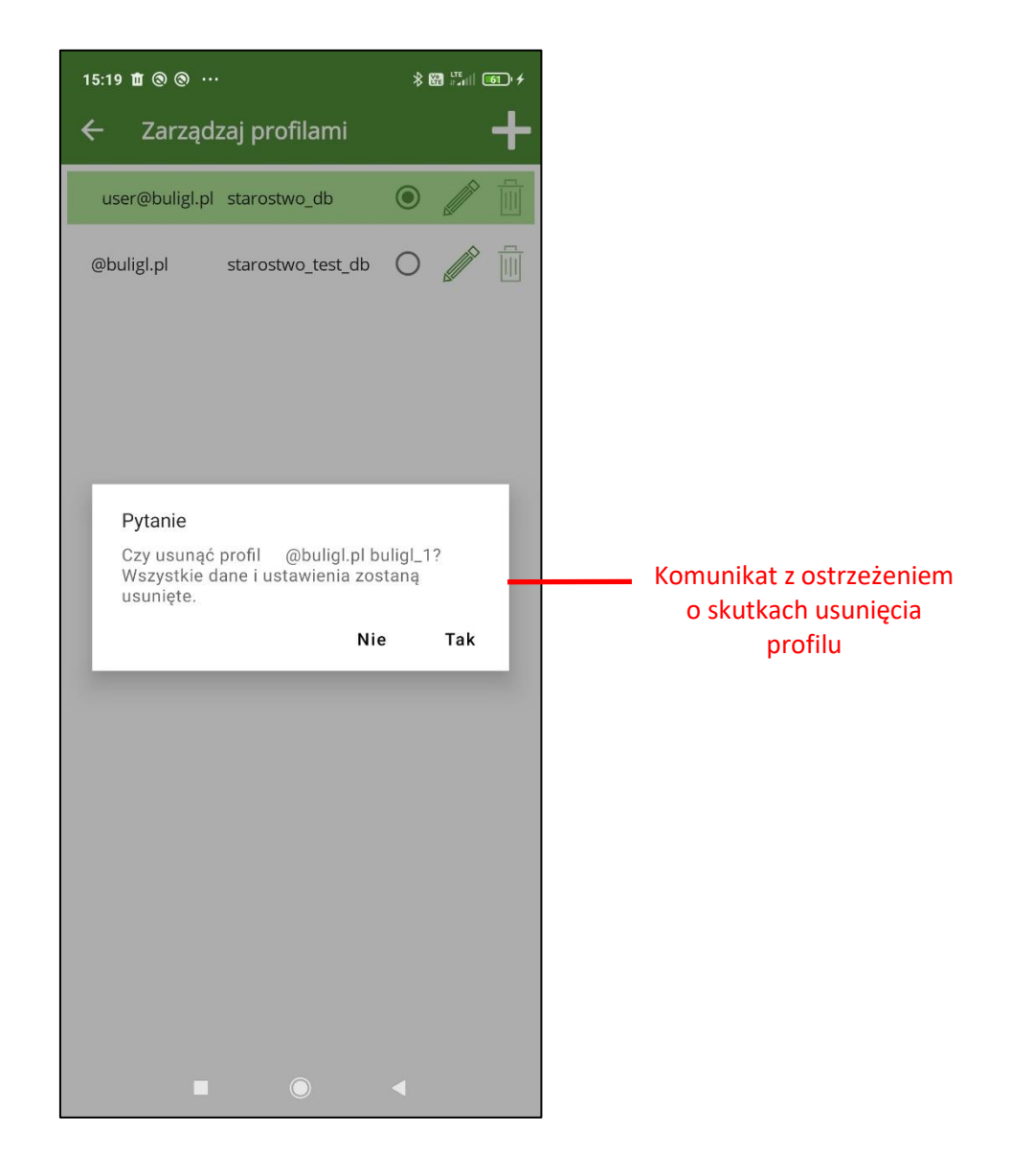

Po zatwierdzeniu przyciskiem "Tak" należy dodatkowo potwierdzić operację usunięcia kodem PIN.

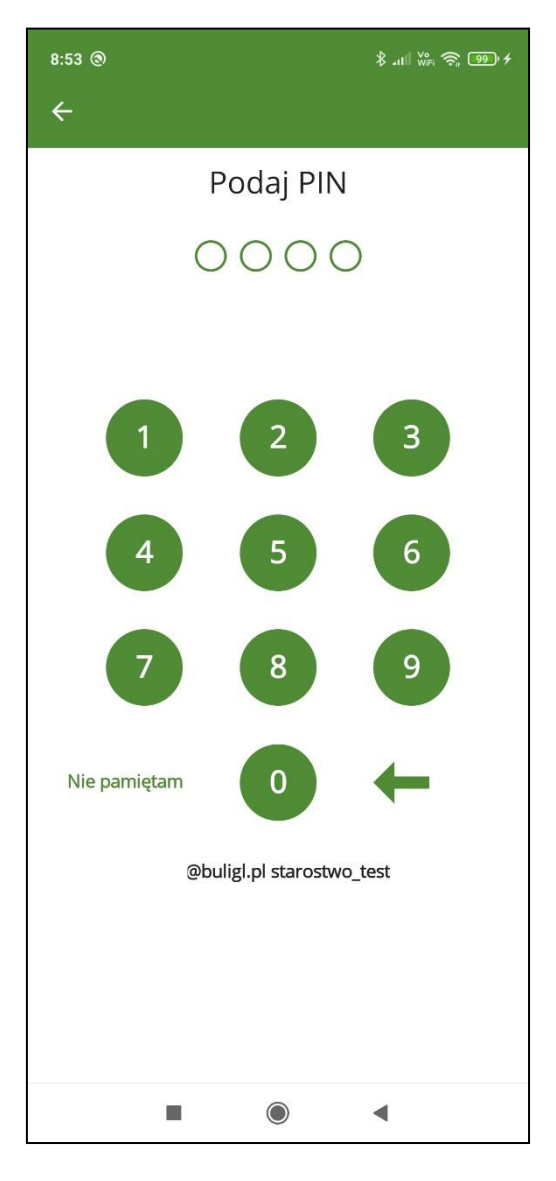

Na koniec powinien się pojawić komunikat świadczący o pomyślnym usunięciu profilu użytkownika.

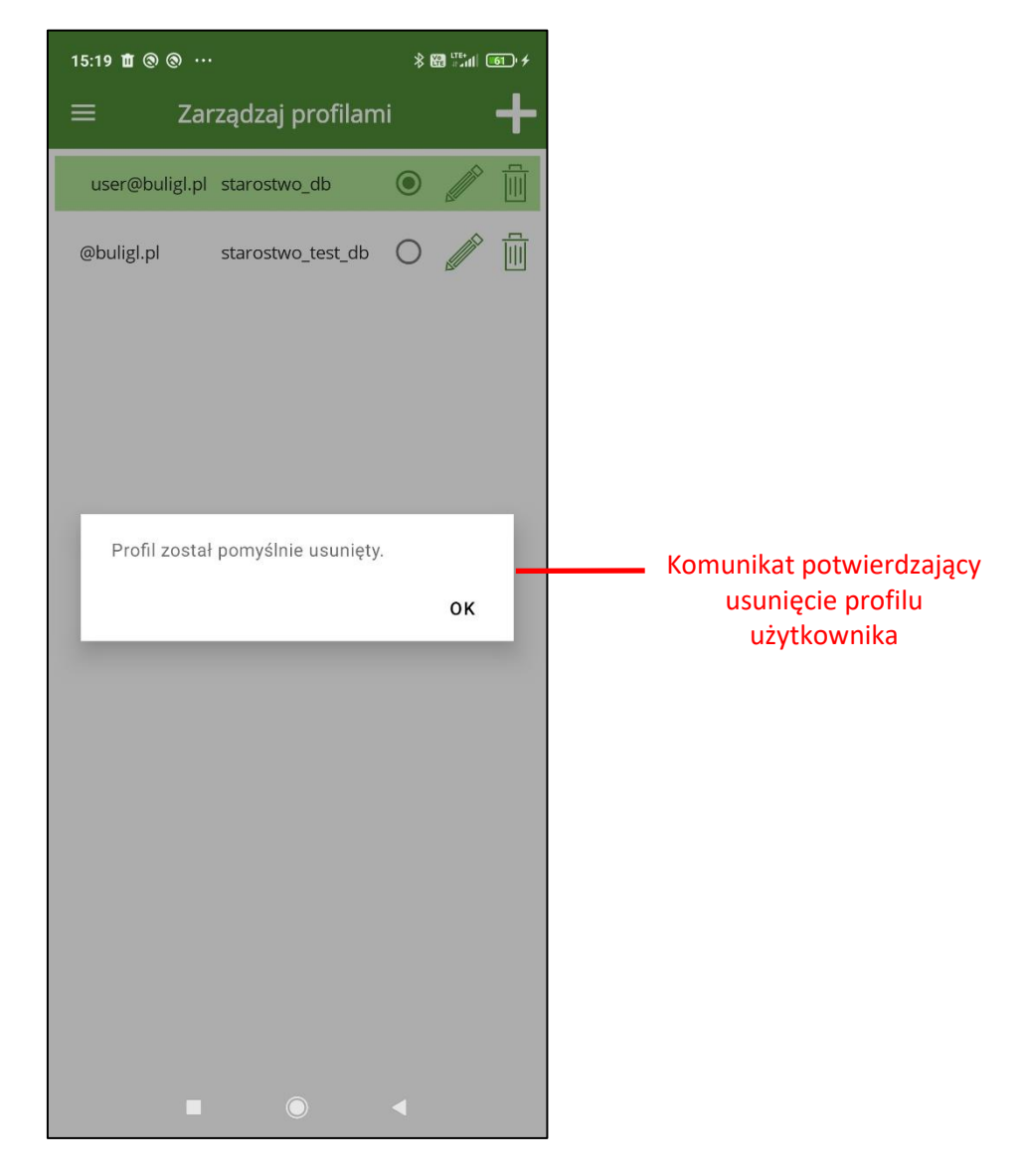

W efekcie zostanie zaktualizowana lista profili użytkownika na ekranie "Zarządzaj profilami".

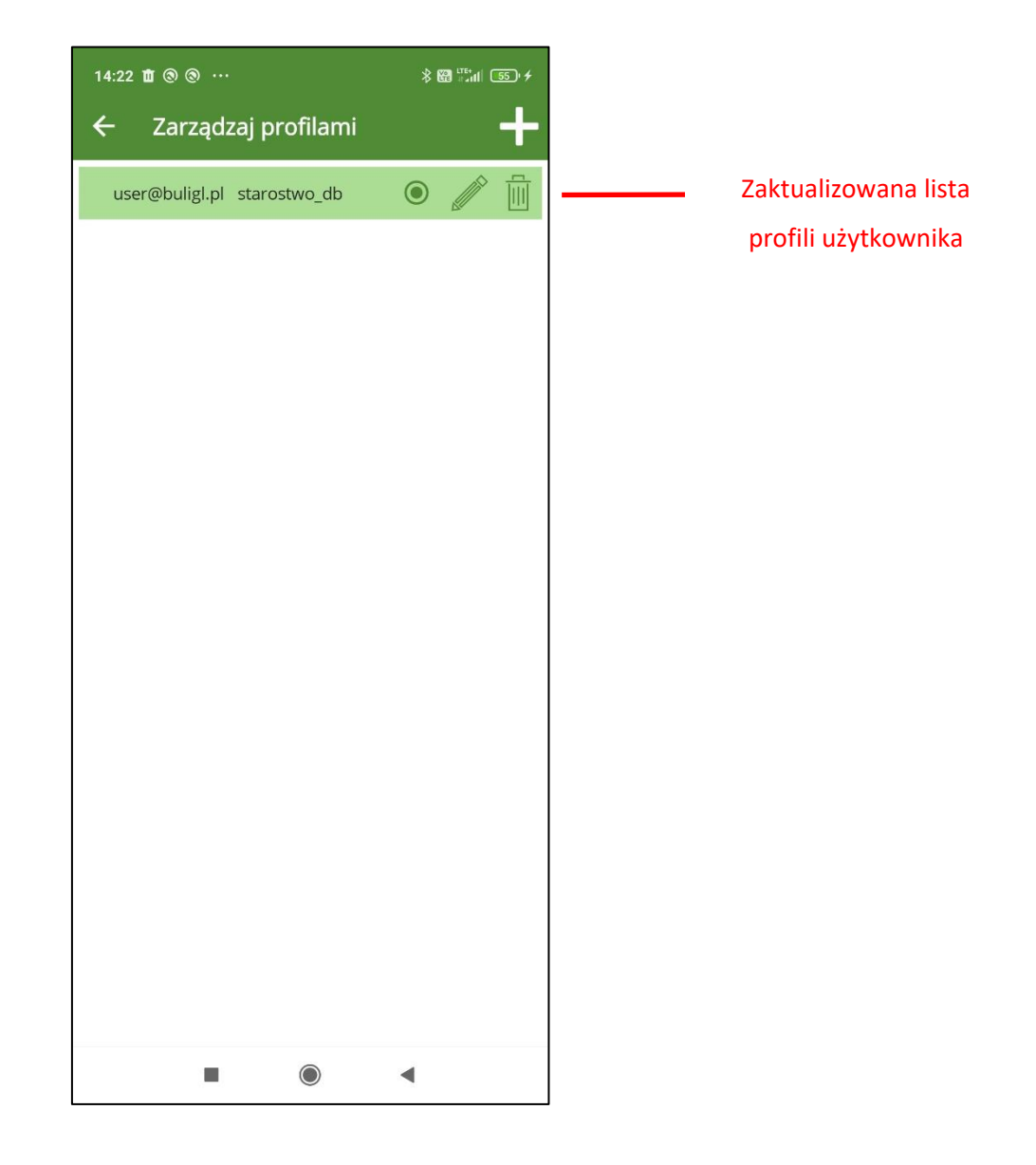

## 15Ромос

Po wybraniu w menu głównym opcji "Pomoc" pojawia się ekran z dodatkowymi przyciskami.

| 9:30 🗙 🗙 🗙 🔸           |                    | ∦ .ul ₩= 〒 100 ≁ |
|------------------------|--------------------|------------------|
| ← Pomo                 | c                  |                  |
| O programie            |                    |                  |
| Instrukcja użytkownika |                    |                  |
|                        | Historia operacji  |                  |
|                        | Zgłoś uwagę        |                  |
|                        | Polityka prywatnoś | ści              |
|                        |                    |                  |
|                        |                    |                  |
|                        |                    |                  |
|                        |                    |                  |
|                        |                    |                  |
|                        |                    |                  |
|                        |                    |                  |
|                        |                    |                  |
| 1                      |                    | •                |

Pod przyciskiem "O programie" znajduje się ekran z informacją o właścicielu i wykonawcy aplikacji mBDL PU oraz numer wersji programu.

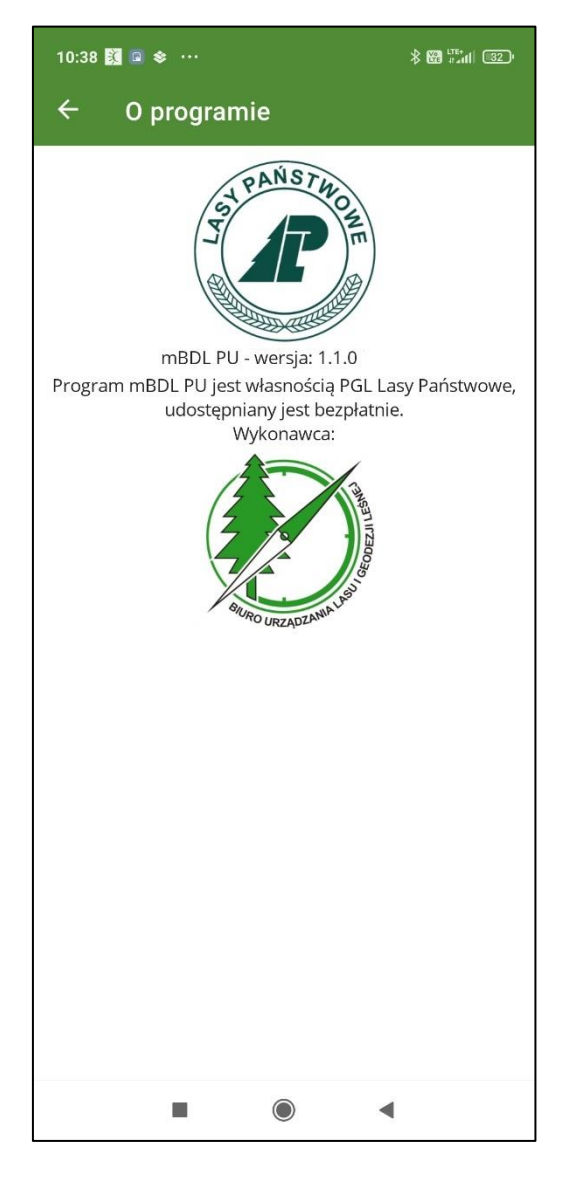

Gdy na ekranie "Pomoc" wybierzemy przycisk "Instrukcja użytkownika" program wyświetli plik pdf z instrukcja użytkownika mBDL PU.

Po wybraniu na ekranie "Pomoc" przycisku "Historia operacji" program wyświetli listę logowanych operacji. Zapisywany jest rodzaj operacji, status oraz data i czas wykonania. Logowane są tylko najważniejsze operacje wykonywane przez użytkownika: utworzenie profilu użytkownika, utworzenie bazy, usunięcie profilu użytkownika, synchronizacja i wysyłanie danych.

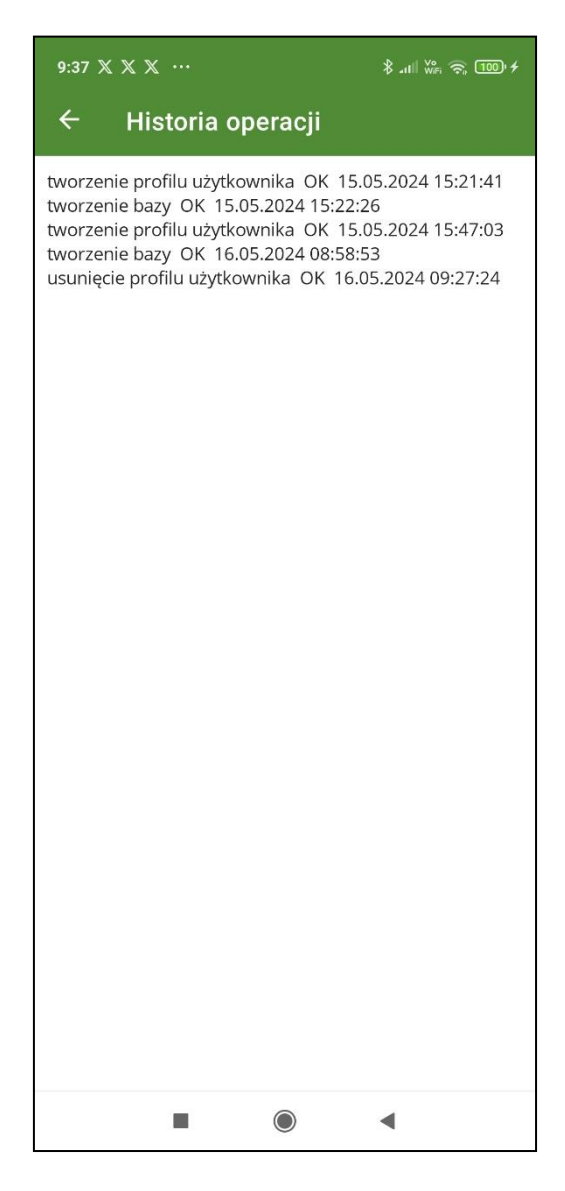

Na ekranie "Pomoc" klikając na przycisk "Zgłoś uwagę" istnieje możliwość wysłania zgłoszenia błędów do wykonawcy aplikacji mBDL PU. Po kliknięciu na przycisk "Zgłoś uwagę" program wyświetli ekran do wyboru klienta pocztowego. Po wybraniu klienta pocztowego tworzona jest nowa widomość z domyślnym tytułem i załączonym plikiem logu. Użytkownik może zmienić tytuł, dodać treść i jeżeli tak zdecyduje również może usunąć załączony plik logu. Za pomocą narządzi aplikacji pocztowej może przesłać taką wiadomość do systemu wsparcie aplikacji mBDL PU.

Na ekranie "Pomoc" za pomocą przycisku "Polityka prywatności" można wyświetli stronę z treścią Polityki prywatności aplikacji mobilnej mBDL PU.